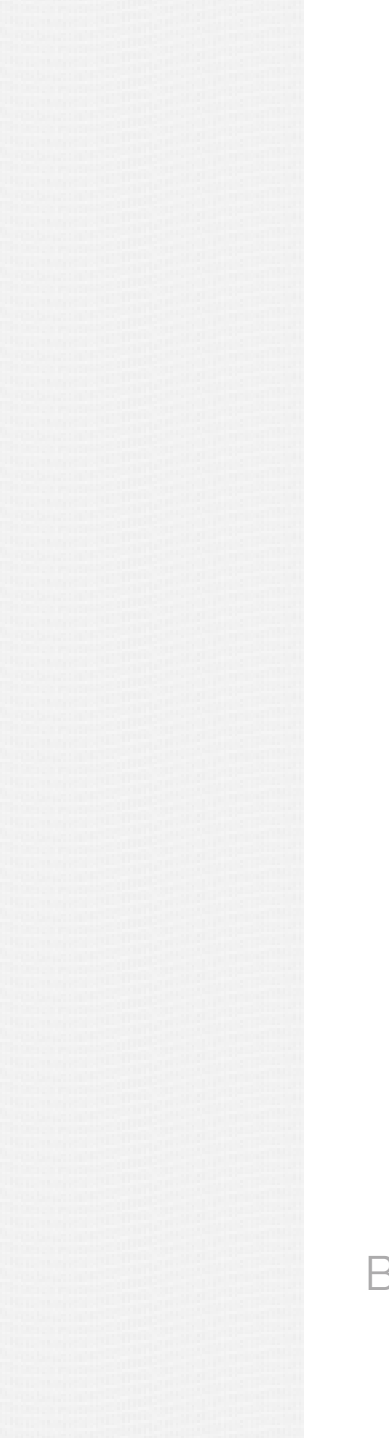

### Le fonctionnement

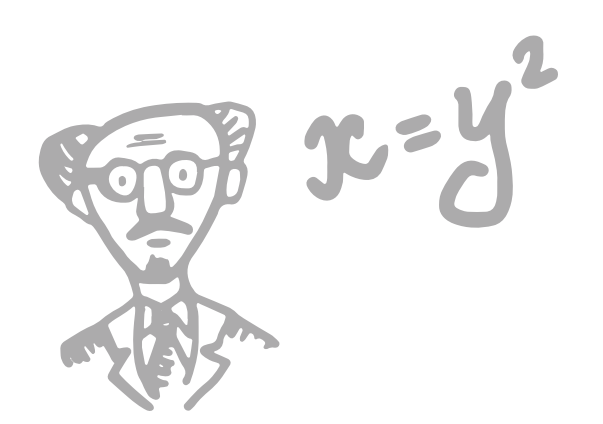

REQUÊTE EN PHP SUR LA BASE DE DONÉES

</>

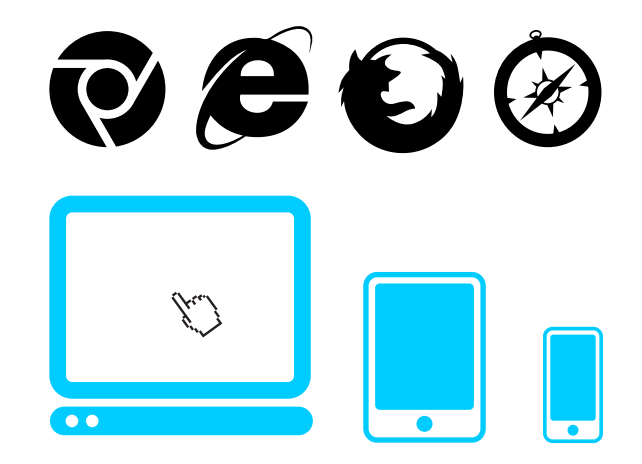

SERVEUR & BASE DE DONNÉES UTILISATEUR (PC / TABLETTE / SMARTPHONE)

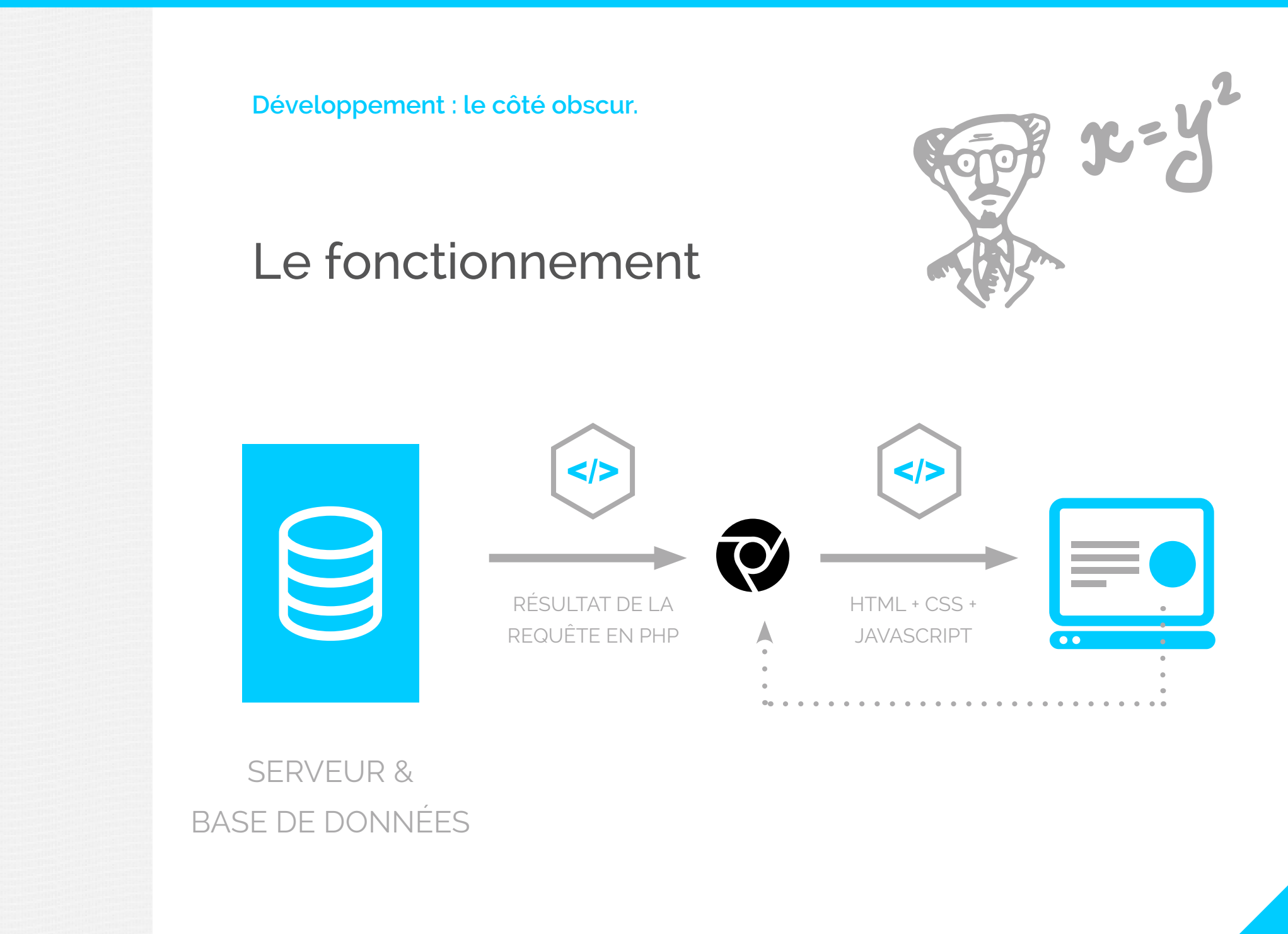

# Les langages "dynamiques"

Les langages dynamiques permettent de communiquer avec les bases de données.

#### Ces langages sont exécutés côté serveur (via des requêtes).

Au contraire des langages dit "statiques", qui ne servent à la mise en forme des contenus, les languages dynamiques permettent d'afficher des éléments différents selon l'utilisateur (nom, prénom, mot de passe, adresse e-mail, etc...) car ces informations sont stockées en base de données et peuvent être interprétées par ces languages.

• ....

# Les langages "dynamiques"

- PHP (Base de données MySQL, serveur Linux)
- JAVA (Base de données JDBC, serveur Linux)
- PERL / ORACLE (Base de données DBD, serveur Linux)
- RUBY (Base de données MySQL, serveur Linux)
- PYHTON (Base de données SQLITE, serveur Linux)
- ASP NET (Base de données Access, serveur Microsoft)

5

### Les utilisations

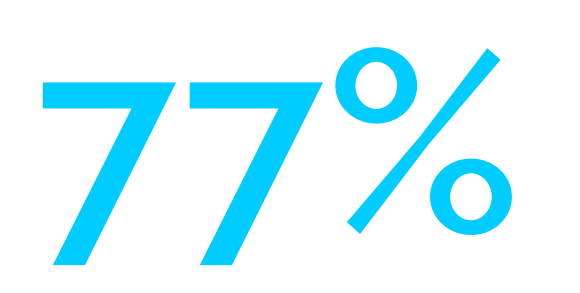

PHP

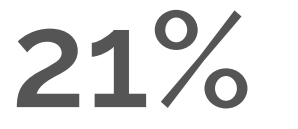

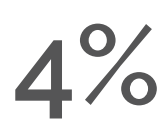

ASP

JAVA

1%

PERL

0,5%

RUBY

# Le langage "statique"

Les langages statiques sont exécutés coté client (dans le navigateur) Le HTML sert à créer la structure et les contenus de la page.

Le CSS, lui, permet de mettre en forme ces contenus (couleur, positionnement d'éléments, animation, etc...)

Le Javascript, lui, permet d'afficher ou de masquer des blocs, de créer des conditions (selon les résolutions d'écran, etc...).

### Les différents types de site Internet

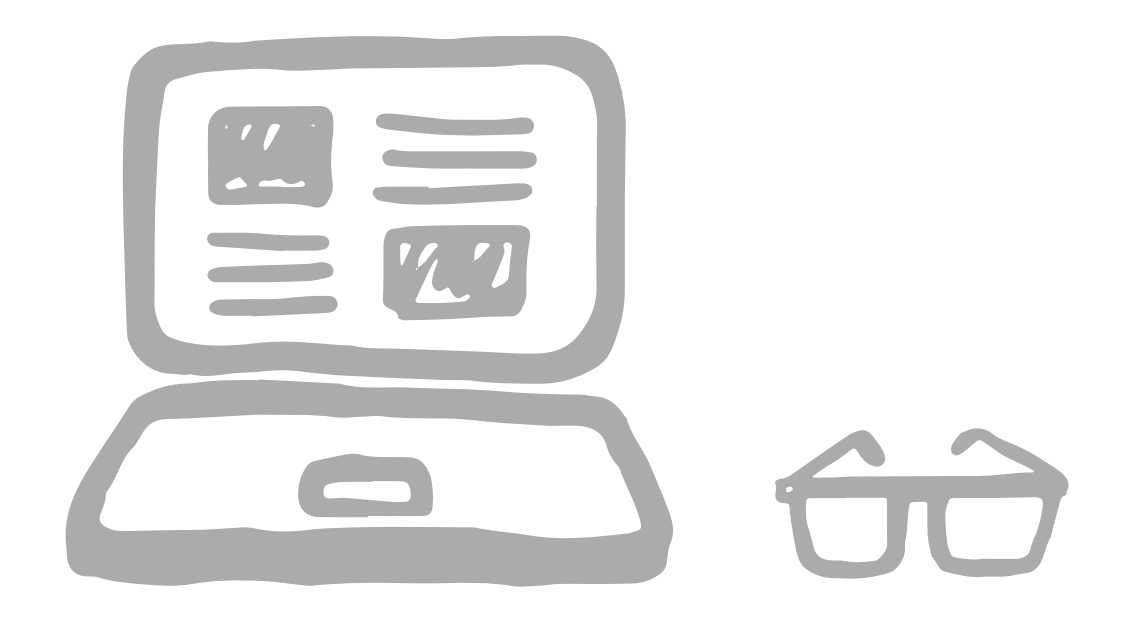

# Les différents types de site Internet

Il existe plusieurs méthodes, : chacune ont leurs avantages et leurs inconvénients. Il est donc important de choisir la plus adaptée selon les coûts et le temps nécéssaire à l'implémentation des fonctionnalités choisies... Voici les 3 types de sites internet :

- Framework ("Hybride")
- CMS
- FromScratch

### Fromscratch

Comme son nom l'indique en anglais "Parti de rien" cette méthode consite à partir d'une feuille blanche et de créer toutes les fonctionnalités soi-même. On crée tout de A à Z avec le language que l'on préfère et qu'on maitrise le mieux.

#### LES AVANTAGES

- Contrôle total
- Possibilité d'utiliser son propre noyau
- Mise à jour d'une nouvelle fonctionnalité simplifiée
- Rapidité, car on utilise la techno que l'on maitrise le mieux...

#### LES INCONVÉNIENTS

- Coûts
- Problème si passation à autre dev
- Va impacter le temps du projet
- Savoir programmer
- Pas de backoffice client de base, obligé de le développer.

#### Framework

Il existe de nombreux framework PHP : ilspermettent de faire du Fromscratch tout ayant une structure prédéveloppée pour la gestion de base de données, la gestion des utilisateurs,, etc On peut évoquer : Zend, Symfony, etc ...

#### LES AVANTAGES

- Contrôle total
- Mise à jour d'une nouvelle fonctionnalité simplifiée
- Rapidité, car des fonctionnalités sont déjà faites.

#### LES INCONVÉNIENTS

- Savoir programmer
- Conflit de fonctionnalités
- Pas de backoffice client de base, obligé de le développer.

### CMS

Il existe de nombreux CMS : ils sont utiles selon vos besoins : blog, site e-commerce, site vitrine... Les CMS sont fonctionnnels dès l'installation, il suffit d'installer un thème pour le personnaliser. Quelques exemples : Wordpress, EZpublish, Prestashop, Magento, etc...

#### LES AVANTAGES

- Connaissances limitées
- Installation rapide
- Plugins supplémentaires
- Communauté
- Personnalisation facile
- Backoffice complet

#### LES INCONVÉNIENTS

- Conflit entre plugins
- Demandes spécifiques du client
- Personnalisation poussée requiert des connaissances

## Un CMS c'est quoi ?

CMS signifie "Content Management System" ou système de gestion de contenu. Ce système permet de séparer le contenu de la mise en forme pour des sites web en fournissant des moyens simplifiés d'éditer ce contenu.

De cette manière, il est possible de maintenir et faire vivre un site web sans la moindre connaissance technique des métiers du Web.

Il est bien important de comprendre cette séparation entre fond et forme. Un CMS n'orientera jamais le design de votre site.

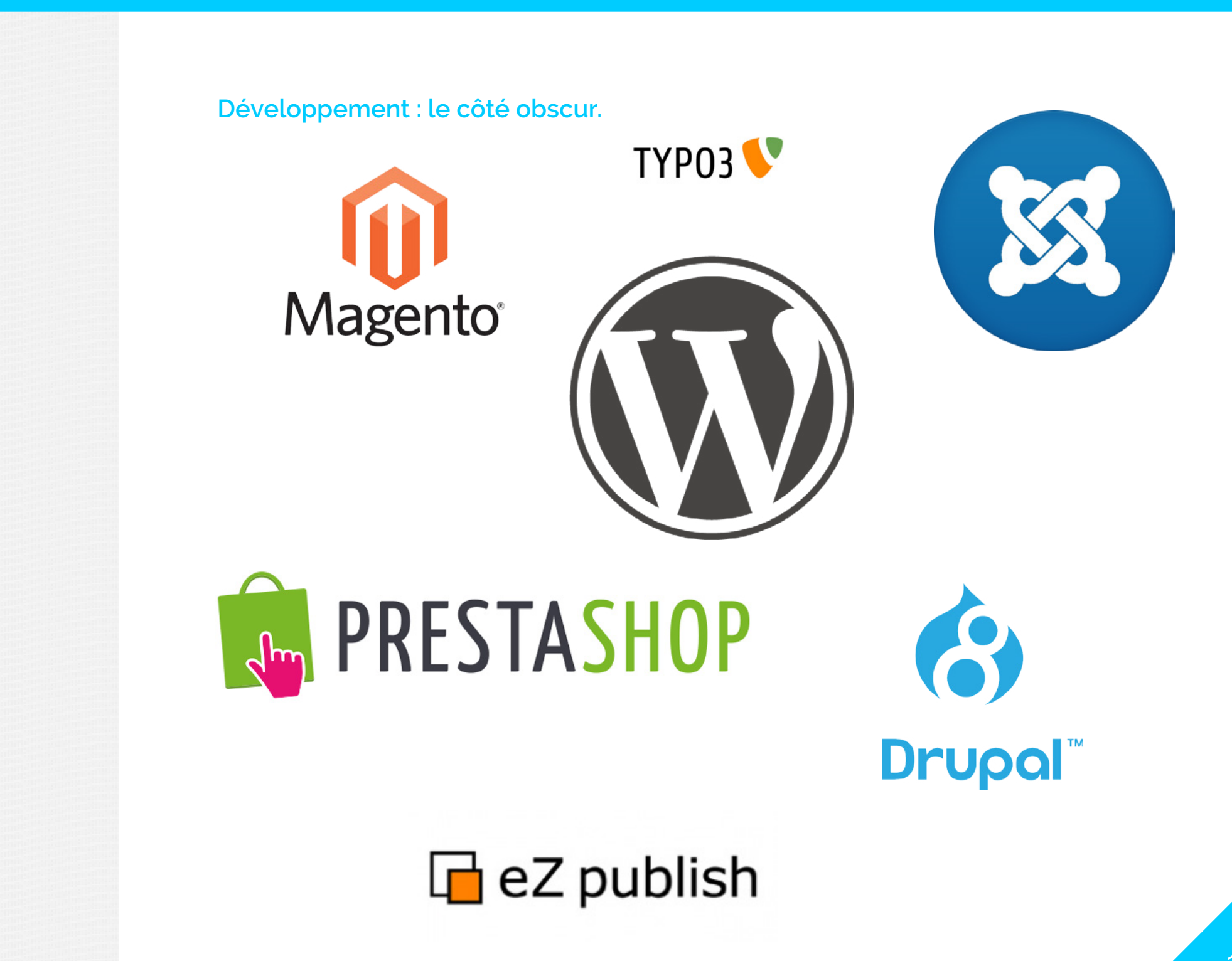

### Les avantages du CMS

- Présence d'une interface d'administration
- Création d'articles et de pages simplifiées sur le site
- Meilleure gestion du contenu
- Gestion des utilisateurs sous différents grades : administrateur, rédacteur, invité, etc...
- Utilisation de templates pour le thème graphique du site
- Catégorisation des articles : catégorie, mots-clefs, etc...
- Interface de rédaction simplifiée (type Word)
- Possibilité d'étendre les fonctionnalités de son site (plugins)

#### Le marché du CMS

54%

Wordpress

10,9% 6,7%

Joomla

Drupal

2,1%

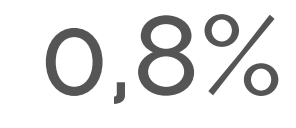

Туро 3

DotNetNuke

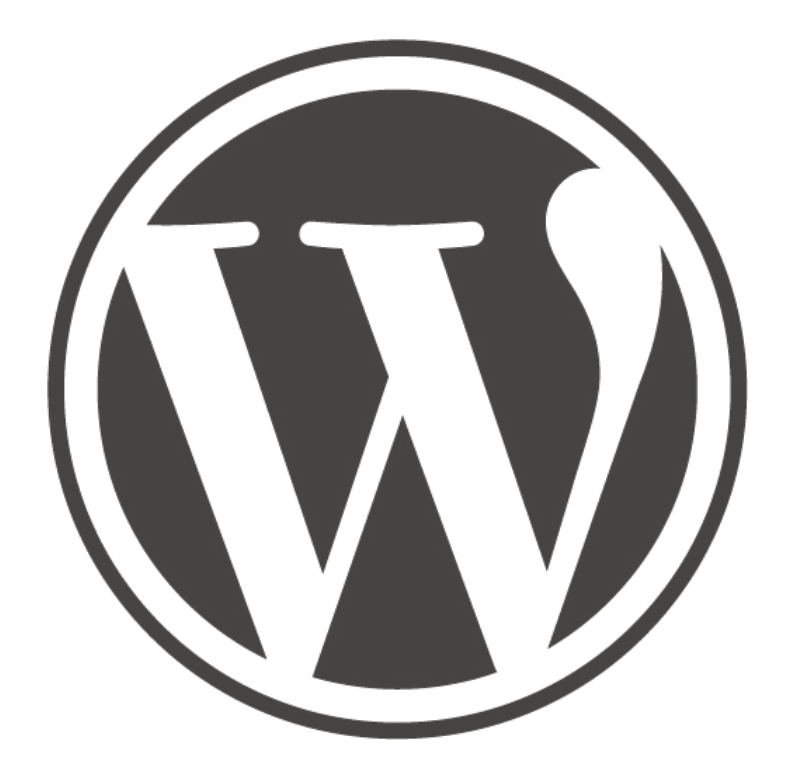

Pourquoi Wordpress?

#### Wordpress

WordPress est le CMS le plus populaire du marché pour la publication de contenus digitaux.

À l'origine spécialisé « blog », ce CMS open source a évolué vers des fonctionnalités lui permettant de gérer l'ensemble d'un site web, en toute simplicité, dans des conditions optimales de sécurité.

#### Il concilie puissance, stabilité et flexibilité.

Nous axerons la présentation de cette partie sur Wordpress.

#### Wordpress

#### WordPress propulse environ 25% des sites web aujourd'hui.

L'utilisation du CMS est particulièrement simple, et permet à un opérateur d'actualiser et de mettre en ligne du contenu sans qualification particulière, moyennant une formation rapide.

# Un de ses avantages est l'espace d'administration (le fameux back-office) qui est très ergonomique et intuitif.

Wordpress est très efficace également en matière de référencement, avec la programmation et les plugins adéquats.

### Front-Office et Back-Office

Le front office est la partie du CMS qui est vue par les internautes et par le public : c'est la partie visible par tous sur le web.

Le back office est la partie d'administration du logiciel, qui est réservée aux webmasters et contributeurs techniques des outils web. Il inclut le pilotage des fonctionnalités du site, les mises à jour de données et la modification du front office.

Un back office simple d'accès, comme celui de WordPress, permet une mise à jour simplifiée du site.

| 🚯 📸 Portfolio et blog de julien Vieira - dir 💠 10 📮 0 🕂 Créer                                                                                                    |                                                                                                    |                                                                                                    |  |  |  |  |  |  |  |  |
|----------------------------------------------------------------------------------------------------|----------------------------------------------------------------------------------------------------|----------------------------------------------------------------------------------------------------|--|--|--|--|--|--|--|--|
| Tableau de bord      Accuel     Mises à jour                                                                                                    | One of your old favourite<br>WordPress 4.1 est disponible ! <u>Pensez à faire la mise à jour</u> .<br>Tableau de bord                                                                                                    |                                                                                                    |  |  |  |  |  |  |  |  |
| <ul> <li>Articles</li> <li>Médias</li> <li>Liens</li> <li>Pages</li> <li>Conmentaires</li> <li>Portfolios</li> <li>Contact</li> <li>Apparence</li> <li>Extensions ()</li> <li>Utilisateurs</li> <li>Outils</li> <li>Réglages</li> <li>Réglages</li> <li>Réduire le menu</li> </ul> | D'un coup d'œil                                                                                                    | Brouillon rapide  Titre  Qu'avez-vous en tête ?  Enregistrer brouillon                                                                                                    |  |  |  |  |  |  |  |  |
|                                                                                                    | Activité       *         Publié récemment       23 mar, 10 h 00 min       La BD de la matinée – Trois Ombres         18 mar, 10 h 00 min       La carte blanche du dimanche – Lego, lego, lego !       9 mar, 10 h 00 min       Le jeu de midi à 2 – Perudo         9 mar, 10 h 00 min       Le jeu de midi à 2 – Perudo       4 mar, 14 h 48 min       La carte blanche du dimanche – Changement de formule !         3 mar, 11 h 00 min       Le jeu de midi à 2 – Perudo       4 mar, 14 h 48 min       La carte blanche du dimanche – Changement de formule !         3 mar, 11 h 00 min       La sortie du samedi – Paris, Doisneau et les Halles       6         Commentaires       Par logicki, sur Le génie du vendredi – Zeloot #       1         Res couleurs sont belles, mais les dessins me font souvent peur ou me mettent mal a l'aise. Étrange comme 40       8         Pour toutes les personnes qui souhaitent généer un "QR Code" perso, voilà un lien que jai trouvé : http://codactiv.com/generateur-qr-code.html De plus,         Image:       Par logicki, sur L'appli du mardi – QR Code et originalité #         Image:       Par logicki, sur L'appli du mardi – QR Code et originalité #         Image:       Par logicki, sur L'appli du retris sûr, jadore         Image:       Par logicki, sur Le génie du vendredi – Alexandre Farto aka VHLS #         que louloit de fou, merci de me l'avoir fait découvrir       9         Image:       Par logicki, sur | Nouvelles de WordPress       *         L'association WordPress-Francophone : d'où elle vient et où elle va 18 fevrier 2015         Nombre d'entre vous ne le savent pas, mais le site WordPress-Francophone pour faire plus<br>court (voire WPFR), association à but no lucratif (in 1901) créde pour disposet d'une plendant<br>francophone à WordPress.org (forum d'entraide, traduction, nouvelles, vitrine, Planet         WordPress Channel : Meetup WPMX #9 - E-mailing & WordPress         WordPress Francophone : L'association WordPress-Francophone : d'où elle vient et<br>où elle va         SEOMix : Méfiez-vous de WordPress et de ses utilisateurs         Extensions populaires: Wordfence Security (Installer) |  |  |  |  |  |  |  |  |

L'interface d'administration de Wordpress permet de rédiger des articles, de créer des pages, d'importer des visuels, de modérer les commentaires, de créer des liens, etc.

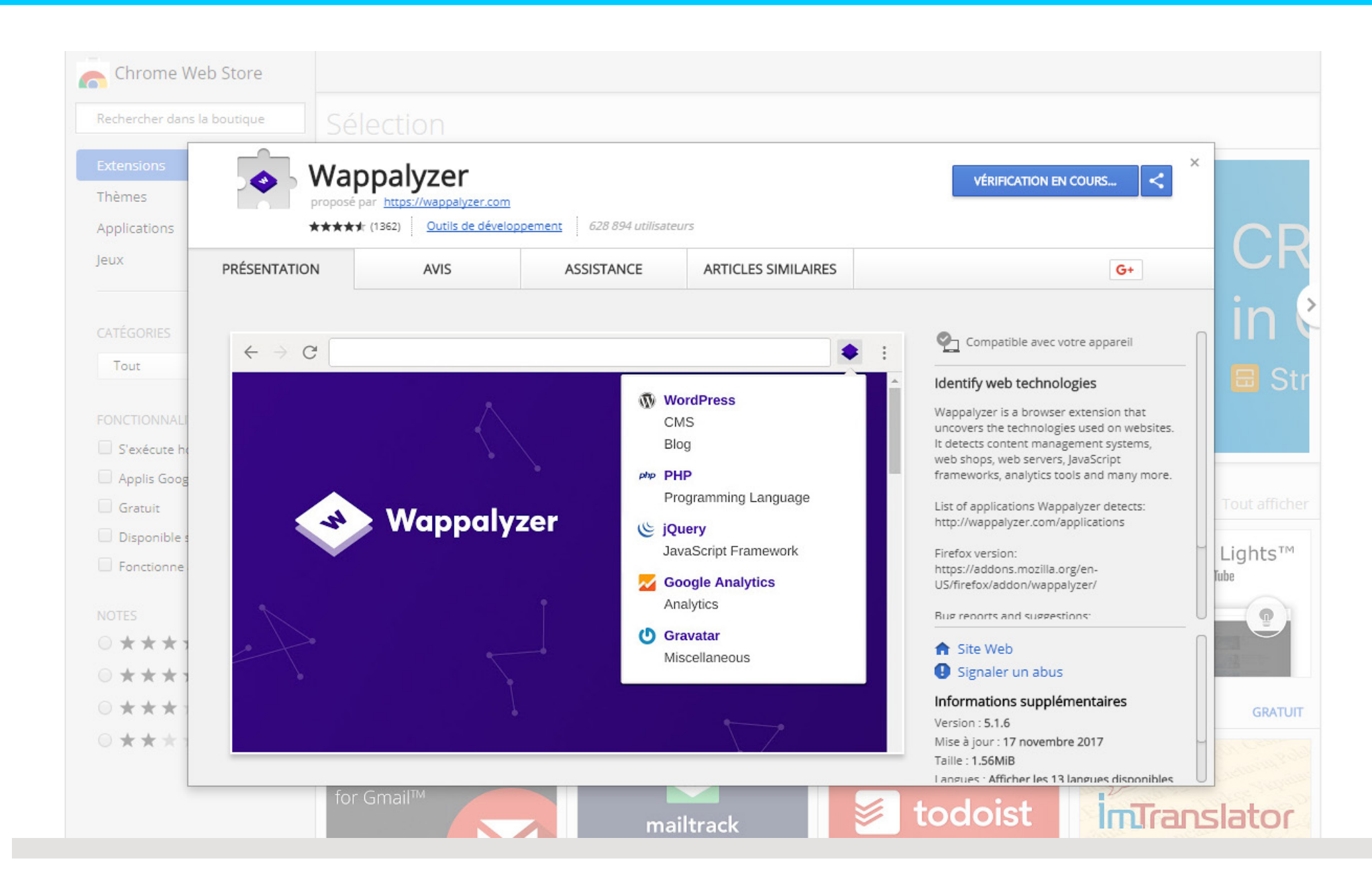

Le plugin Wappalyzer permet de retrouver dans la barre des taches l'ensemble des applications et technologies utilisées sur un site.

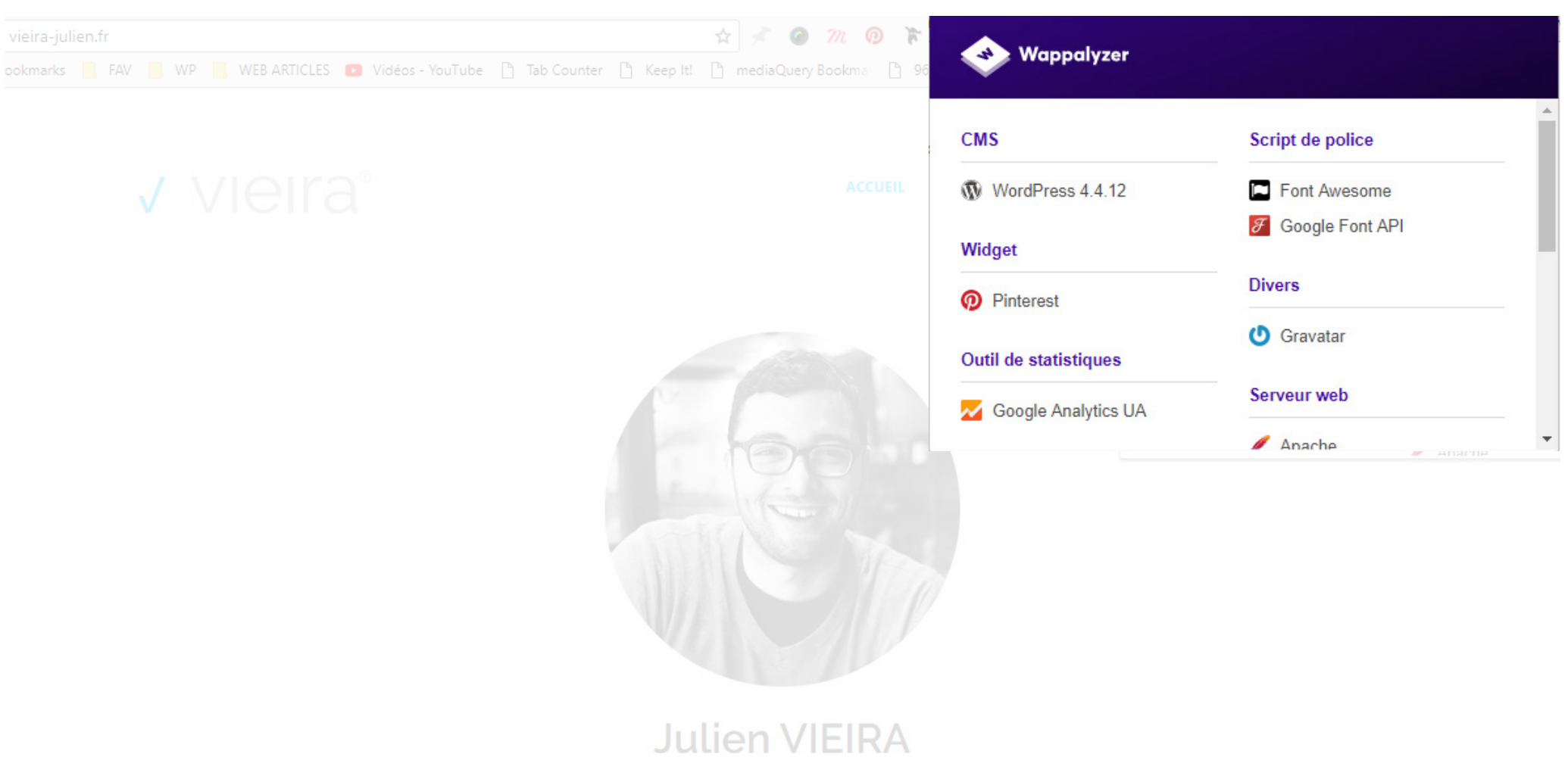

#### Directeur artistique free-lance

Bonjour et bienvenue sur mon portfolio-blog. Ici, vous trouverez un aperçu de mes compétences et travaux ! Bonne visite.

Sur mon site on peut remarquer que le CMS est Wordpress, que Google Analytics, Google Fonts et de nombreux autres outils sont installés.

### Installer Wordpress

- Créer une base de données sur votre serveur (via le site de l'hébergeur)
- Télécharger les fichiers d'installation de WordPress
- Télécharger et installer un logiciel FTP (type Filezilla)
- Renseigner les informations ftp et vos codes d'accès au serveur
- Installer le dossier wordpress sur votre serveur
- Créer un fichier de configuration
- Indiquer les paramètres de connexion à votre base de données
- Créer un accès direct au back-office de votre site
- Cliquez ensuite sur installer WordPress
- $\rightarrow$  Wordpress est installé sur votre serveur

| Z vieira-julien - vieiraju@ftp.vieira-julien.fr - FileZilla                   | Barner & Barner S. Brann V. Brann V. Brann V. Brannik, Brann V. Chener V. Steam V. Steam V. Brann V. Brann V.                                                                                                    |
|-------------------------------------------------------------------------------|----------------------------------------------------------------------------------------------------|
| Noner Eation Americage Transfer Server Pavons ? Nouvelle version disponible : |                                                                                                    |
| Hôte : Identifiant : Mot de passe : Port : Connexion rapide •                 |                                                                                                    |
| Réponse: 227 Entering Passive Mode (213,186,33,210,89,59)                     |                                                                                                    |
| Réponse : 150 Accepted data connection                                        |                                                                                                    |
| Réponse : 226-Options: -a -l<br>Réponse : 226 38 matches total                |                                                                                                    |
| Statut : Contenu du dossier affiché avec succès                               |                                                                                                    |
| Site local : \                                                                | Site distant: /www                                                                                                    |
| e Second                                                                      | A B A results                                                                                                    |
| 🗄 🏭 C: (05)                                                                   | 8-12 www                                                                                                    |
| B B C                                                                         |                                                                                                    |
| E-S G: (NIKON D80)                                                            |                                                                                                    |
| Nom de fichier Taille de fi Type de fichier Dernière modificat                | Nom de fichier Taille de fi Type de fic Dernière modif Droits d'ac Propriétair                                                                                                    |
| C: Disque local                                                               |                                                                                                    |
| Lecteur de CD                                                                 | reguetes Dossier de 13/11/2007 21: 0755 21505 100                                                                                                    |
| E: (INTENSO) Disque local     SD G: (NIKON DR0) Disque annovible              | wp-admin Dossier de 28/01/2013 15 0705 21505 100                                                                                                    |
| All or functional product automatic                                           |                                                                                                    |
|                                                                               | Lintaccess 279 Fichier HT 30/07/2014 12: 0604 21505 100                                                                                                    |
|                                                                               | □ index.php 418 Fichier PHP 06/05/2014 14 0604 21505 100                                                                                                    |
|                                                                               | <b>1 1 1 1 1 1 1 1 1 1</b>                                                                                                    |
|                                                                               | C05-Page-01-v3.psd 25 589 899 Adobe Pho 21/10/2014 19 0604 21505 100                                                                                                    |
|                                                                               | PSD-SPLIO-COMPLE 221 336 433 Archive Will 28/01/2015 20 0604 21505 100                                                                                                    |
|                                                                               | ■ readmentmin 7 15% Chrome Fill. 2011/2014 25 0644 2500 100<br>■ SPLID.rar 19 65881 Archive W 0604 25105 100                                                                                                    |
|                                                                               | Tracteur.rar 41.038.022 Archive Wi 02/02/2015 12 0604 21505.100                                                                                                    |
|                                                                               | ■VS-NOVAFIED.rar 31 963 804 Archive.WL. 20/01/2015 20 0604 21505 100                                                                                                    |
|                                                                               | wp-actorystepp 4 soo Fromer PMP 18/05/2014 12 0644 21300 100<br>wp-atorystep 226 Fromer PMP 18/05/2014 12 0644 21305 100                                                                                                    |
|                                                                               | wp-blog-header.php 271 Fichier PHP 18/05/2014 12 0644 21505 100                                                                                                    |
|                                                                               | wp-comments-post 4818 Fichier PHP 18/05/201412 0644 21505100                                                                                                    |
|                                                                               | wp-commentsrs2.ppp 244 Ficher PHP 1/10/201111 0044 21505100                                                                                                    |
|                                                                               | wp-config.php 3 904 Fichier PHP 08/06/2014 14: 0604 21505 100                                                                                                    |
|                                                                               | wp-cron.php 2932 Fichier PHP 18/05/201412 06/4 21505100                                                                                                    |
|                                                                               | wp-receipnp                                                                                                    |
|                                                                               | wp-load.php 2 339 Fichier PHP 18/05/2014 12: 0644 21505 100                                                                                                    |
|                                                                               | wp-login.php 33 609 Fichier PHP 20/11/2014 23 0644 21505 100                                                                                                    |
|                                                                               | wp-mail.php 8 235 Fichier PHP 18/05/2014 12 0644 21505 100                                                                                                    |
|                                                                               | wp-rdf.php 224 Fichier PHP 17/10/2011 11 0604 21505100                                                                                                    |
|                                                                               | wp-register.php 334 Fichier PHP 04/01/2012 12: 0644 21505 100                                                                                                    |
|                                                                               | wp-rss.php 224 Frchier PHP 17/10/2011 11 0604 21505 100                                                                                                    |
|                                                                               | □ wp=steings.obp 11.070 Fichier PHP 14/20/2011.1                                                                                                    |
|                                                                               | wp-signup.php 25.665 Fichier PHP 18/05/2014 12: 0644 21505 100                                                                                                    |
|                                                                               | wp-trackback.php 4 026 Fichier PHP 18:05/2014 12 0644 21:505 100                                                                                                    |
|                                                                               | Trumpedada 2005 Litility in the state of the state of the |
|                                                                               |                                                                                                    |
|                                                                               |                                                                                                    |
|                                                                               |                                                                                                    |
|                                                                               |                                                                                                    |
| 4 dossiers                                                                    | 32 fichiers et 4 dossiers. Taille totale : 364 938 346 octets                                                                                                    |
| Serveur / Fichier local Direction Fichier distant Taille Priorité Statut      |                                                                                                    |

Filezilla est un logiciel open-source de protocole de transfert de fichiers (FTP). Il permet de se connecter à distance sur un serveur afin d'y uploader ou télécharger des fichiers.

# Installation automatique

De nombreux services d'hébergement (comme OVH ou Gandhi) offrent la possibilité d'installer Wordpress et d'autres sevices de CMS **"en-un-clic"** : c'est l'hébergeur qui s'en charge.

Profitons-en car l'installation manuelle peut s'avérer compliquée, fastidieuse et riche en erreurs... !

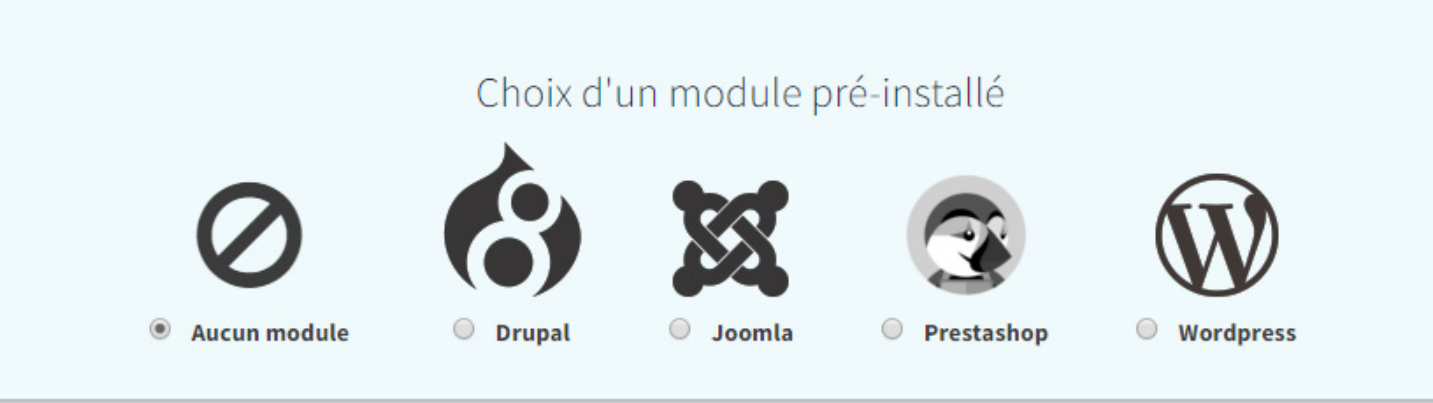

# Plug-ins & Wordpress

Les plugins sont des outils permettant d'étendre les fonctionnalités de WordPress.

# Le cœur du système a été pensé pour être : simple, flexible et léger.

Les plugins offrent des fonctions personnalisées et des caractéristiques pour que chaque utilisateur puisse ajuster son site à ses besoins spécifiques.

# Installer un plug-in

Il est possible d'installer un plug-in de deux façons :

→ Télécharger le plug-in sur un site externe et l'installer dans le dossier wordpress sur le serveur FTP ou en envoyant le fichier .zip sur la page « Extensions » de WordPress.

Soyez vigilants sur les plug-in que vous trouverez sur les sites non-officiels, certaines archives cachent des virus ou peuvent faire planter votre site Internet.

→ Rechercher le nom du plug-in dans la barre de recherches de l'onglet "Extensions" et cliquer sur "Installer"

# Installer et sécuriser !

Le premier plugin à installer sur son site Wordpress est le célèbre Login Lockdown !

Le plugin enregistre l'adresse IP et l'horodatage de chaque tentative de connexion échouée.

Si un certain nombre de tentatives sont détectés sur un court délai et avec la même adresse IP, la fonction de connexion sera désactivée pour toutes les demandes via cette IP.

| 1<br>Contact Form<br>7              | PERIODIC TABLE                              |                                             |                                                             |                                                    |                                                                                                    |                                                  |                                 |                                                       |                                           |                           | 2<br>St<br>WP Statistics |                                               |                                       |                                           |                                            |                                    |                                                      |
|-------------------------------------|---------------------------------------------|---------------------------------------------|-------------------------------------------------------------|----------------------------------------------------|----------------------------------------------------------------------------------------------------|--------------------------------------------------|---------------------------------|-------------------------------------------------------|-------------------------------------------|---------------------------|--------------------------|-----------------------------------------------|---------------------------------------|-------------------------------------------|--------------------------------------------|------------------------------------|------------------------------------------------------|
| 3<br>Eg<br>Easy Gougle<br>Fonts     | <sup>4</sup> Bb<br>bbPress                  | Rank<br>Syn                                 | nbol                                                        |                                                    | Ρ                                                                                                    | LL                                               | Simp<br>Author: J<br>Version: : | DIE Cust<br>ohn Regan, Da<br>3.3                      | om CS                                     | S                         | -                        | T                                             | C                                     | 7<br>SC<br>Simple Custom<br>CSS           | 8<br>Gm<br>WP Gougle<br>Maps               | 9<br>Db<br>WP-DB-<br>Backup        | 10<br>Fast Secure<br>Contact Form                    |
| MailPoet 2                          | 12<br>IC<br>InfiniteWP<br>Client            | Plugin                                      | Name                                                        |                                                    | Over 50'000 WordPress plu<br>Millions of websites are pow<br>open-source community arou<br>WordPress plugins, ranked t |                                                  |                                 |                                                       |                                           |                           | 15<br>Au<br>Autoptimize  | 16<br>CW<br>Contact<br>Widgets                | 17<br>Fc<br>WP Fastest<br>Cache       | 18<br>Cookie Notice<br>by dFactory        |                                            |                                    |                                                      |
| 19<br>Ma<br>Maintenance             | AddToAny<br>Share Buttons                   | 21<br>Pt<br>Post Types<br>Order             | 22<br>If<br>Instagram<br>Feed                               | 23<br>Ur<br>User Role<br>Editor                    | 24<br>Cos<br>Page &<br>Maintenance                                                                                     | 25<br>Lt<br>Loco Translate                       | Add Cust                        | om CSS to you                                         | ır WordPress s                            | ite without an            | y hassles.               |                                               | V                                     | 33<br>Simple 301<br>Redirects             | 34<br>Tt<br>Toolset Types<br>– Custom Post | BackUp-<br>WordPress               | 36<br>Qp<br>Quick<br>Page/Post<br>Redirect<br>Plugin |
| 37<br>Sp<br>Simple Page<br>Ordering | 38<br>Formidable<br>Forms - Form<br>Duilder | 39<br>Mc<br>MainWP Child                    | 40<br>Wo<br>WooSidebars                                     | 41<br>WooCommerce<br>PayPal<br>Express<br>Checkout | 42<br>To<br>WPtouch                                                                                                    | 43<br>WordPress<br>Popular Posts                 | 0                               |                                                       |                                           | 1                         | 2                        |                                               | /                                     | 51<br>Ih<br>Insert Headers<br>and Footers | 52<br>Gaogle<br>Analyticator               | 53<br>Cp<br>Custom Post<br>Type UI | 54<br>Rf<br>Redux<br>Framework                       |
| 55 Ak<br>Akismet                    | 56<br>Rt<br>Regenerate<br>Thumbnails        | 57<br>Sw<br>SiteOrigin<br>Widgets<br>Bundle | 58<br>D<br>Duplicator –<br>WordPress<br>Migration<br>Plugin | 59<br>NextGEN<br>Gallery –<br>WordPress<br>Gallery | 60<br>R<br>Really Simple<br>CAPTCHA                                                                                    | 61<br>Google<br>Analytics<br>Dashboard for<br>WP | 62<br>Wt<br>W3 Total<br>Cache   | 63<br>Uw<br>UpdraftPlus<br>WordPress<br>Backup Plugin | 64<br>Pb<br>Page Builder<br>by SiteOrigin | Advanced<br>Custom Fields | Hello Dolly              | 67<br>Google<br>Analytics for<br>WordPress by | 68<br>MailChimp for<br>WordPress      | 69<br>Su<br>WP Super<br>Cache             | Duplicate Post                             | 71<br>Wordfence<br>Security        | Ta<br>TinyMCE<br>Advanced                            |
| 73<br>LI<br>Limit Login<br>Attempts | 74<br>GX<br>Google XML<br>Sitemaps          | 75<br>All in One SEO<br>Park                | 76<br>Woo-<br>Commerce                                      | 77<br>Im<br>WordPress<br>Importer                  | 78<br>Je<br>Jetpack                                                                                                    | 79<br>Ys<br>Yoast SEO                            | BO<br>DC<br>Disable<br>Comments | <sup>81</sup> Pa<br>WP-PageNavi                       | 82<br>Mw<br>ManageWP<br>Worker            | 83<br>T<br>TablePress     | 84<br>Iw<br>Image Widget | 85<br>Broken Link<br>Checker                  | 86<br>Mm<br>WP<br>Maintenance<br>Mode | 87<br>LO<br>Loginizer                     | B8<br>Popups by<br>OptinMonster<br>– Best  | 89<br>Te<br>The Events<br>Calendar | 90<br>Force<br>Regenerate<br>Thumbnalls              |

🔰 Tweet

G+

Recommend 2.3K

Le site http://plugintable.com/ propose les plugins Wordpress les plus utilisés par la communauté afin de trouver facilement comment avancer dans son projet.

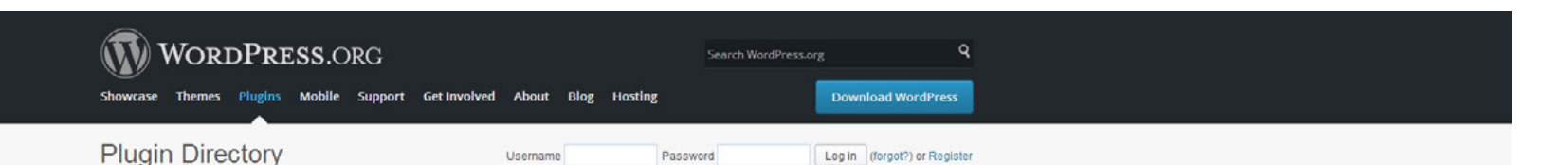

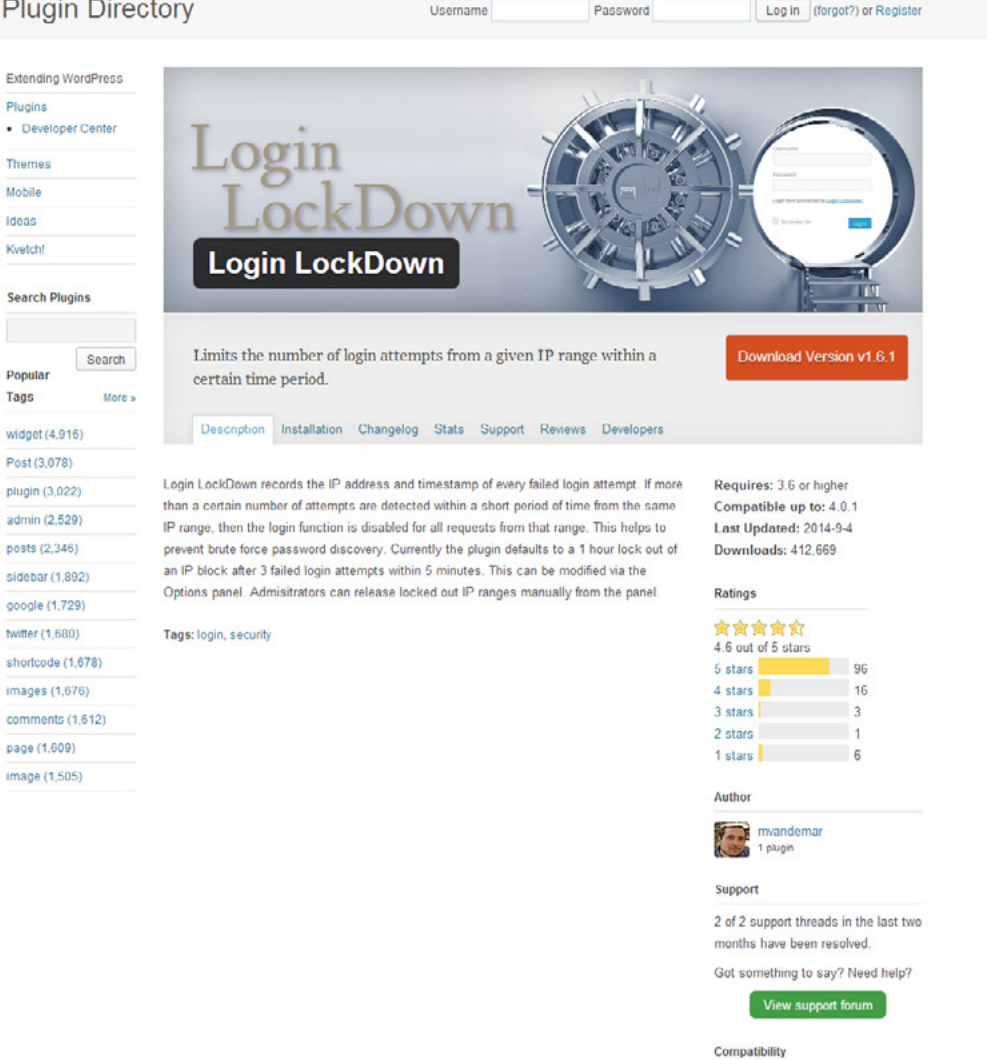

Le plugin gratuit Login Lockdown permet d'éviter la découverte brutale du mot de passe en désactivant l'accès après de multiples erreurs.

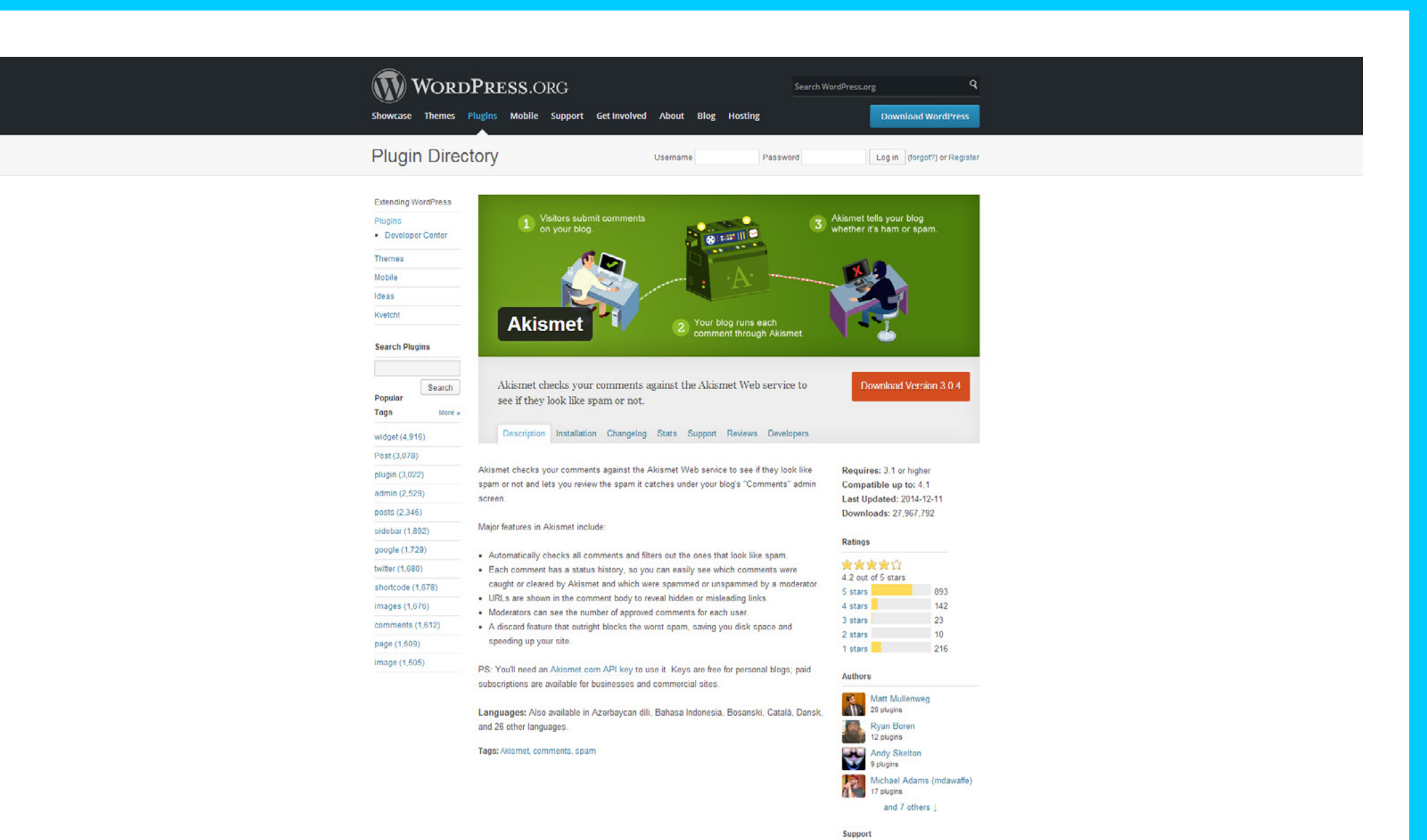

Le plugin gratuit Akismet permet de filtrer tous les commentaires indésirables envoyés en masse par les robots désireux et de ne pas les afficher en front-office : pratique !

6 of 18 support threads in the last

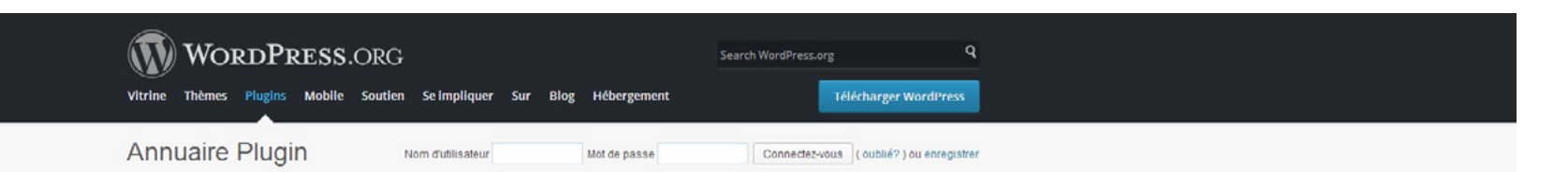

| WordPress étendant     |                                                                                                    |                                                                                                    |             |  |
|------------------------|----------------------------------------------------------------------------------------------------|----------------------------------------------------------------------------------------------------|-------------|--|
| Plugins                |                                                                                                    |                                                                                                    |             |  |
| Developer Center       |                                                                                                    |                                                                                                    |             |  |
| Thèmes                 | TA is the second of the second                                                                                                    | 10h                                                                                                    |             |  |
| Mobile                 | A CONTRACTOR OF THE PARTY OF THE PARTY OF TH | and the second second s | I VALUE     |  |
| dées                   | Putting and the second second s                                                                                                    | Contraction of the                                                                                                    | Comme       |  |
| Kvetch!                |                                                                                                    |                                                                                                    |             |  |
| Rechercher Plugins     | Formulaire de contact /                                                                                                    | AN                                                                                                    | - 57        |  |
| Recherche              | Juste un autre formulaire de contact plugin. Simple mais flexible.                                                                                                    | Télécharger la                                                                                                    | version 4.1 |  |
| Tags les               |                                                                                                    |                                                                                                    |             |  |
| plus populaires Plus » | Description Installation EAO Conturne discuss Changelon Statistiques Sou                                                                                                    | tion Auto Dévelopme                                                                                                    |             |  |
| Widget (4916)          | Crescription instantation PAG Captures decian Grangeroy Statistiques Sou                                                                                                    | tien Aws Developpe                                                                                                    | 1015        |  |
| Post (3078)            | Formulaire de contact 7 neut aérer des formulaires de contact multiples, plus vous nouver                                                                                                    | Nécossito: 4.0 ou c                                                                                                    | undriaur    |  |
| plugin (3022)          | personnaliser la forme et le contenu de messagerie avec souplesse balisage simple. La                                                                                                    | Compatible jusqu'à: 4,1 Dernié<br>mise à jour: 26/01/2015                                                                                                    |             |  |
| admin (2529)           | forme prend en charge soumission, CAPTCHA, filtrage de spam Akismet AJAX et ainsi de                                                                                                    |                                                                                                    |             |  |
| postes (2346)          | Téléchargements: 24101125                                                                                                    |                                                                                                    |             |  |
| sidebar (1892)         | Docs & Support                                                                                                    |                                                                                                    |             |  |
| google (1729)          | Vous pouvez trouver docs , FAQ et des informations plus détaillées sur Formulaire de                                                                                                    |                                                                                                    |             |  |
| witter (1680)          | contact 7 sur contactform7.com . Si vous étiez incapable de trouver la réponse à votre                                                                                                    |                                                                                                    |             |  |
| shortcode (1678)       | question sur la FAQ ou de toute de la documentation, vous devriez vérifier le forum de                                                                                                    | Évaluations                                                                                                    |             |  |
| mages (1676)           | support sur vorderess org. Si vous ne pouvez pas localiser les sujets qui se rapportent a<br>votre question particulière, poster un nouveau sujet pour elle.                                                                                                    | <b>★★★★</b> ☆                                                                                                    |             |  |
| commentaires (1612)    |                                                                                                    | 5 étoiles                                                                                                    | 1825        |  |
| Page (1609)            | Formulaire de contact 7 besoin de votre soutien                                                                                                    | 4 étoiles                                                                                                    | 371         |  |
| image (1505)           | contributions des utilisateurs comme vous. Si vous aimez l'aide Formulaire de contact 7 et                                                                                                    | 3 étoiles                                                                                                    | 62          |  |
|                        | le trouvez utile, se il vous plait envisager de faire un don . Votre don permettra                                                                                                    | 2 étoiles                                                                                                    | 29          |  |
|                        | d'encourager et de soutenir le développement continu du plugin et un meilleur soutien de                                                                                                    | 1 etolles                                                                                                    | 231         |  |
|                        | l'utilisateur.                                                                                                    | Auteur                                                                                                    |             |  |
|                        | Plugins recommandée                                                                                                    | Takayuki Miyoshi<br>11 plugins                                                                                                    |             |  |
|                        | Voici d'autres plugins recommandés par l'auteur de Formulaire de contact 7.                                                                                                    |                                                                                                    |             |  |
|                        |                                                                                                    | our a ce j                                                                                                    | hodur a     |  |

- Flamingo Avec Flamingo, vous pouvez enregistrer des messages soumis via des formulaires de contact dans la base de données.
- Vraiment Simple CAPTCHA Vraiment Simple CAPTCHA est un module simple CAPTCHA qui fonctionne bien avec Formulaire de contact 7.

Bogo - Bogo est un plugin multilingue straight-forward qui ne cause pas de maux de tête.

#### Soutien 157 de 645 fils de soutien dans les doux derniers mois ont été résolus Quelque chose à dire? Besoin diside?

Le plug-in Contact Form 7 permet de réaliser des formulaires et d'envoyer les informations récoltées sur son e-mail. Il gère les captchas et la personnalisation des messages de confirmation ou d'erreur.

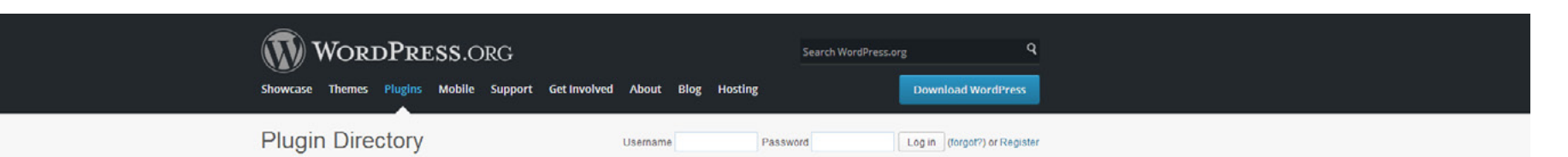

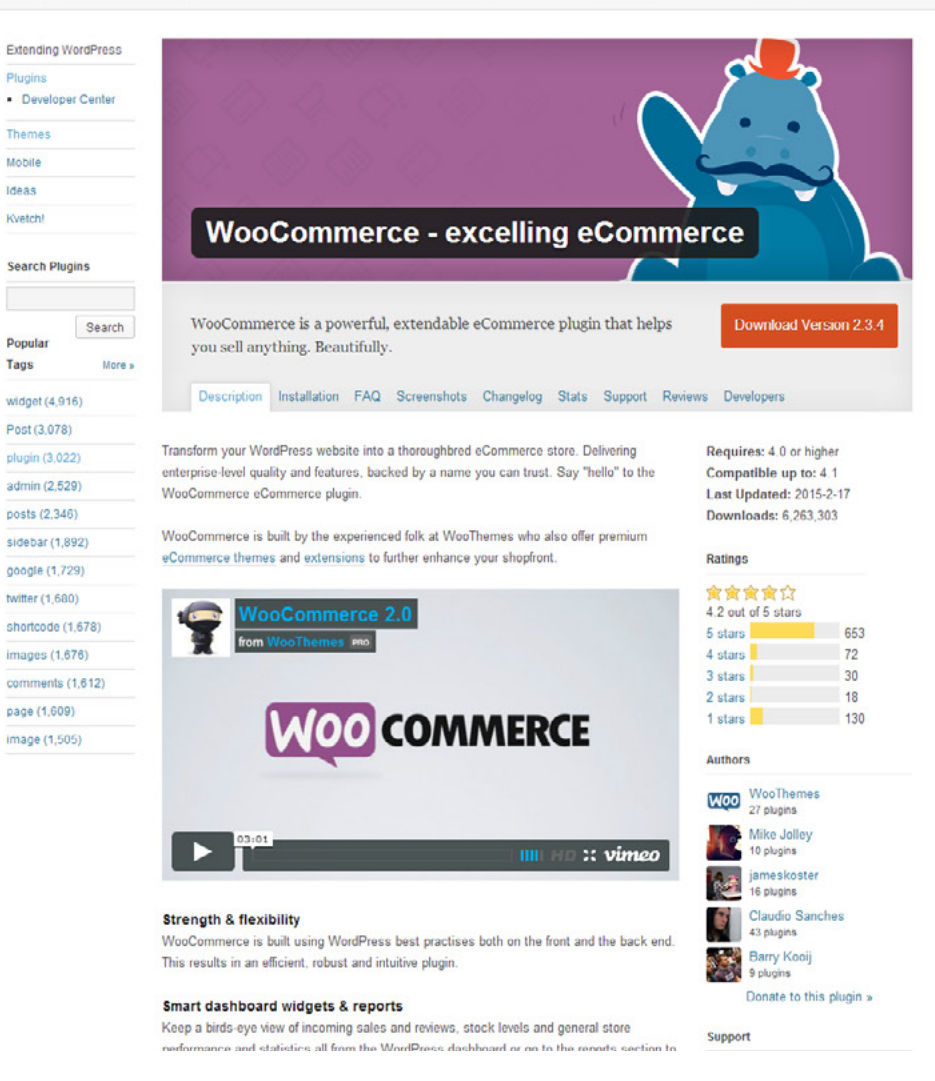

Le plug-in Woocommerce permet de transformer votre site en site e-commerce. Il gère les produits, commandes, frais de port, stocks, etc... Un must-have.

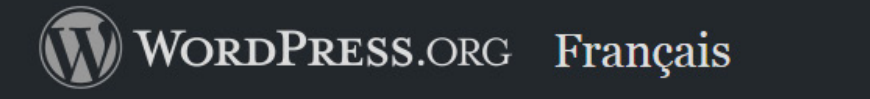

ueil Thèmes Extensions Installation Téléchargement Versions Traduire WordPress Blog À propos

Répertoire d'extensions Identifiant

Mot de passe

Se connecter (oublié ?) ou Créez un compte

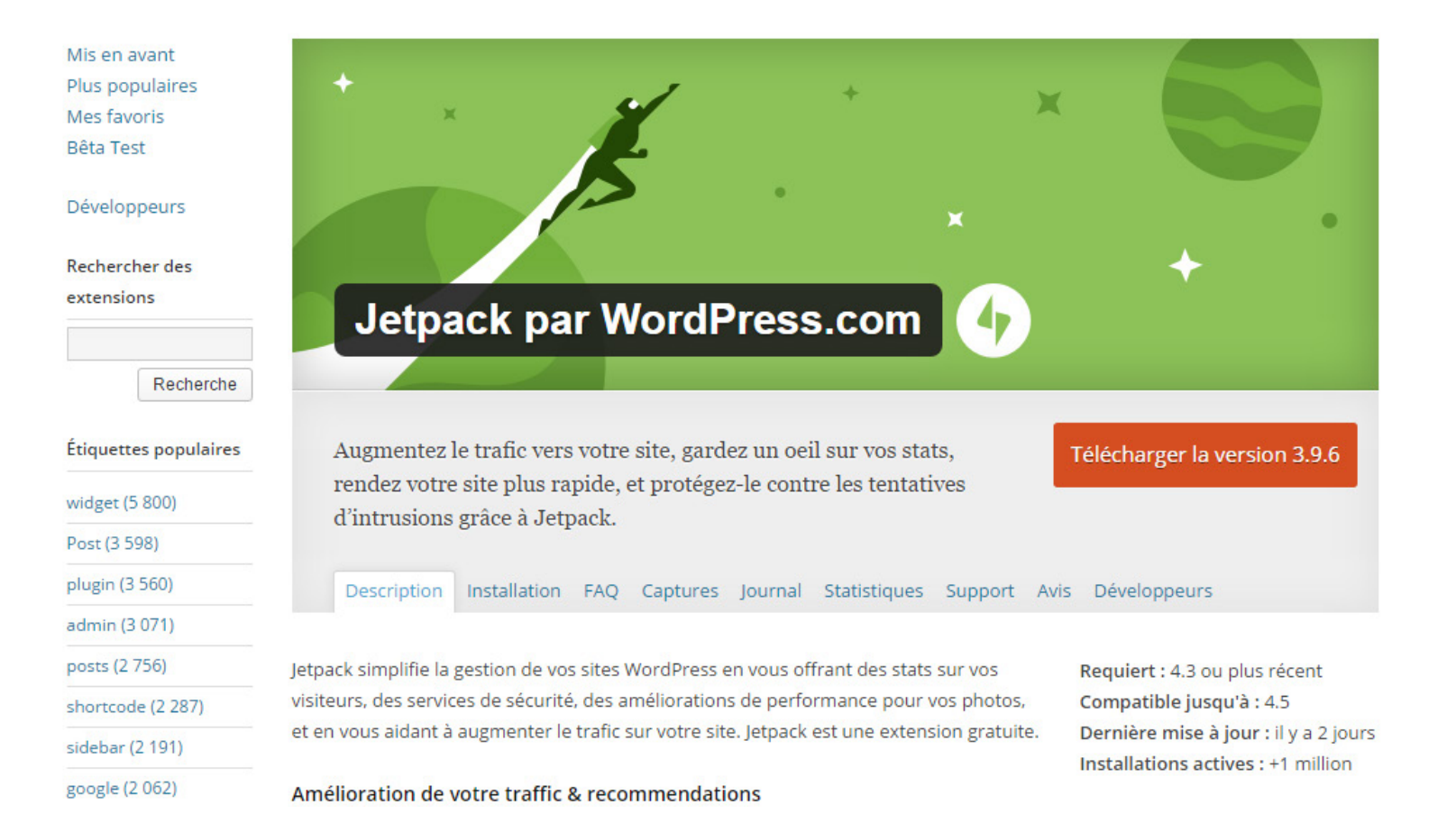

Le plug-in JetPack est un couteau suisse : il permet de créer de nouvelles entrées de projet (postype), de les afficher facilement, d'ajouter des réglages visuels à son interface, etc...

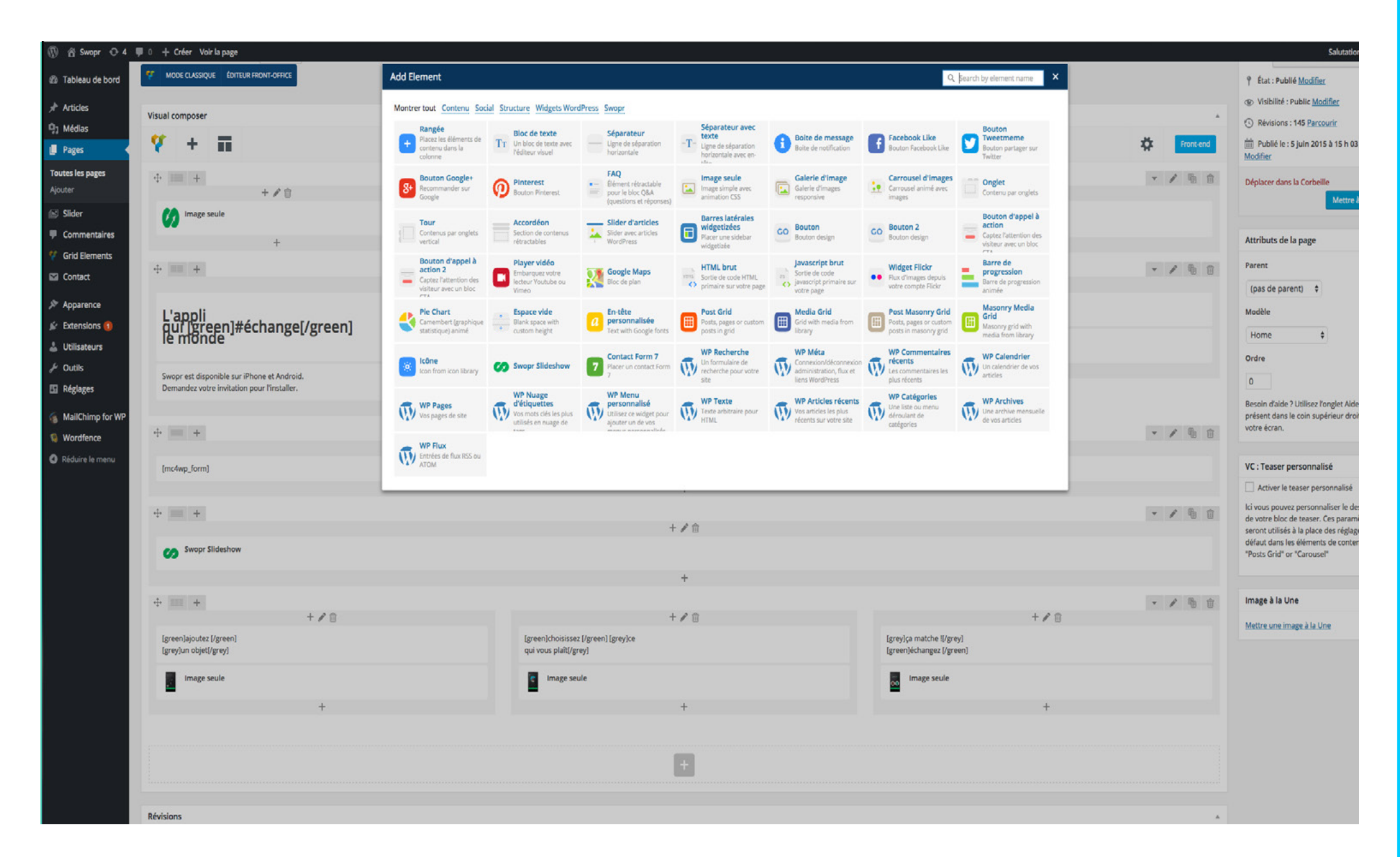

Le plug-in Visual Composer est un plug-in très puissant : il facilite grandement l'intégration de contenus, d'animations... On peut même enregistrer des templates de pages. Il ne nécessite aucune connaissance en programmation. De plus en plus de thèmes l'utilise, et c'est un vrai avantage !
### **Thèmes Wordpress**

Un thème WordPress est un modèle de mise en forme graphique des contenus pour le CMS. On peut comparer un thème à un « maquillage » de site web : il peut évoluer, le visage restera identique.

Il s'agit du même principe qu'un modèle de présentation sur Keynote ou PowerPoint : quelle que soit l'apparence graphique, les données seront conservées et mises en forme selon le modèle.

Les thèmes donnent des instructions relatives à la mise en forme des contenus. Ils sont soumis comme les plugins, à des mises à jour régulières pour contrer les bugs et les failles de sécurité.

## Contenu d'un thème

Un thème définit par exemple :

- Les polices de caractères utilisées, leur taille et leur graisse
- La mise en forme des éléments du site : menu de navigation, boite de recherche, widgets, liens, bas de page (footer), etc...
- L'emplacement des différentes zones (layout ou zoning)

→ Les meilleurs thèmes WordPress contiennent généralement plusieurs gabarits de pages appelés templates : page d'accueil, page contact, liste de produit (pour les template e-commerce), projets (pour les templates portfolio), etc...

→ Certains d'entre eux incluent également des plugins WordPress comme par exemple des systèmes de sliders qui peuvent s'intégrer dans les modèles de page.

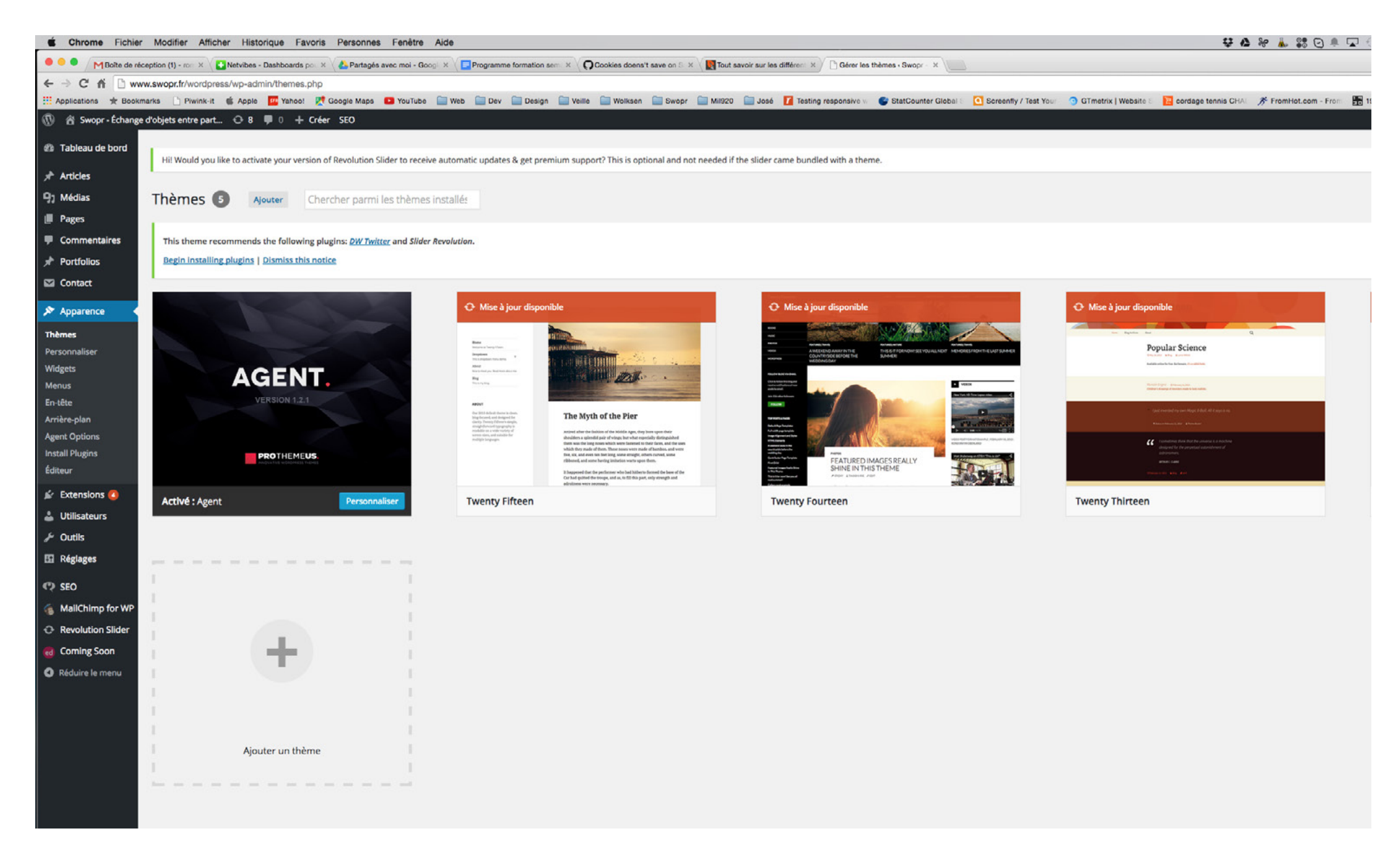

Quelques thèmes sont déjà présents dans l'administration : vous pourrez en télécharger d'autres gratuitement sur la plateforme ou en acheter afin de varier les aspects visuels.

## Installer un thème

Pour installer un thème dans WordPress, c'est très simple : il suffit de récupérer le fichier .zip qui le contient et de le télécharger via le backoffice depuis l'onglet "Thèmes".

Si vous ne pouvez le faire pour des raisons de droit utilisateurs, dézipper le thème directement dans le répertoire « theme » de wordPress en utilisant Filezilla.

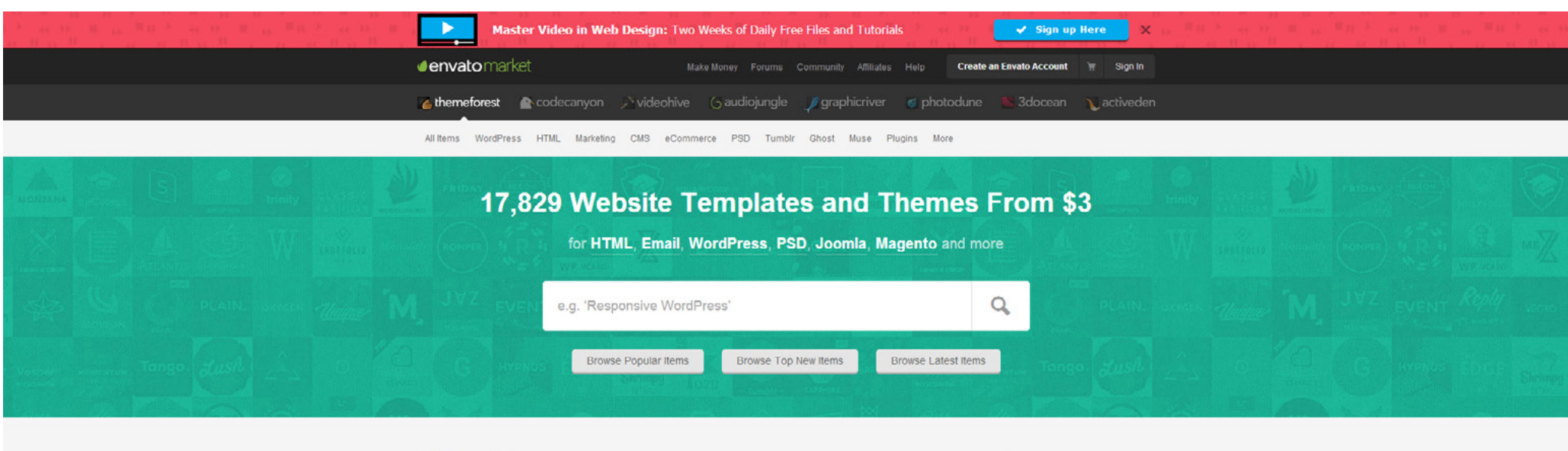

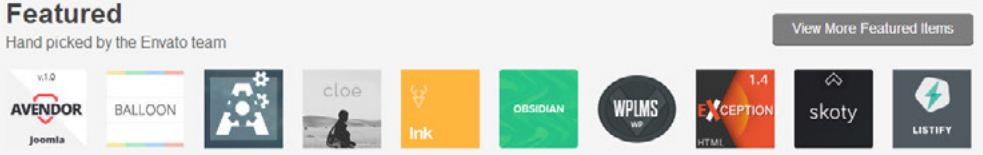

#### New

Recent launches from our global community

 All categories
 Site Templates
 WordPress
 CMS Themes
 eCommerce
 Blogging
 Marketing
 Forums
 PSD Templates
 Muse Templates

 TypeEngine
 Themes
 Static Site Generators
 Static Site Generators
 Static Site Generators
 Static Site Generators
 Static Site Generators
 Static Site Generators
 Static Site Generators
 Static Site Generators
 Static Site Generators
 Static Site Generators
 Static Site Generators
 Static Site Generators
 Static Site Generators
 Static Site Generators
 Static Site Generators
 Static Site Generators
 Static Site Generators
 Static Site Generators
 Static Site Generators
 Static Site Generators
 Static Site Generators
 Static Site Generators
 Static Site Generators
 Static Site Generators
 Static Site Generators
 Static Site Generators
 Static Site Generators
 Static Site Generators
 Static Site Generators
 Static Site Generators
 Static Site Generators
 Static Site Generators
 Static Site Generators
 Static Site Generators
 Static Site Generators
 Static Site Generators
 Static Site Generators
 Static Site Generators
 Static Site Generators
 Static Site Generators
 Static Site Generators
 Static Site Generators</td

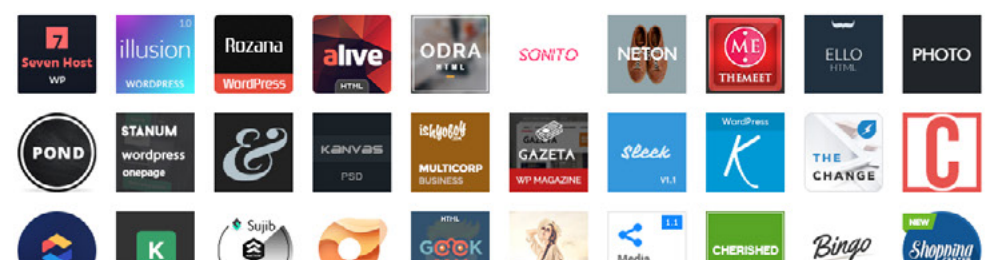

Le site Themeforest propose une large sélection de thèmes Wordpress très graphiques et à moindre coût. Il est possible de choisir un thème "responsive design".

## Créer un article / une page

Un article est un message relativement court, conçu pour donner une information rapide ou une actualité. Il ne remonte pas (au contraire d'une page) dans l'arborescence principale du menu ou dans le footer.

Une page est plus détaillée et moins temporelle qu'un article : on peut parler d'une page de fond plus stratégique, plus structurée et plus organisée.

Si vous tenez un blog sur votre portfolio, les pages vous permettront de vous présenter et de montrer vos réalisations (plus important, mise à jour moins fréquente) alors que les articles permettront de mettre en avant votre veille quotidienne (moins important, mise à jour plus fréquente). Développement : le côté obscur.

## Éditeur WYSIWYG

Notre CMS est doté d'une interface de saisie qui permet à l'utilisateur de créer, mettre en forme et voir le rendu d'un contenu web en HTML, sans connaître le langage HTML.

#### On l'appelle éditeur WYSIWYG.

WYSIWYG signifie : What You See Is What You Get. Lorsque vous saisissez votre contenu dans l'éditeur depuis votre back office, le rendu final sera similaire à ce que voyez pendant la saisie.

→ L'éditeur WYSIWYG transforme le texte et les images saisies dans la fenêtre classique en code HTML.

| 🛞 👸 Nekomix 🕂 1                                                                                                    | 🗱 💭 0 🛨 Créer iRibbon Options                                                                                                    |
|----------------------------------------------------------------------------------------------------|----------------------------------------------------------------------------------------------------|
| <ul> <li>Tableau de bord</li> <li>Jetpack</li> </ul>                                                                                                    | WordPress 4.1 est disponible ! Pensez à faire la mise à jour.                                                                                                    |
| 🖈 Articles                                                                                                    | Modifier l'article Ajouter                                                                                                    |
| <b>Tous les articles</b><br>Ajouter<br>Catégories<br>Mots-clés                                                                                                    | Catalogue : Soupir 4         Permalien : http://www.nekomik.com/catalogue-soupir-4/       Modifier       Afficher Yarcicle       Obtenir le lien court         91 Ajouter un média       Image: Alouter un Formulaire de Contact       Image: Alouter un Formulaire de Contact       Obtenir le lien court                                                                                                    |
| Ordre des Catégories<br>Category Order                                                                                                    | B I *** 臣 臣 臣 臣 臣 臣 ⑦ 怨 国 令 国                                                                                                    |
| Pages         Image: Pages         Image: Commentaires         Image: Commentaires         Image: Feedback         Image: Feedback         Image: Extensions (2)         Image: Extensions (2) | Create       Soupir         numéro 4       100         UP       100         UP       100         Format: 24:x17cm         L'association NEKOMIX est fière de vous présenter Soupir 4 !                                                                                                    |
|                                                                                                    | Soupir est le collectif de BD árotique de l'association Nekonix. Il s'agit d'un espace de liberté où artistes confirmés et débutants laissent libre cours à leurs talents autour d'un seul thème le plaisir. Loin des outrances i familières lorsque que l'on évoque les plaisirs de la chair, Soupir fait la par belle à l'humour, at<br>dérision et à la passion. Ce quatrième opus enivre les sens ; dès le premier contact, on perçoit que l'objet tenu en main et délicat et précieux, puis au fil de ses 90 pages de BD et d'illustrations, le lecteur est surpris, ébloui, séduit.<br>Les auteurs de ce numéro :<br>Amandine, Sandra, Drac, Fumanchou, Hibi, Kaouet, Louna, Modus, Monsieur To, MZEK, Océane Meklemberg, Freddy Olela, Oujo, Pierre, Aguthe Pitié, Sam, Virginie Siveton, Souky, Screamy, Philippe Sternis, Tanxxx, Thomas B. Tomatias, Valouchpiche, Wayne, Xael, Yao.<br><b>Collegues extraits du numéro</b><br><b>Descuir libre de l'autour de l'autour de la chair</b> . |
|                                                                                                    | p<br>Compteur de mots : 162<br>Dernière modification par Julien Vieira, le 3 février 2                                                                                                    |

L'éditeur WYSIWYG de Wordpress est très visuel, il permet d'éditer les textes et les images facilement, de souligner un texte, de lui apposer un lien, etc...

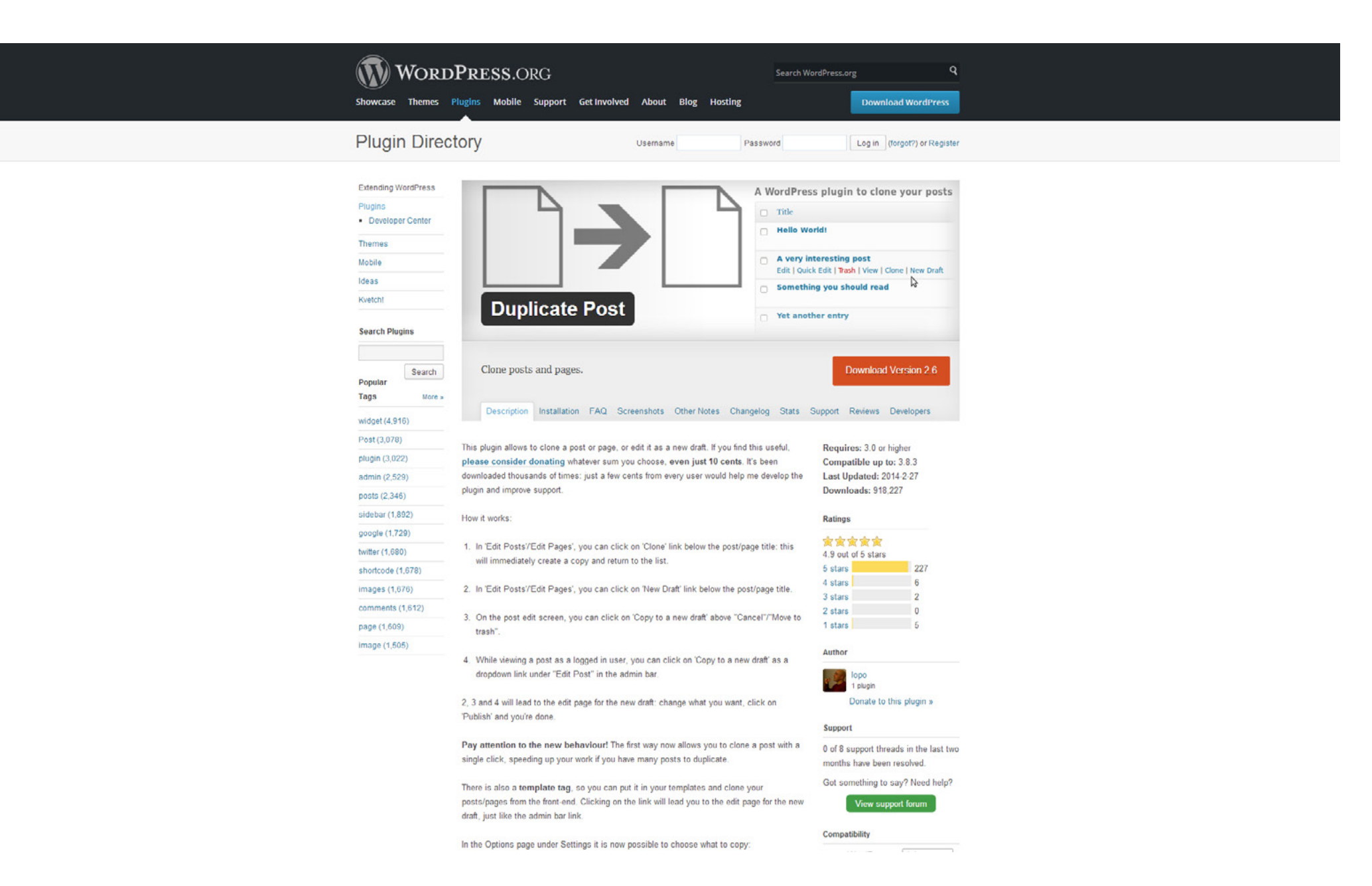

Le plug-in Duplicate Post est un plugin qui permet de créer des clones de vos articles ou de vos pages afin de gagner du temps lors d'une mise en page complexe et répétitive.

| 🛞 👸 Nekomix 📀 1                                                                                                    | 14 🔎 0 🕂 Créer iRibbon Option                                                                                                    | ъ                                                                      |                                                                                                    |
|----------------------------------------------------------------------------------------------------|----------------------------------------------------------------------------------------------------|------------------------------------------------------------------------|----------------------------------------------------------------------------------------------------|
| <ul> <li>Tableau de bord</li> <li>jetpack</li> </ul>                                                                                                    | WordPress 4.1 est disponible !                                                                                                    | I Pensez à faire la mise à jour.                                       |                                                                                                    |
| 🖈 Articles 🔹                                                                                                    | Modifier l'article                                                                                                    | iter                                                                   |                                                                                                    |
| Tous les articles         Ajouter         Catégories         Mots-clés         Ordre des Catégories         Category Order         Image: Pages         Image: Commentaires         Image: Feedback         Image: Extensions (Image: Page)         Image: Extensions (Image: Page) | Catalogue : Soupir 4<br>Permalien : http://www.nekomb.co<br>Ajouter un média Ajouter<br>b / Ink b-quote dei ir<br><ing http:="" src="http://www.nekomix.c&lt;br&gt;&lt;ing src=" www.nekomix.c<br=""><ing http:="" src="http://www.nekomix.c&lt;br&gt;&lt;ing src=" www.nekomix.c<br=""><ing http:="" src="http://www.nekomix.c&lt;br&gt;&lt;ing src=" www.nekomix.c<br=""><ing http:="" src="http://www.nekomix.c&lt;br&gt;ing src=" www.nekomix.c<br="">ing src="http://www.nekomix.c<br/>ing src="http://www.nekomix.c<br/><ing http:="" src="http://www.nekomix.c&lt;br&gt;&lt;ing src=" www.nekomix.c<br=""><ing http:="" src="http://www.nekomix.c&lt;br&gt;&lt;ing src=" www.nekomix.c<br=""><ing http:="" src="http://www.nekomix.c&lt;br&gt;&lt;ing src=" th="" wwwwwwwwwwwwwwwwwwwwwwwwwwwwwwwwww<=""><th>mr/catalogue-souph-4/ Modifier Afficher Farticle Oteenir le lien cours</th><th><pre>mex.paypalobjects.com/fr_FR/FR/i/btn/btn_buynow_LG.gif" type:<br/>soutrances si familières lorsque que l'on évoque les plais:<br/>fil de ses 90 pages de BD et d'illustrations, le lecteur e:</pre></th></ing></ing></ing></ing></ing></ing></ing></ing></ing></ing></ing></ing></ing></ing></ing></ing></ing></ing></ing></ing></ing></ing></ing></ing></ing></ing></ing></ing></ing> | mr/catalogue-souph-4/ Modifier Afficher Farticle Oteenir le lien cours | <pre>mex.paypalobjects.com/fr_FR/FR/i/btn/btn_buynow_LG.gif" type:<br/>soutrances si familières lorsque que l'on évoque les plais:<br/>fil de ses 90 pages de BD et d'illustrations, le lecteur e:</pre>                                                                                                    |
| <ul> <li>Utilisateurs</li> <li>Outils</li> <li>Réglages</li> <li>Magic Liquidizer<br/>Lite</li> <li>Réduire le menu</li> </ul>                                                                                                    | <pre>6blowi, séduit.<br/>Les auteurs de ce numéro :<br/>Anandine, Sandra, Drac, Fumanc<br/>ctable align="left"&gt;<br/>(ing src="http://www.nekomix.c<br/>chl class="entry-title"&gt;Quelqu<br/>cimg src="http://www.nekomix.c<br/>ca title="Extrait de Soupirs 4<br/>content/uplaads/2015/02/s4-ape<br/>src="http://www.nekomix.com/up<br/>alt=""'left"&gt;<br/>Compteur de Soupirs 4<br/>content/uplaads/2015/02/s4-ape<br/>src="http://www.nekomix.com/up<br/>alt=""'left"&gt;<br/>Compteur de Soupirs 4<br/>content/uplaads/2015/02/s4-ape<br/>src="http://www.nekomix.com/up<br/>alt=""'left"&gt;<br/>Compteur de Soupirs 4<br/>content/uplaads/2015/02/s4-ape<br/>src="http://www.nekomix.com/up<br/>alt=""'left"&gt;<br/>Compteur de Soupirs 4<br/>content/uplaads/2015/02/s4-ape<br/>src="http://www.nekomix.com/up<br/>alt=""'left"&gt;<br/>Compteur de Soupirs 4<br/>content/uplaads/2015/02/s4-ape<br/>src="http://www.nekomix.com/up<br/>alt="'left"&gt;<br/>Compteur de mots:162<br/>Likes et Partages<br/>Montrer les Likes.<br/>Afficher les boutons de partage</pre>                                                                                                    | <pre>tn/btn_buynow_LG.gif" type="image" /&gt;</pre>                    | B. Tomatlas, Valouchpiche, Wayne, Xael, Yao. <a :<br="" href="http://www.nekomix.com&lt;br&gt;content/uploads/2015/02/s4-agercu-03.jpg" rel="prettyPhoto" title="Extrait de Soupirs 4">srce"http://www.nekomix.com/up-content/uploads/2015/02/s4-m:<br/>alte"" /&gt;</a> Dernière modification par Julien Vieira, le 3 février 2 |
|                                                                                                    | Background                                                                                                    |                                                                        |                                                                                                    |
|                                                                                                    | Image Set                                                                                                    | Default image Set                                                      |                                                                                                    |
|                                                                                                    | Overlay                                                                                                    | Default Overlay 🔹                                                      |                                                                                                    |
|                                                                                                    | Background Color                                                                                                    |                                                                        |                                                                                                    |

Si vous souhaitez éditer le code HTML afin d'avoir la main sur l'affichage il est possible de le faire dans l'onglet prévu à cet effet en modulant l'affichage "Visuel" ou "Texte" (HTML).

#### Développement : le côté obscur.

## HTML

Le HTML est un langage (un code) qui permet de structurer une page Internet de manière a ce qu'elle puisse être rendue dans les navigateurs Web. Le HTML est constitué de balises qui entourent le texte et lui donne ainsi un sens (titre, paragraphe, image, lien...).

Une balise commence par <balise> et se termine par </balise>, balise étant le nom de la balise.

La version de HTML courante est la 5.

## Structure du HTML

Il est très important de respecter la structure et la hiérarchie du HTML pour ses pages Web. Si votre balisage est propre :

- Il sera simple de modifier l'apparence de votre site sans changer votre contenu en utilisant les CSS
- Il sera plus accessible et plus ergonomique pour l'utilisateur
- Il sera mieux indéxé par les moteurs de recherche qui tiennent compte de cette structure pour évaluer la page

#### Développement : le côté obscur.

### Quelques balises...

- Paragraphe : Mon texte
- Titres : <hx>Mon titre</hx>, x étant un chiffre de 1 à 9 (<h1> est le titre principal, <h2> le sous-titre, etc.)
- Lien : <a href= "adresse du lien" title="titre du lien">Mon lien</a>
- Image : <img src="adresse de l'image" alt="texte alternatif"/>
- Bloc : <div></div> ou <span></span>

| BALISE                                                                                                    | 1                                               | ATTRIBUT / DESCRIPTION                                                                                                    |                 | BALIS                                                                                                    | E                                                                                                    | ATTRIBUT / DESCRIPTION |                                                                                           |                             |                             |                        |                               |  |
|----------------------------------------------------------------------------------------------------|-------------------------------------------------|----------------------------------------------------------------------------------------------------|-----------------|----------------------------------------------------------------------------------------------------|----------------------------------------------------------------------------------------------------|------------------------|-------------------------------------------------------------------------------------------|-----------------------------|-----------------------------|------------------------|-------------------------------|--|
| Conmenta</th <th>ire&gt;</th> <th>Commenta</th> <th>ine</th> <th></th> <th>BALISE D</th> <th>E LISTE</th> <th></th> <th></th> <th></th> <th>2</th> <th></th>                                    | ire>                                            | Commenta                                                                                                    | ine             |                                                                                                    | BALISE D                                                                                                    | E LISTE                |                                                                                           |                             |                             | 2                      |                               |  |
| /td <td colspan="3"><!DOCTYPE html>     Déclaration du Doctype</td> <td><ul></ul></td> <td></td> <td>Liste non-ordonn</td> <td>w .</td> <td>&lt;101&gt;</td> <td colspan="2">Liste ordonné</td> | html Déclaration du Doctype                     |                                                                                                    |                 | <ul></ul>                                                                                                    |                                                                                                    | Liste non-ordonn       | w .                                                                                       | <101>                       | Liste ordonné               |                        |                               |  |
| BALISE DE PREI                                                                                                    | DE PREMIER NIVEAU - Code minimal d'une page web |                                                                                                    | dia             |                                                                                                    | Elément de liste                                                                                                    |                        | edl> U                                                                                    |                             | Liste de définition         |                        |                               |  |
| <html></html>                                                                                                    | Indquez au n                                    | vicenteur que                                                                                                    | le documen      | t est en HTML                                                                                                    | <dt></dt>                                                                                                    |                        | Terme à definir                                                                           |                             | cdd>                        | Définit                | ion du terme                  |  |
| (head)                                                                                                    | En-tête de la                                   | 0000                                                                                                    | (body)          | Coma de la page                                                                                                    | BALISE D                                                                                                    | E TABL                 | EAU                                                                                       | _                           |                             |                        |                               |  |
| BALISE D'EN.TÊ                                                                                                    | TE - Color had                                  | where chearts                                                                                                    |                 |                                                                                                    | diable                                                                                                    | ~                      | Tablana                                                                                   | 100                         | ntion                       | There d                | - table                       |  |
| dillas                                                                                                    | The de la ca                                    | and the last                                                                                                    | stad one l      |                                                                                                    | dihead                                                                                                    | 6                      | Fouldte du tableu                                                                         |                             | hadeb                       | Come                   | du tableau                    |  |
| stitle>                                                                                                    | Titte de la pa                                  | ge, nes mp                                                                                                    | artant pour a   | e reterencement                                                                                                    | Stoees                                                                                                    | -                      | En-sete ou tables                                                                         |                             | body/                       | Corps                  | du tacetau                    |  |
| (BCF1PE)                                                                                                    | Inserer script                                  |                                                                                                    | (Styles         | Inserer Coo                                                                                                    |                                                                                                    | -                      | Cigne ou soleau                                                                           |                             |                             | Cenure                 | d en sele                     |  |
| <noscript></noscript>                                                                                                    | Message a a                                     | moner si le s                                                                                                    | onpt mest p     | as tokere                                                                                                    | 1005                                                                                                    |                        | Cellule du tablea                                                                         |                             | TOOLS                       | Das de                 | GIOREAU                       |  |
| <pre>cbase /&gt;</pre>                                                                                                    | URL par défa                                    | ut «base bret                                                                                                    | • ImpoFilmag    | to" www. black />                                                                                                    | *col)                                                                                                    |                        | Colonne du table                                                                          | au sco                      | rdronb>                     | Groupe de colonn       |                               |  |
|                                                                                                    | CSS                                             | <li>k rel-"si</li>                                                                                                    | ylesheet" typ   | e-"lext/css" hef-"i" A                                                                                                    | BALISE D                                                                                                    | E FORN                 | IULAIRE                                                                                   |                             |                             | -                      |                               |  |
|                                                                                                    | PAGE                                            | <ink bref-"as<="" ret="st&lt;/td&gt;&lt;td&gt;art" td=""><td>dex.html" /&gt;</td><td><form< td=""><td>&gt;</td><td>Formulaire</td><td><fi< td=""><td>aldset&gt;</td><td>Regro</td><td colspan="2">Regroupe plusieurs</td></fi<></td></form<></td></ink> | dex.html" />    | <form< td=""><td>&gt;</td><td>Formulaire</td><td><fi< td=""><td>aldset&gt;</td><td>Regro</td><td colspan="2">Regroupe plusieurs</td></fi<></td></form<> | >                                                                                                    | Formulaire             | <fi< td=""><td>aldset&gt;</td><td>Regro</td><td colspan="2">Regroupe plusieurs</td></fi<> | aldset>                     | Regro                       | Regroupe plusieurs     |                               |  |
| <link/>                                                                                                    | RSS                                             | -link rel-                                                                                                    | lernate" type   | application/rss+xml                                                                                                    | (10000                                                                                                    | 0                      | The first sectors                                                                         | <label></label>             |                             | eremints du tormulaire |                               |  |
|                                                                                                    |                                                 | and a second                                                                                                    | -               |                                                                                                    | - angen                                                                                                    |                        | Thread on groups                                                                          |                             | 1                           | The d                  | un element                    |  |
|                                                                                                    | FAVICON                                         | heef-"1" h                                                                                                    | CONCERNING NOR  | ope- magorocon                                                                                                    | CORCALL                                                                                                    |                        | Liste deroulante                                                                          |                             | steets                      | LISTO S                | electionnable                 |  |
|                                                                                                    |                                                 | TITLE                                                                                                    | TR              | re de la page                                                                                                    | coptio                                                                                                    | n./                    | Element d'une la                                                                          | ste cop                     | rdtonby                     | Grp di                 | emnts d'une lis               |  |
|                                                                                                    | DES                                             | CRIPTION                                                                                                    | De              | scription de la page                                                                                                    | <textar< td=""><td>440</td><td>zone de texte</td><td>a</td><td>sygen&gt;</td><td>Génér</td><td>ation d'une dié</td></textar<>               | 440                    | zone de texte                                                                             | a                           | sygen>                      | Génér                  | ation d'une dié               |  |
|                                                                                                    | KE                                              | WORDS                                                                                                    |                 | ts-clés de la page                                                                                                    | Coutto                                                                                                    | es -                   | Bouton cliquable                                                                          | <00                         | (bnand)                     | Boutor                 | n de commande                 |  |
|                                                                                                    |                                                 | OBOTS                                                                                                    | 8.              | strictions ocur les robots                                                                                                    | coutpu                                                                                                    | coutput> (             |                                                                                           | ie sortie                   |                             |                        |                               |  |
|                                                                                                    | EVADORA                                         | TION-SOLID                                                                                                    | CE IN           | ious II 101 d'adaine                                                                                                    |                                                                                                    |                        | button                                                                                    | file                        | ra                          | dio                    | text                          |  |
| <meta/>                                                                                                    | STRUICA                                         | HUN-SUUR                                                                                                    |                 | aque runa: a ongine                                                                                                    |                                                                                                    | [                      | checkbox                                                                                  | hidden                      | ra                          | nge                    | time                          |  |
|                                                                                                    | ORIGIN                                          | AL-SOURCE                                                                                                    | e inc           | aque que c'est rongnial                                                                                                    | rt l'orignial                                                                                                    |                        | color                                                                                     | image                       | re                          | set                    | url                           |  |
|                                                                                                    | NOTE                                            | CANSLATE                                                                                                    | Ne              | Ne sera pas traduit <input< td=""><td><i>"</i></td><td>date</td><td>month</td><td>50</td><td>arch</td><td></td></input<>                                |                                                                                                    | <i>"</i>               | date                                                                                      | month                       | 50                          | arch                   |                               |  |
|                                                                                                    | HTTP-EQ                                         | UN CHARS                                                                                                    | ET Je           | ux de caractères                                                                                                    |                                                                                                    | i                      | datetime                                                                                  | number                      | 50                          | bmit                   |                               |  |
|                                                                                                    | HTTP-EQ                                         | UIV REFRE                                                                                                    | SH Ra           | ffraichir la page                                                                                                    |                                                                                                    | 1                      | email                                                                                     | password                    |                             | lel                    |                               |  |
|                                                                                                    | HTTP-EO                                         | UIV PRAGN                                                                                                    | IA De           | finit le cache du navig.                                                                                                    | BALISE M                                                                                                    | ULTIME                 | DIA                                                                                       |                             | _                           |                        |                               |  |
| ALISE D'ARCHI                                                                                                    | ECTURE                                          |                                                                                                    |                 |                                                                                                    | CATER                                                                                                    | <u> </u>               | Zope disushie A                                                                           | Deteriour d                 | une image                   |                        |                               |  |
| <header></header>                                                                                                    | Définit l'en-té                                 | ite d'une sec                                                                                                    | tion ou d'un    | e page                                                                                                    | caudio                                                                                                    | 0                      | Contenu audio                                                                             |                             | CRAND.                      | Grach                  |                               |  |
| <footer></footer>                                                                                                    | Définit le bar                                  | s d'une secti                                                                                                    | on ou d'une     | page                                                                                                    | dim                                                                                                    | ~                      | Contento adoito                                                                           | -                           |                             | Deserve                |                               |  |
| <pre>chgroup&gt;</pre>                                                                                                    | Définit les in                                  | formations d                                                                                                    | en-tete d'ur    | e section ou d'une page                                                                                                    | cany /                                                                                                    | -                      | mage of prote                                                                             |                             | yressy                      | Piogre                 | ission                        |  |
| <details></details>                                                                                                    | Définit les dé                                  | tails d'un ék                                                                                                    | ment            |                                                                                                    | <figur< td=""><td>•&gt;</td><td>multimédia</td><td>* etic</td><td>aption&gt;</td><td>d'élém</td><td>ent</td></figur<>                       | •>                     | multimédia                                                                                | * etic                      | aption>                     | d'élém                 | ent                           |  |
| <sumary></sumary>                                                                                                    | Définit l'en-té                                 | te des detai                                                                                                    | is d'un élém    | ent                                                                                                    | <video< td=""><td>i)</td><td>Vidéo</td><td>&lt;</td><td>urce&gt;</td><td>Source</td><td>du media</td></video<>                              | i)                     | Vidéo                                                                                     | <                           | urce>                       | Source                 | du media                      |  |
| <neou></neou>                                                                                                    | Définit un m                                    | enu en forme                                                                                                    | de liste        |                                                                                                    | (map)                                                                                                    |                        | Carte / image                                                                             | 9                           | aran>                       | Param                  | etre d'objet                  |  |
| <section></section>                                                                                                    | Définit une s                                   | ection                                                                                                    |                 |                                                                                                    | <enbed< td=""><td>1&gt;</td><td>Contenu exteries</td><td>r &lt;0</td><td>ject&gt;</td><td colspan="2">&gt; Objet du cont. ext</td></enbed<> | 1>                     | Contenu exteries                                                                          | r <0                        | ject>                       | > Objet du cont. ext   |                               |  |
| (article>                                                                                                    | Définit un an                                   | licke                                                                                                    |                 |                                                                                                    | AUTRE                                                                                                    |                        |                                                                                           |                             |                             | Collector Cont. en     |                               |  |
| (aside)                                                                                                    | Définit un élé                                  | imont latéral                                                                                                    | Ŕ               |                                                                                                    | (m)                                                                                                    | _                      | Apportation or la                                                                         |                             | (++>                        | Explication ruby       |                               |  |
| (nav)                                                                                                    | Défeit un ce                                    | ourse de liere                                                                                                    | de navinal      | ions                                                                                                    |                                                                                                    |                        | Perinduation print                                                                        |                             |                             | Explication ruby       |                               |  |
| ((frame)                                                                                                    | Introduis une                                   | case bird d                                                                                                    | non une fra     |                                                                                                    | -root                                                                                                    |                        | Annotation ruby                                                                           |                             | u />                        | Darre                  | horizontale                   |  |
|                                                                                                    | Colores one                                     | page name                                                                                                    | ans une na      |                                                                                                    | ATTRIBUT                                                                                                    | STAND                  | AR                                                                                        |                             |                             |                        |                               |  |
| NGLY2                                                                                                    | Calque ou se                                    | caon                                                                                                    |                 |                                                                                                    | Annahou                                                                                                    | Deeres                 | ui davias                                                                                 | Itempeter                   |                             | East and a             | n an Cillingi                 |  |
| - apano                                                                                                    | Section de ty                                   | peinane                                                                                                    |                 |                                                                                                    | chas                                                                                                    | Amelia                 | una dassa                                                                                 | context o                   | op Utilisé pr un gp d'élémn |                        | and and determined            |  |
| BALISE DE STR                                                                                                    | CTURATION                                       | T DE DE T                                                                                                    | EXTE            |                                                                                                    | lang                                                                                                    | Langut                 | a due diáment                                                                             | context of                  | Maria M                     | eriu con               | exaler o erdmin               |  |
| (11) & (16)                                                                                                    | Créer un stre                                   |                                                                                                    |                 | 1                                                                                                    | data                                                                                                    | Cangage                | a o oli esement                                                                           | shie                        |                             | Correction automatique |                               |  |
|                                                                                                    | Paragraphe                                      |                                                                                                    | <a></a>         | Lien                                                                                                    | data-                                                                                                    | Dennit                 | un attribut                                                                               | style                       | -                           | tripadree e            | in style                      |  |
| <strong></strong>                                                                                                    | Mise en exer                                    | gue                                                                                                    | (b)             | Texte en gras                                                                                                    | dir                                                                                                    | Urection               | n ou texte                                                                                | subject                     | De                          | market riek            | nrs correspond                |  |
| Caso                                                                                                    | Italique en ex                                  | ergue                                                                                                    | <1>             | italique                                                                                                    | graggable                                                                                                    | Element                | t deplacable                                                                              | tabindex                    | 0                           | eninit for             | rare d'un tablo               |  |
| caarko                                                                                                    | Marqueur de                                     | texte                                                                                                    | <small></small> | Rétrécis le texte                                                                                                    | hidden                                                                                                    | Element                | t caché                                                                                   | title                       | Т                           | tre de l'é             | lement                        |  |
| <sub></sub>                                                                                                    | Mise en indic                                   |                                                                                                    | <sup></sup>     | Mise en Exposant                                                                                                    | id                                                                                                    | Nomme                  | un élément                                                                                | contened                    | table E                     | lement e               | ditable                       |  |
| <adress></adress>                                                                                                    | Définit une a                                   | dresse                                                                                                    | <cite></cite>   | Citation                                                                                                    | item                                                                                                    | Utilisé p              | our un groupe d'é                                                                         | lément                      |                             |                        |                               |  |
| <abbr>&gt;</abbr>                                                                                                    | Abréviation                                     |                                                                                                    | <dfn></dfn>     | Définition                                                                                                    |                                                                                                    |                        |                                                                                           |                             | _                           | _                      |                               |  |
| <del></del>                                                                                                    | Texte supprir                                   | mé                                                                                                    | <ins></ins>     | Texte ajouté                                                                                                    | EVENEME                                                                                                    | NT                     | I                                                                                         |                             |                             |                        |                               |  |
| <time></time>                                                                                                    | Date / Horain                                   |                                                                                                    | (meter)         | Mesure                                                                                                    | Pour la balise                                                                                                    | e «body»               | Pour formulaire                                                                           | Pour                        | a souris                    | P                      | our les medias                |  |
| <code></code>                                                                                                    | Portion de co                                   | de                                                                                                    | (pre>           | Texte préformaté                                                                                                    | Onafterprint,<br>onbeforeprint, o                                                                                                    | naflerload.            | Onblur,<br>onchange,                                                                      | Onclick, one<br>ondrag, one | biclick,<br>ragend,         | Onation                | ort, oncarplay, nplaytrought, |  |
| chr. />                                                                                                    | Saul do lines                                   | -                                                                                                    | Othra           | Employ and 2 lines                                                                                                    | onblur, onerror,                                                                                                    | onfocus.               | oncontextmenu.                                                                            | ondragenter                 | ondraglea                   | e. ondu                | rationchange.                 |  |
| chlashmatr.                                                                                                    | Langua de light                                 |                                                                                                    |                 | Country prisouria mighte                                                                                                    | onmessage, on                                                                                                    | uffine.                | onformchange.                                                                             | ondrop, onr                 | ousedown,                   | onen                   | or, onkoaddala,               |  |
| source quotes                                                                                                    | Longue citati                                   | on i                                                                                                    | eds             | Course ditation                                                                                                    | anonane, onpag                                                                                                    | constate.              | oningue.                                                                                  | onmouseup                   | ve.                         | anak                   | ny, anciaving,                |  |
| designab                                                                                                    | E.L.                                            |                                                                                                    | diam'r.         | Madakte                                                                                                    | a page and a                                                                                                    | and a second           | and the set of the                                                                        |                             |                             |                        |                               |  |

En parallèle du cours, je vous invite à télécharger **ce fichier** .**pdf** qui recense l'ensemble des balises <HTML> existantes, classées par catégorie et avec leur description.

#### Développement : le côté obscur.

#### CSS

CSS signifie « Cascading Style Sheets », soit « feuilles de style en cascade » en français. Il s'agit de fichiers contenant des instructions relatives à la mise en forme des pages web.

Les CSS sont basés sur des standards définis par le W3C.

La standard actuel est CSS3.

C'est le langage via lequel sont réalisées les media queries et qui permettent de moduler l'affichage sur les sites réalisés en responsive design.

#### Développement : le côté obscur.

#### CSS et HTML

Le HTML permet de structurer le contenu d'une page web en le balisant. En revanche, cela ne dit pas au navigateur comment ce titre doit être mis en forme : taille de la police, présence d'une puce, espacement entre les caractères, marges, etc.

En spécifiant dans un fichier CSS, les instructions de mise en forme de "Mon titre", on va ainsi expliquer aux différents navigateurs comment "Mon titre" doit être affiché (taille, typographie, couleur, graisse, etc).

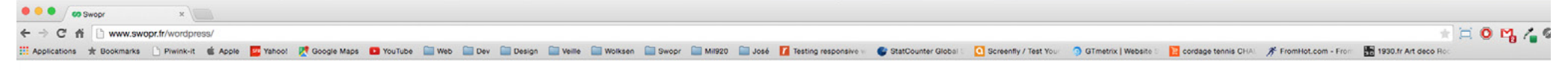

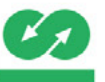

ACCUEIL
 COMMENT CA MARCHE ?

DES OUESTIONS ?

# La #troc révolution

# est en marche

Swopr est maintenant disponible en version bêta sur iPhone & Android !

Voilà à quoi ressemble une page HTML sans le CSS et le Javascript.

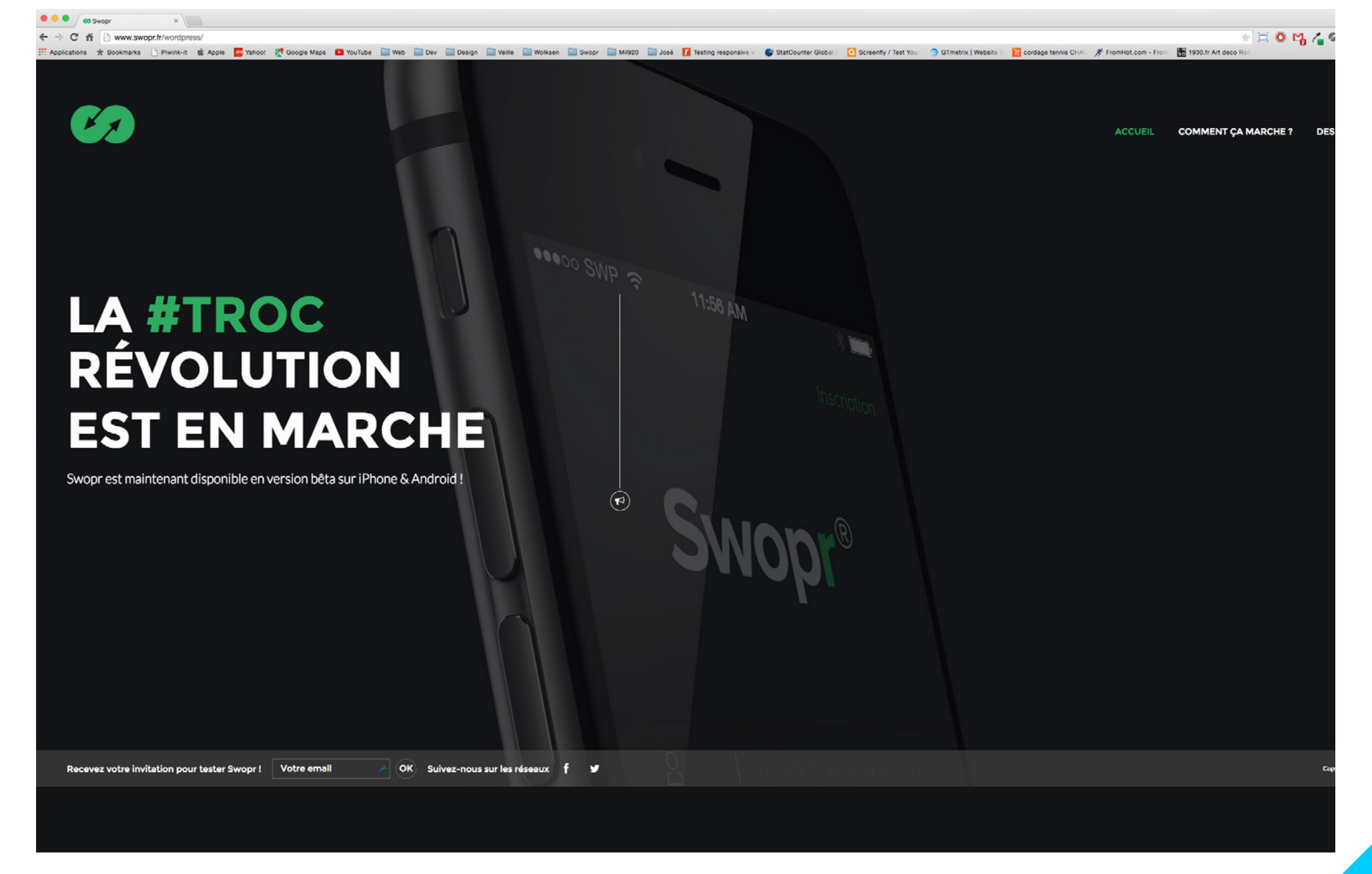

Voilà à quoi ressemble une page HTML avec le CSS et le Javascript

#### Développement : le côté obscur.

#### Exemple

<h1>Titre de la page</h1> <h2>Sous-titre de la page</h2> Tempor massa cum lundium sit mauris natoque ultrices ac cursus magna magna. Placerat placerat, hac duis, duis placerat, magnis, sagittis. Amet pellentesque et ridiculus pid! Dictumst in, nunc velit dolor.

Si mon fichier CSS précise : h1 {font-size:50px; font-weight:bold; color:red;};

#### alors "Titre de la page" sera affiché :

en corps 50 px, en bold en rouge

## Inspecter les éléments

Je vous conseille d'utiliser l'outil natif de Chrome afin d'inspecter les éléments.

Il vous sera alors possible d'éditer chacun des éléments de la page existante (en HTML ou en CSS) et de visualiser le rendu directement dans la page.

Ainsi, il est possible de voir facilement le code qui correspond au rendu visuel souhaité.

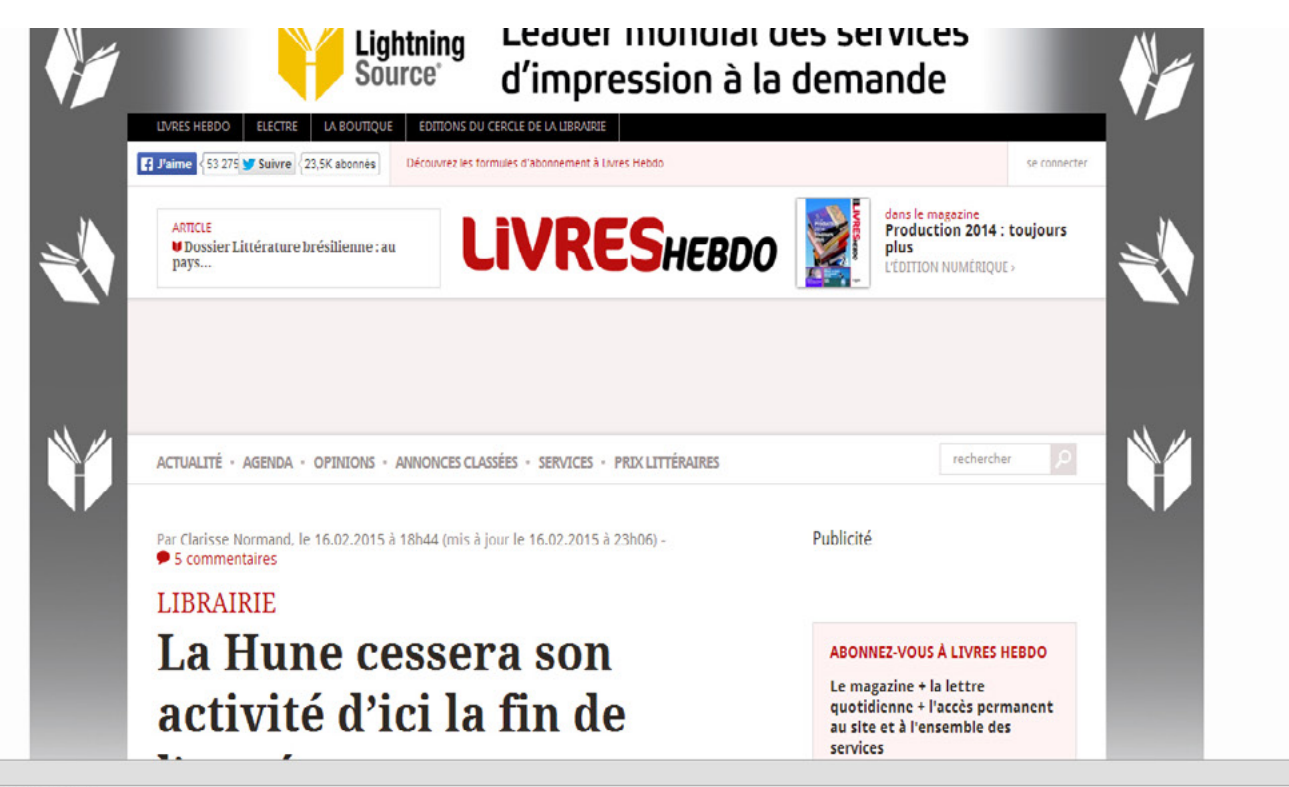

#### Q Elements Network Sources Timeline Profiles Resources Audits Console

<!DOCTYPE html PUBLIC "-//W3C//DTD XHTML+RDFa 1.0//EN" "http://www.w3.org/MarkUp/DTD/xhtml-rdfa-1.0

\*<html xmlns="http://www.w3.org/1999/xhtml" xml:lang="fr" version="XHIML+RDFa 1.0" dir="ltr" class="js win webkit chrome">

- ▶ #shadow-root
- head profile="http://www.w3.org/1999/xhtml/vocab">...</head>
- \* <body class="html not-front not-logged-in no-sidebars page-node page-node- page-node-265702 node-type-article chrome40 win desktop lightbox-processed" data-twttr-rendered-"true" data-pinterest-extension-installed="cr1.35">
- > <iframe id="twttrHubFrameSecure" allowtransparency="true" frameborder="0" scrolling="no" tabindex="0" name="twttrHubFrameSecure" src="<u>https://platform.twitter.com/widgets/hub.e49de384ce9235929b9e175019bc4213.html</u>" style="position: absolute; top: -9999em; width: 10px; height: 10px; '>\_</iframe>
  > <iframe id="twttrHubFrame" allowtransparency="true" frameborder="0" scrolling="no" tabindex="0" name="twttrHubFrameSecure" src="<u>https://platform.twitter.com/widgets/hub.e49de384ce9235929b9e175019bc4213.html</u>" style="position: absolute; top: -9999em; width: 10px; height: 10px; '>\_</iframe>
- <a href="http://www.lightningsource.hldis.com/Lightning\_source\_offre\_POD.pdf" class="ad-background-link"></a>
- ▼<div class="m1 uses-ads-background"> ▼<div class="m2"> ▼<div class="m3"> \div id="wrapper" class="css3\_ie"> ▶ <div id-"header">...</div> ▼<div id="main"> <div class="tabs"></div> ▼<div class="entity-type-node entity-type-node-article view-mode-full" style="display: inline"> ▼ (div id="content"> ▼<div class="top-box none-color"> kspan class="type">...</span> <span class="top-ttl"> Librairie</span> <h1>La Hune cessera son activité d'ici la fin de l'année </h ▶ (div class="panel">...(/div) </div> kdiv class="content-holder">...</div>

Koiv id="comments" class="comments" class="class="class="class="class="class="class="class="class="clas

En réalisant un clic droit sur "Inspecter l'élément" avec ma souris sur l'intitulé désiré, j'affiche directement le code HTML et CSS dans ma console ou Maj +Ctr + i ou Maj + Pomme +i

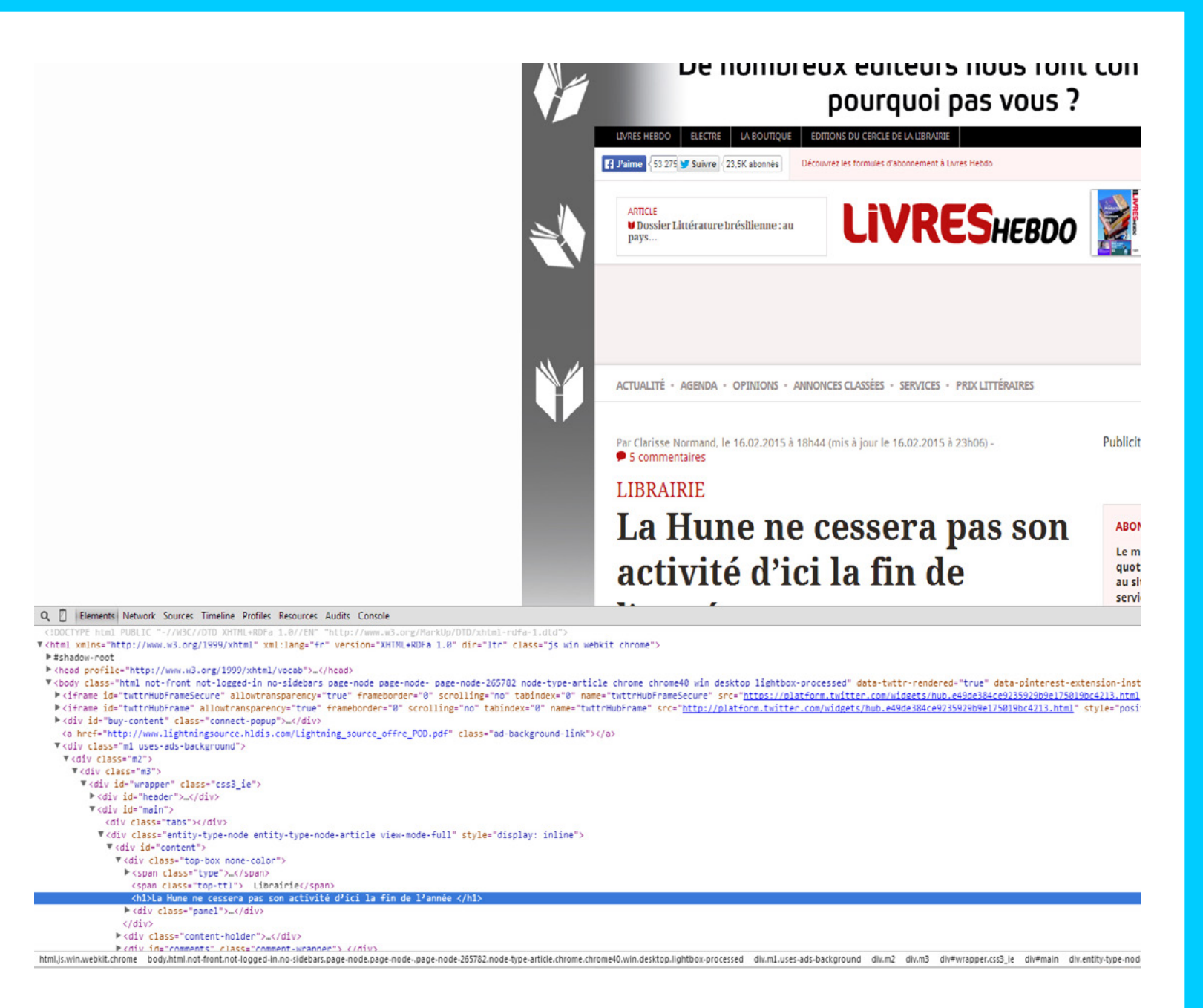

En changeant le HTML, je peux modifier la phrase et comprendre comment le texte est affiché (texte ou image), sa justification, etc

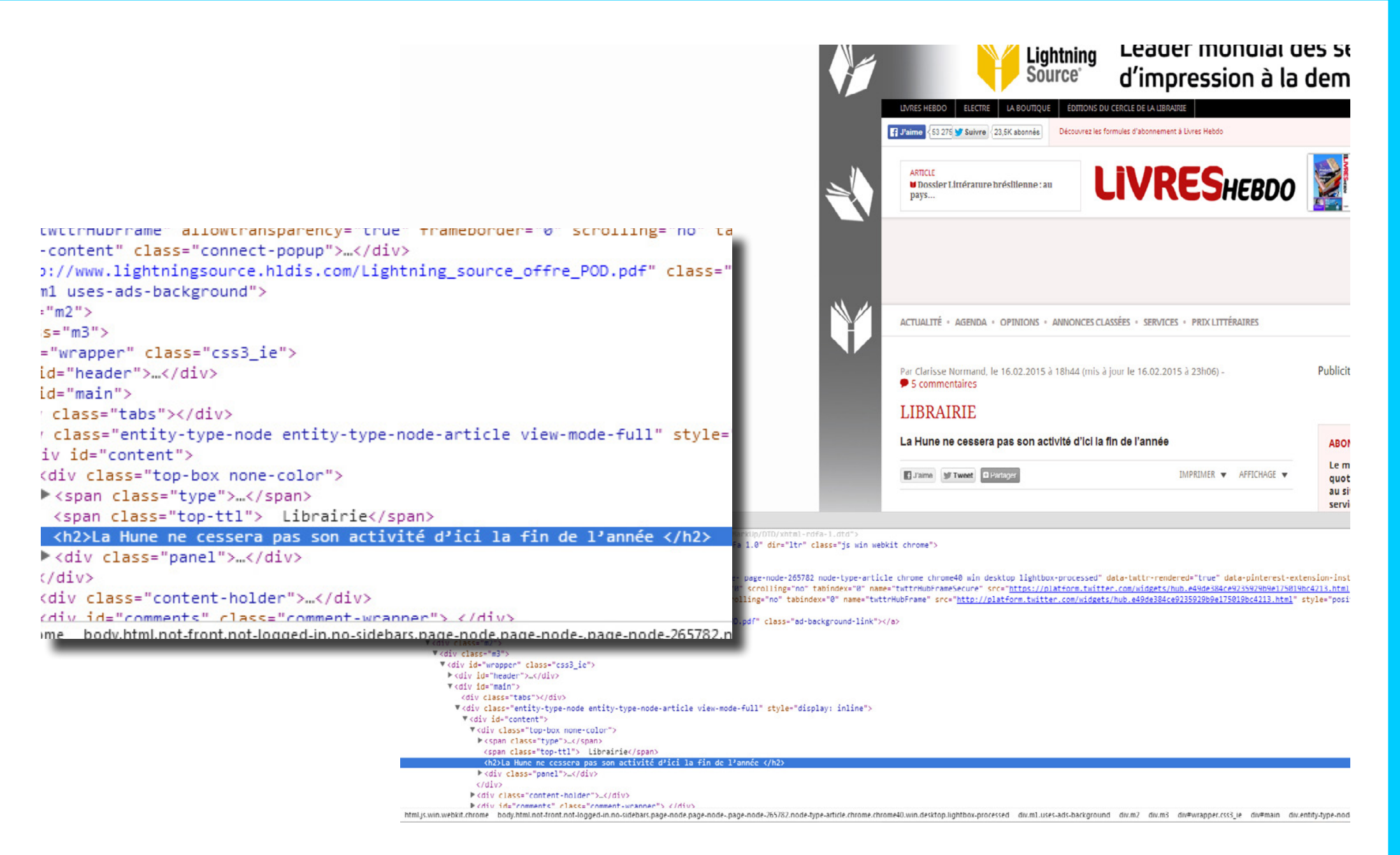

En changeant le niveau de titre de <h1> en <h2> j'observe un changement d'affichage du texte. Cela permet de voir facilement à quel style correspond le niveau <h2>

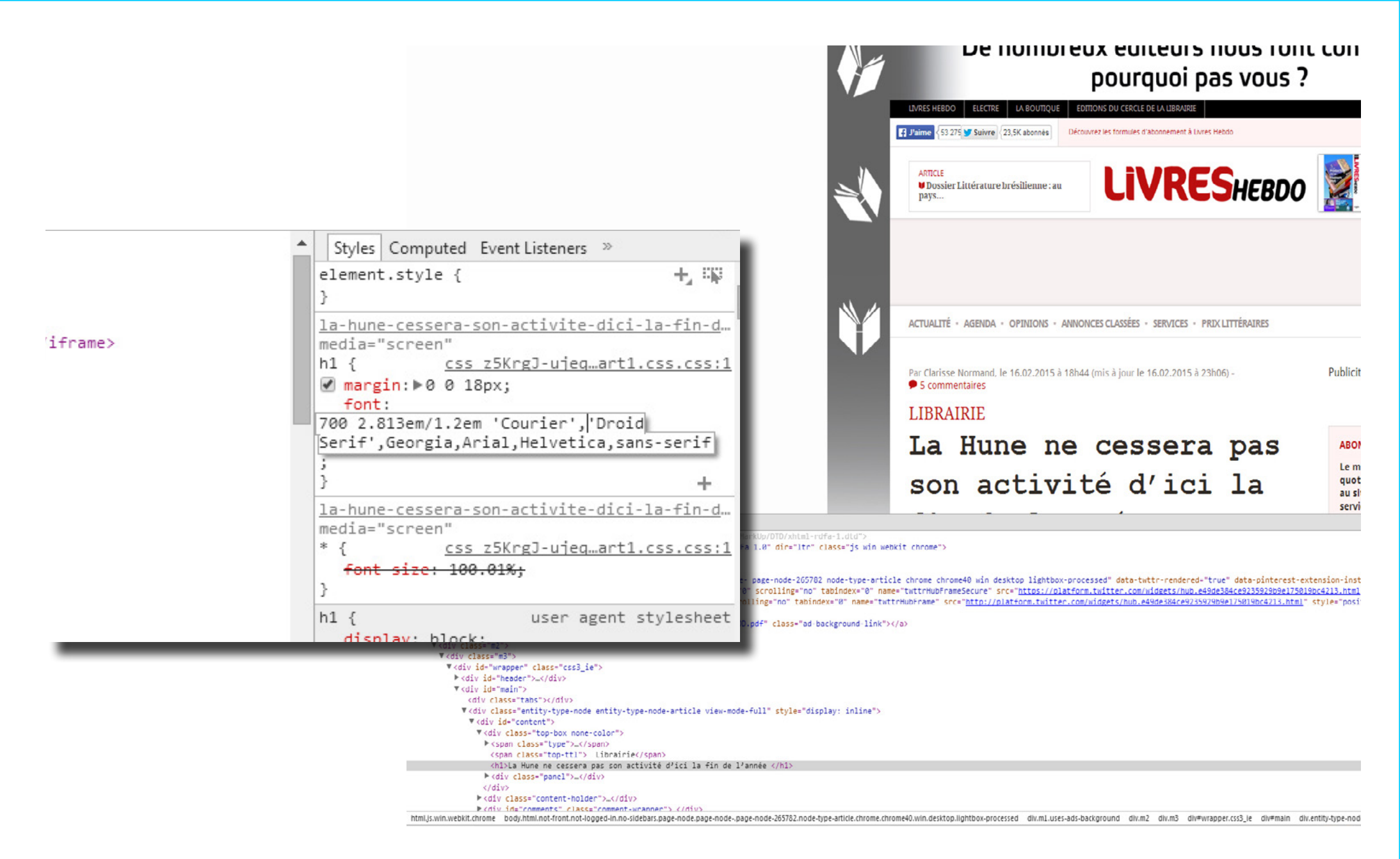

En ajoutant la typographie "Courier" dans la liste des font à afficher dans l'ordre de priorité, je remarque que la typographie native a été implémentée dans le design.

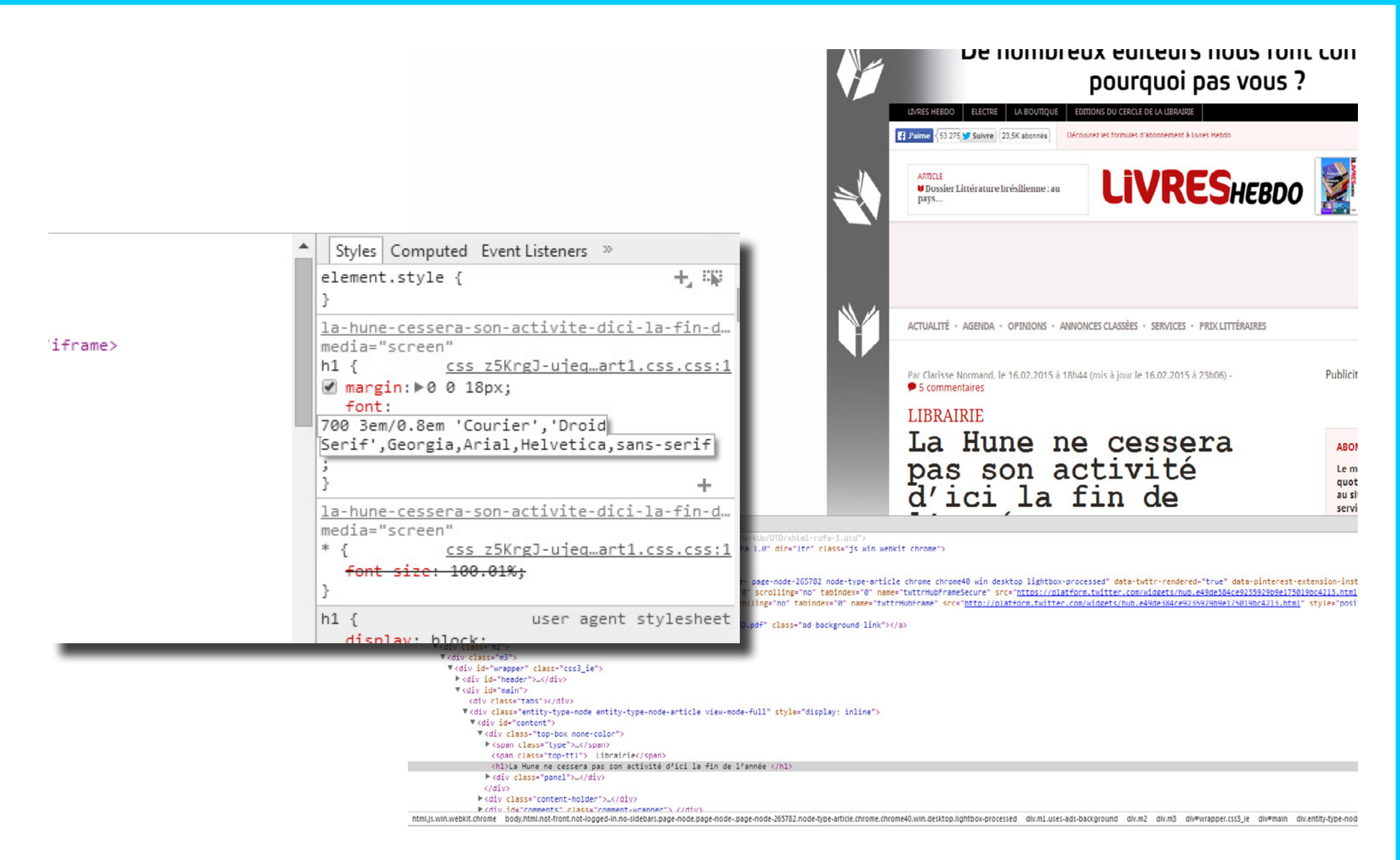

En modulant les valeurs "em" c'est-à-dire les valeurs modulables de ma typographie, j'ai réduit l'interlignage et augmenté la taille d'affichage de mon texte.

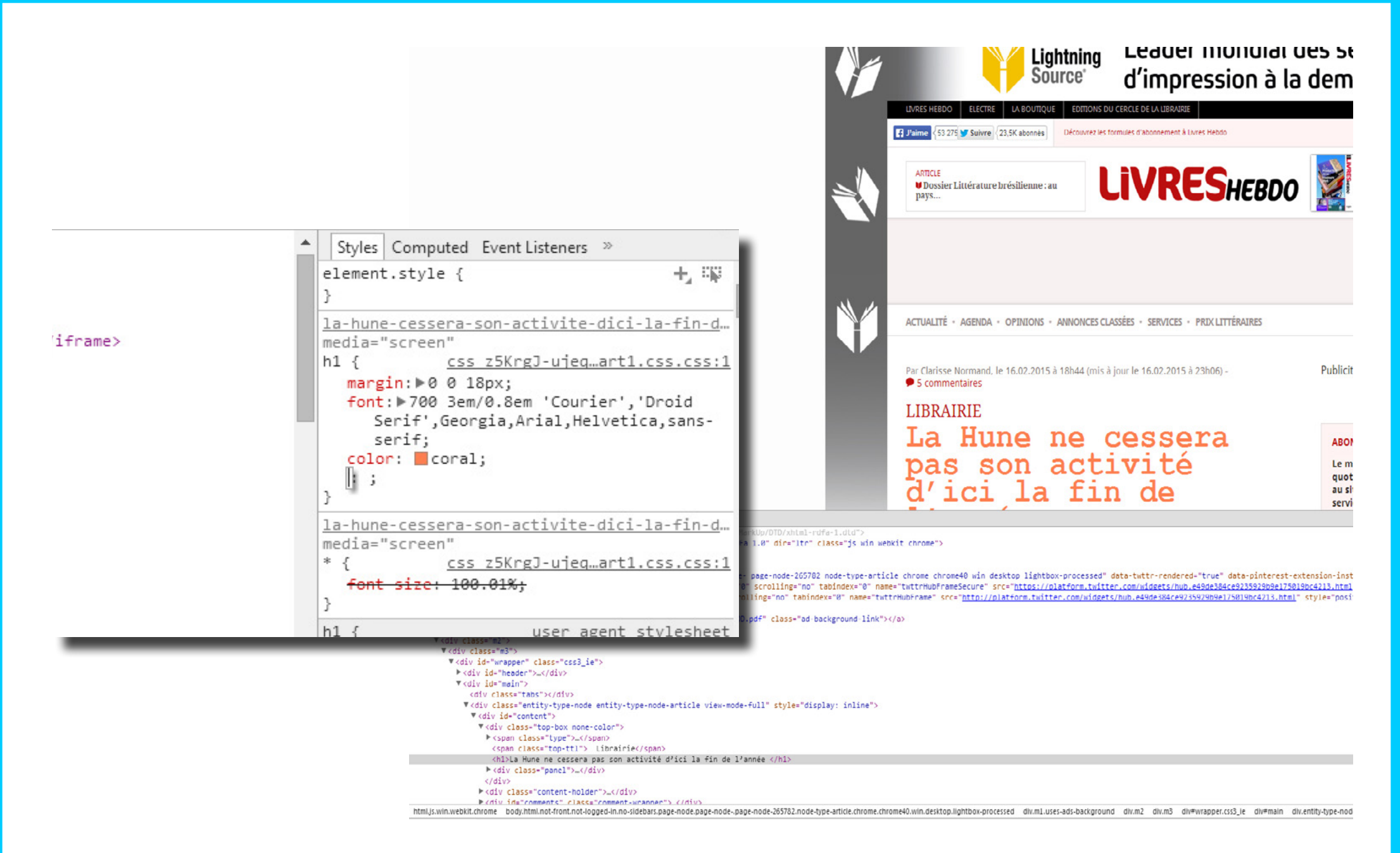

Il est possible d'ajouter, à sa guise, des paramètres afin d'obtenir l'affichage souhaité. Ici, j'ai ajouté le paramètre color afin d'obtenir mon texte en corail.

/\*\* \* The first commented line is your dabblet's title \*/

/\*background: #000;\*/
background: linear-gradient(45deg, #f06, yellow);
min-height: 100%;

Le site Dabblet permet de tester du code CSS et HTML directement en ligne. C'est un outil idéal pour se familiariser avec le langage et commencer à écrire en CSS. 1

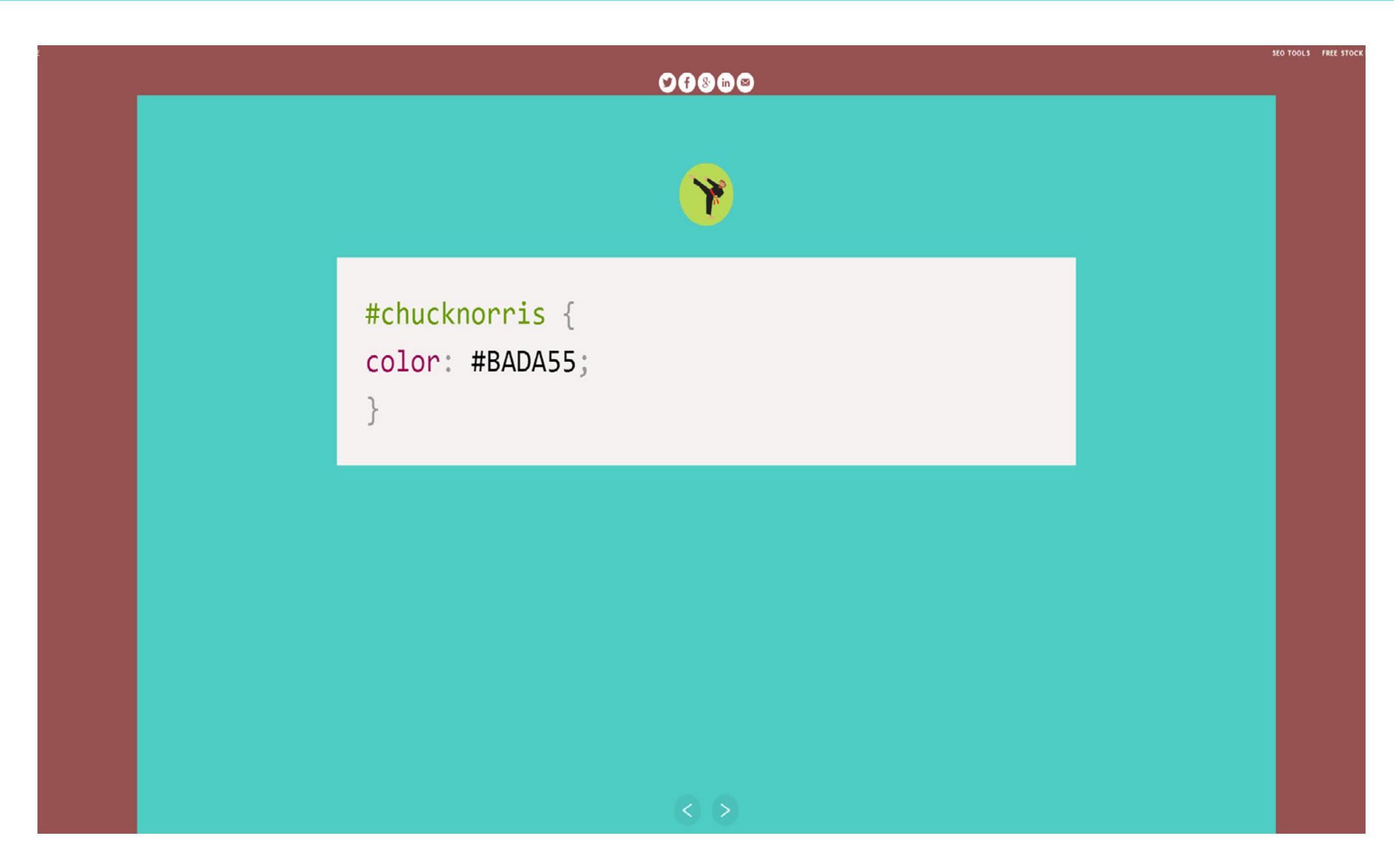

Le site http://saijogeorge.com/CSS-puns/ utilise des propriétés CSS pour relater des faits ou des évènements historiques : une façon ludique d'apprendre le CSS !

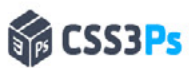

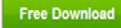

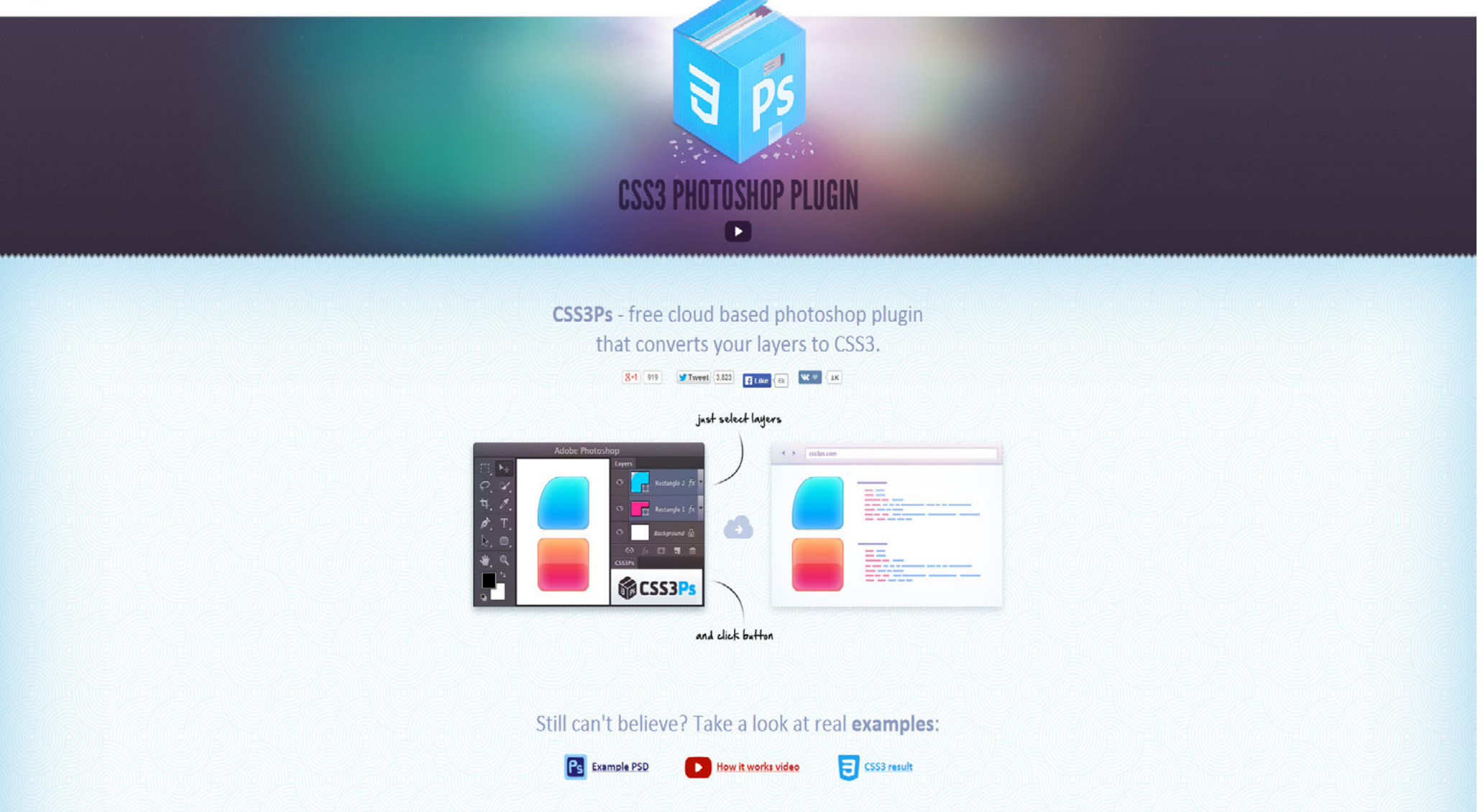

Le plugin Photoshop CSS3PS permet de choisir un calque de forme vectorielle et de générer le code CSS en lien avec ses effets (sont gérés ombrés, dégradés, contours, etc...).

• Forme 🗧 Fond : 🔜 Cont. : 🔜 3 pt 🔹 🚃 • L : 😡 H : 📃 💆 😋 🗛 Algo, bords Forme SS3Ps width: 291px: height: 291px; background-color: #212121; -webkit-box-shadow: 3px 4px 5px rgba(0,0,0,.25); -moz-box-shadow: 3px 4px 5px rgba(0,0,0,.25); box-shadow: 3px 4px 5px rgba(0,0,0,.25); background-image: -webkit-linear-gradient(bottom, rgba(0,0,0,.2), rgba(255,255,255,.2)); background-image: -moz-linear-gradient(bottom, rgba(0,0,0,.2), rgba(255,255,255,2)); background-image: -o-linear-gradient(bottom, rgba(0,0,0,.2), rgba(255,255,255,.2)); background-image: -ms-linear-gradient(bottom, rgba(0,0,0,.2), rgba(255,255,255,.2)); background-image: linear-gradient(to top, rgba(0,0,0,.2), rgba(255,255,255,2));

En sélectionnant le (ou les) calques désirés, il suffit d'aller dans Fichier > Scripts > CSS3PS pour afficher le code CSS nécéssaire à reproduire l'effet réalisé dans Photoshop.

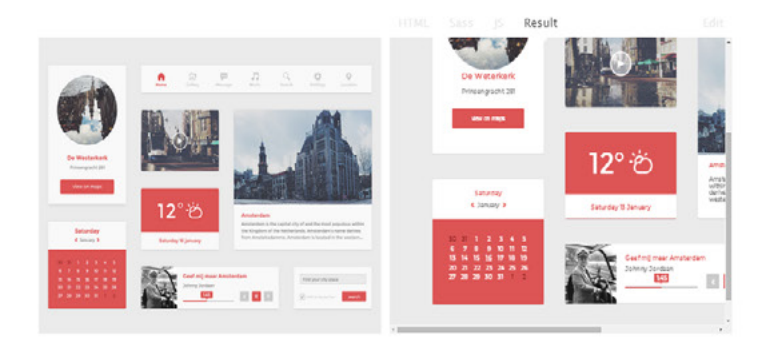

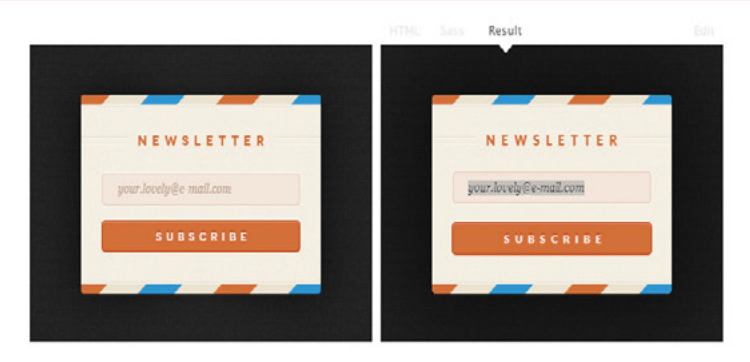

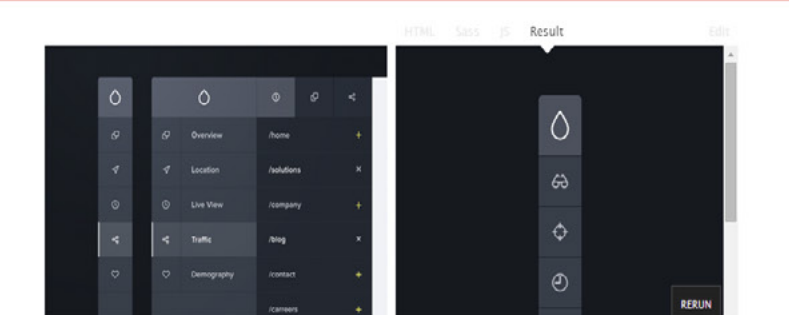

Le site http://give-n-go.co/ propose de créer en CSS les éléments UI proposés au format .psd sur Dribbble afin qu'ils soient utilisables et intégrables par tous.

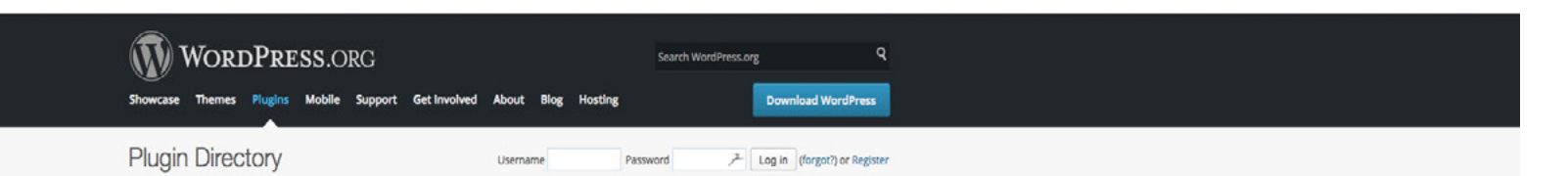

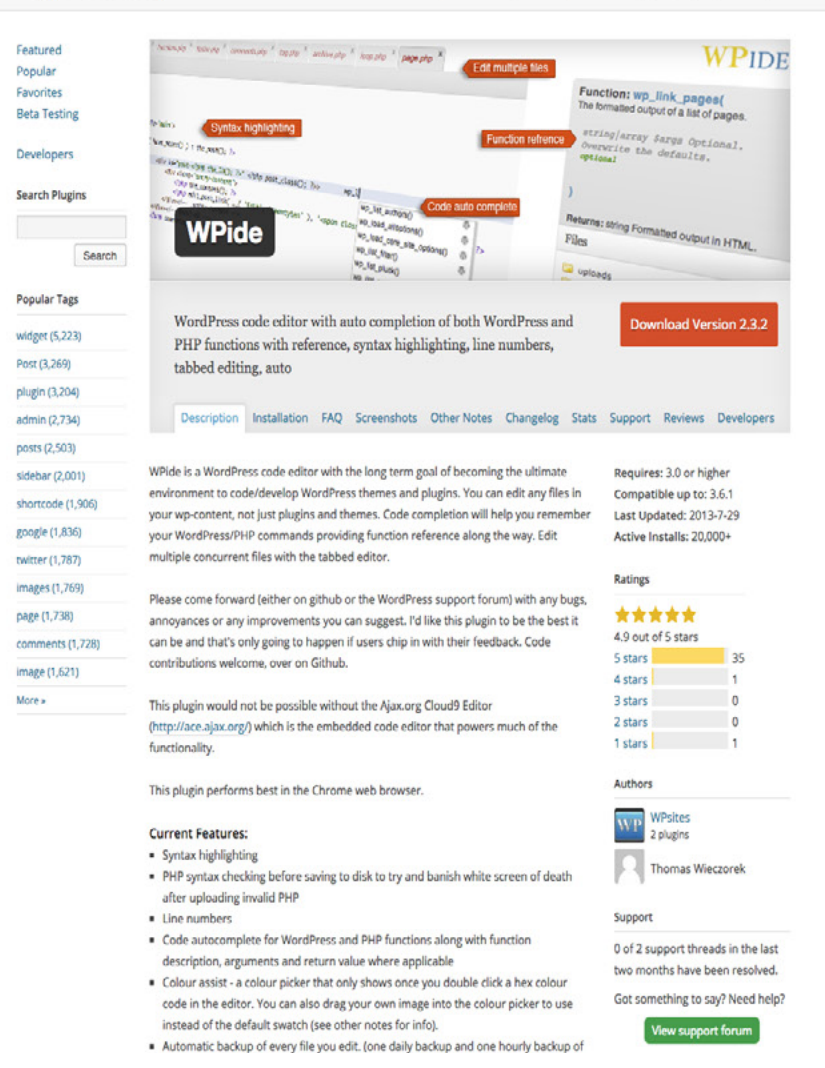

Le plug-in WPide quant à lui permet de naviguer dans l'arborescence php et d'éditer directement du code dans Wordpress. Attention manipulation irréversible après sauvegarde.

Développement : le côté obscur.

## Développer = vérifier

Une fois votre site réalisé, intégré et fonctionnel, il est important de vérifier le rendu graphique et le fonctionnement global du site sur un ensemble de résolutions (on l'a vu), mais aussi de navigateurs et de systèmes d'exploitation.

Un outil existe, il s'appelle BrowserStark, il est gratuit et permet de faire énormément de tests !

| Constant Constant </th <th>OBrowserStack</th> <th>LIVE AUTOMATE. SCREENSHOTS RESPONSIVE</th> <th>Pricing Doc</th>                                                                                                    | OBrowserStack                                                                                                    | LIVE AUTOMATE. SCREENSHOTS RESPONSIVE                           | Pricing Doc |
|----------------------------------------------------------------------------------------------------|----------------------------------------------------------------------------------------------------|-----------------------------------------------------------------|-------------|
| Control   Control Control<                                                                                                    | ₩ Windows XP ∨<br>Ø IE 6 ∨                                                                                                    | Jujudot $\bigotimes_{30 \text{ mins left}}$ Upgrade plan        |             |
| Lettered   With the stream of the stream of the stream o | 2560 x 1315 V                                                                                                    | Quick launch                                                    |             |
| Instruction                                                                                                    | Start testing<br>Local Testing<br>Test your private server or HTML<br>designs in our remote browser.<br>Enable Local Testing<br>Learn more about Local Testing<br>Learn more about Local Testing | Jujudot Ø Free plan<br>30 mins left                             |             |
| Invite your team to join BrowserStack and test collaboratively.     Invite your team to join BrowserStack and test collaboratively.     Invite you team to join BrowserStack an                                                                                                    | Start testing to capture and share<br>bugs with your team.                                                                                                    |                                                                 |             |
| Guick launch<br>Test a public URL Test an internal URL<br>www.vieira-julien.fr<br>Windows XP ✓ ⓒ IE 6 ✓ Start testing                                                                                                    | Capture a bug                                                                                                    | Invite your team to join BrowserStack and test collaboratively. |             |
| Test a public URL     Test an internal URL       www.vieira-julien.fr                                                                                                    | View complete Issue Tracker iss                                                                                                    | Quick launch                                                    |             |
| www.vieira-julien.fr<br>Windows XP V E 6 V Start testing                                                                                                    |                                                                                                    | Test a public URL     Test an internal URL                      |             |
| Windows XP E 6 Start testing                                                                                                    |                                                                                                    | www.vieira-julien.fr                                            |             |
|                                                                                                    |                                                                                                    | 💦 Windows XP 🗸 🧭 IE 6 🗸 Start testing                           |             |
|                                                                                                    |                                                                                                    |                                                                 |             |

La page d'accueil de BrowserStark m'invite à rentrer l'URL de mon site Internet et à choisir un navigateur et un système d'exploitation sur lequel naviguer.

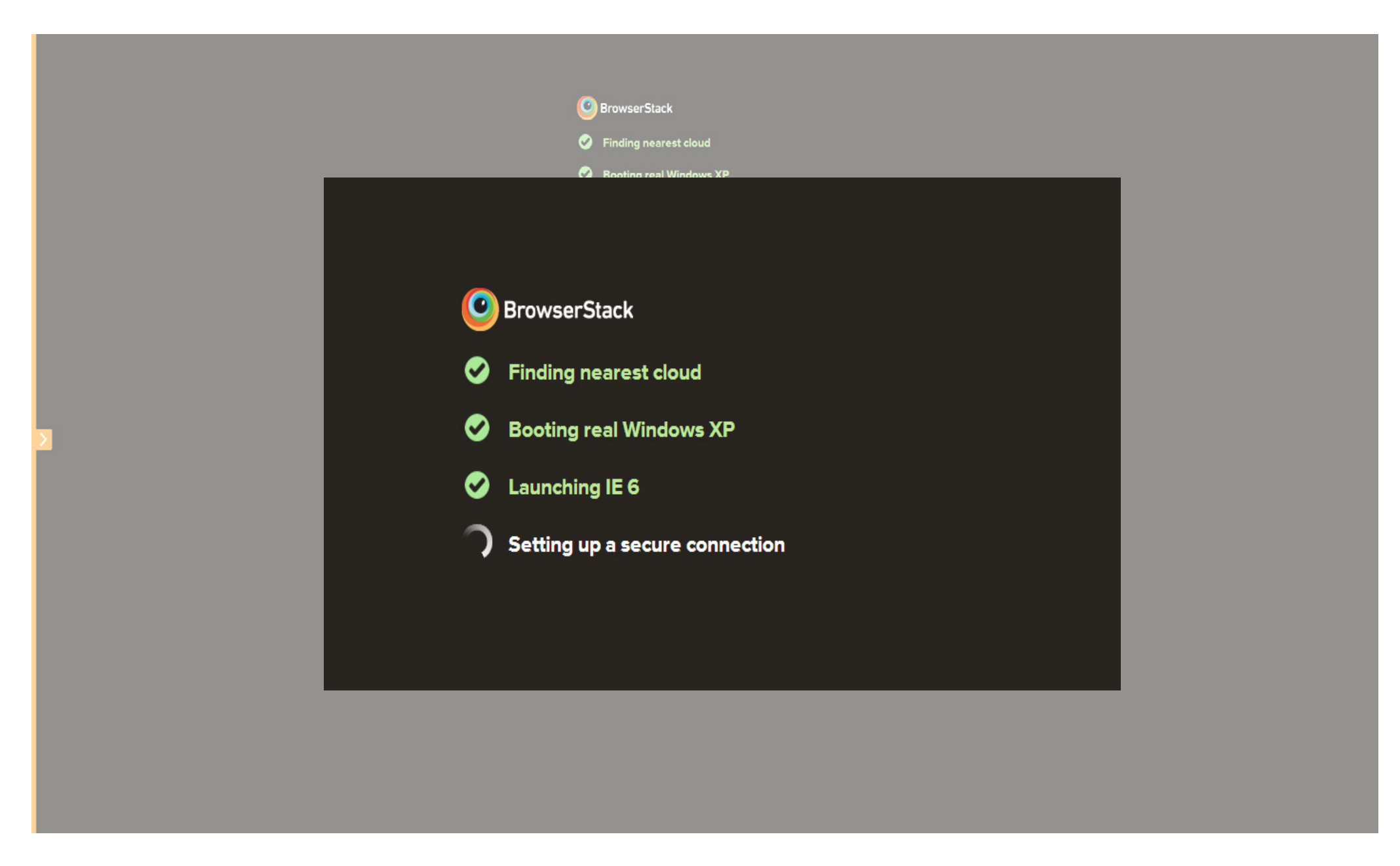

Le site Internet charge ensuite un système d'exploitation virtuel et un navigateur au sein de votre navigateur existant et vous permet d'interagir avec celui-ci.

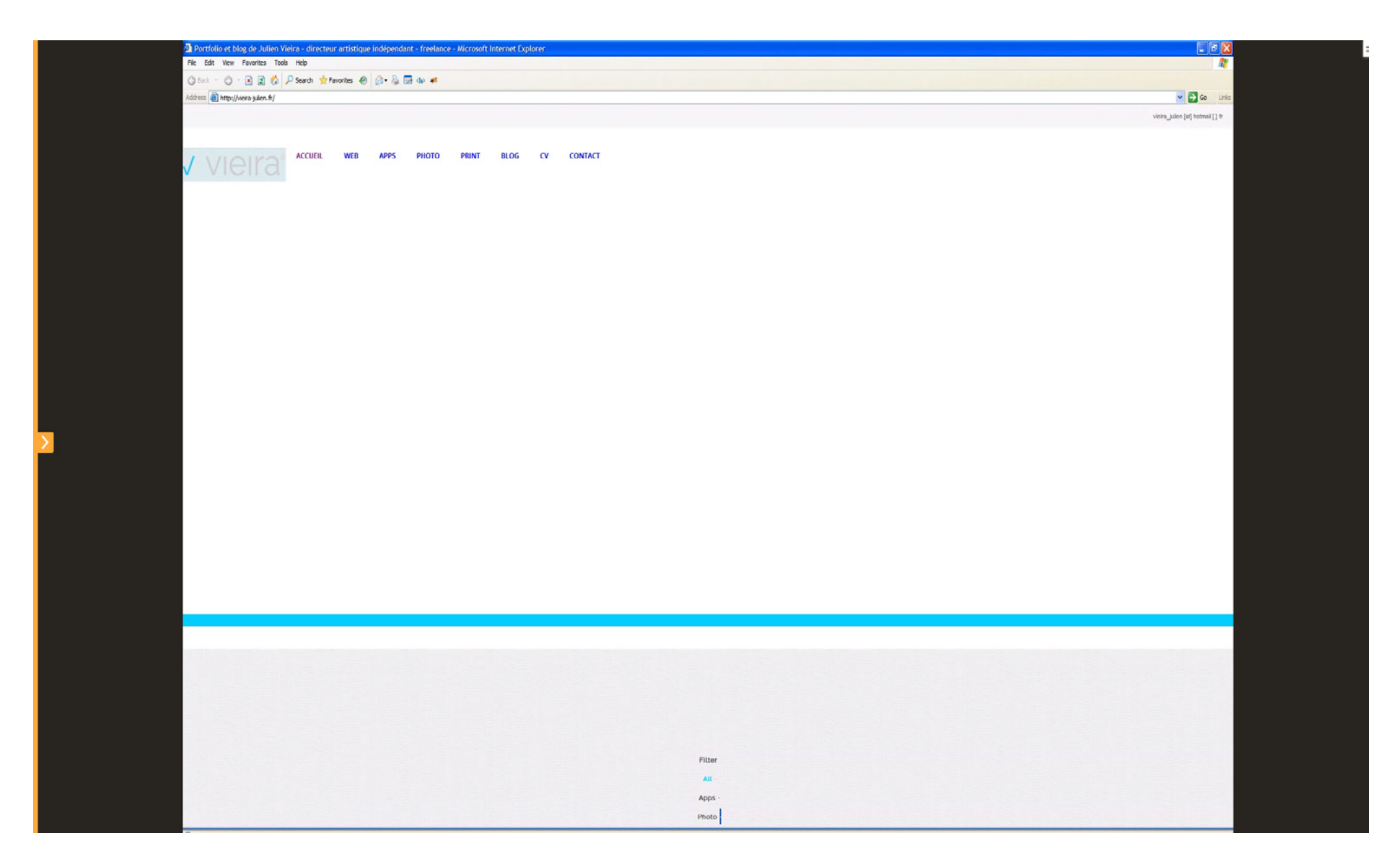

J'observe rapidement que mon portfolio, utilisant la technologie HTML5 et le responsive design est totalement illisible dans une configuration Windows XP - Internet Explorer 6.
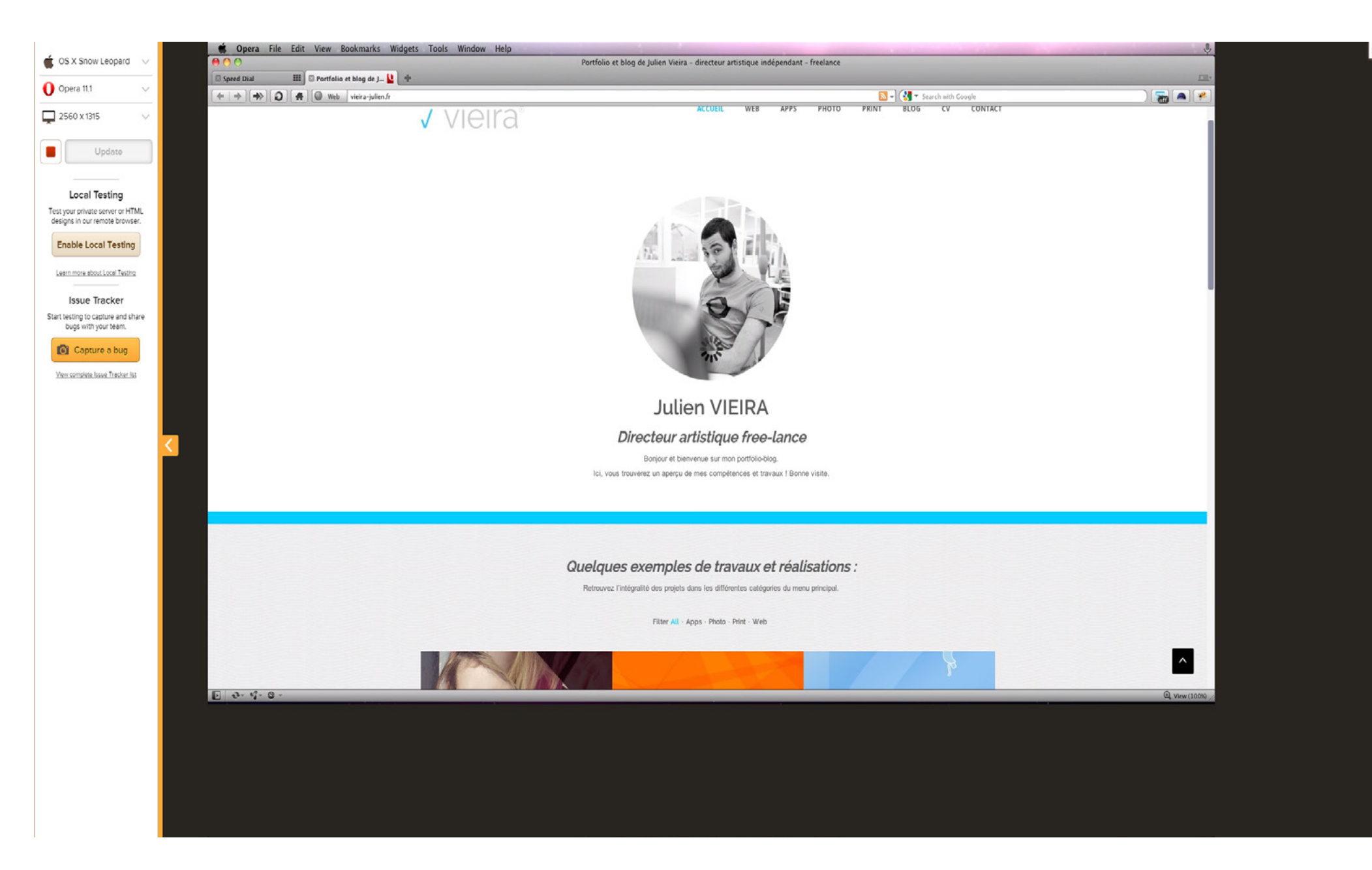

Au contraire, sur MAC OS et avec le navigateur Opera, celui-ci est parfaitement fonctionnel. Je peux naviguer normalement dans mon onglet en simulant un autre affichage ! Puissant !

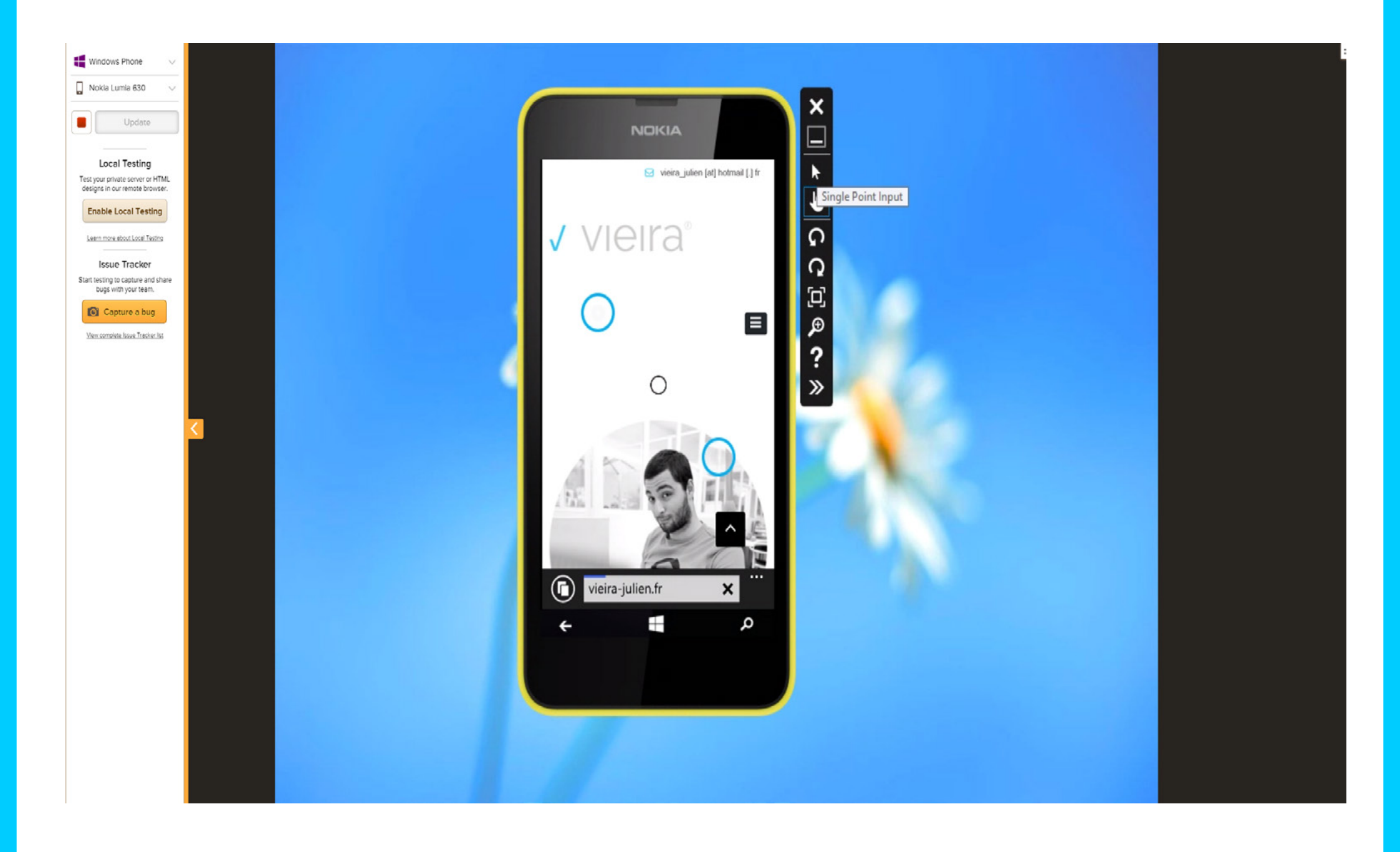

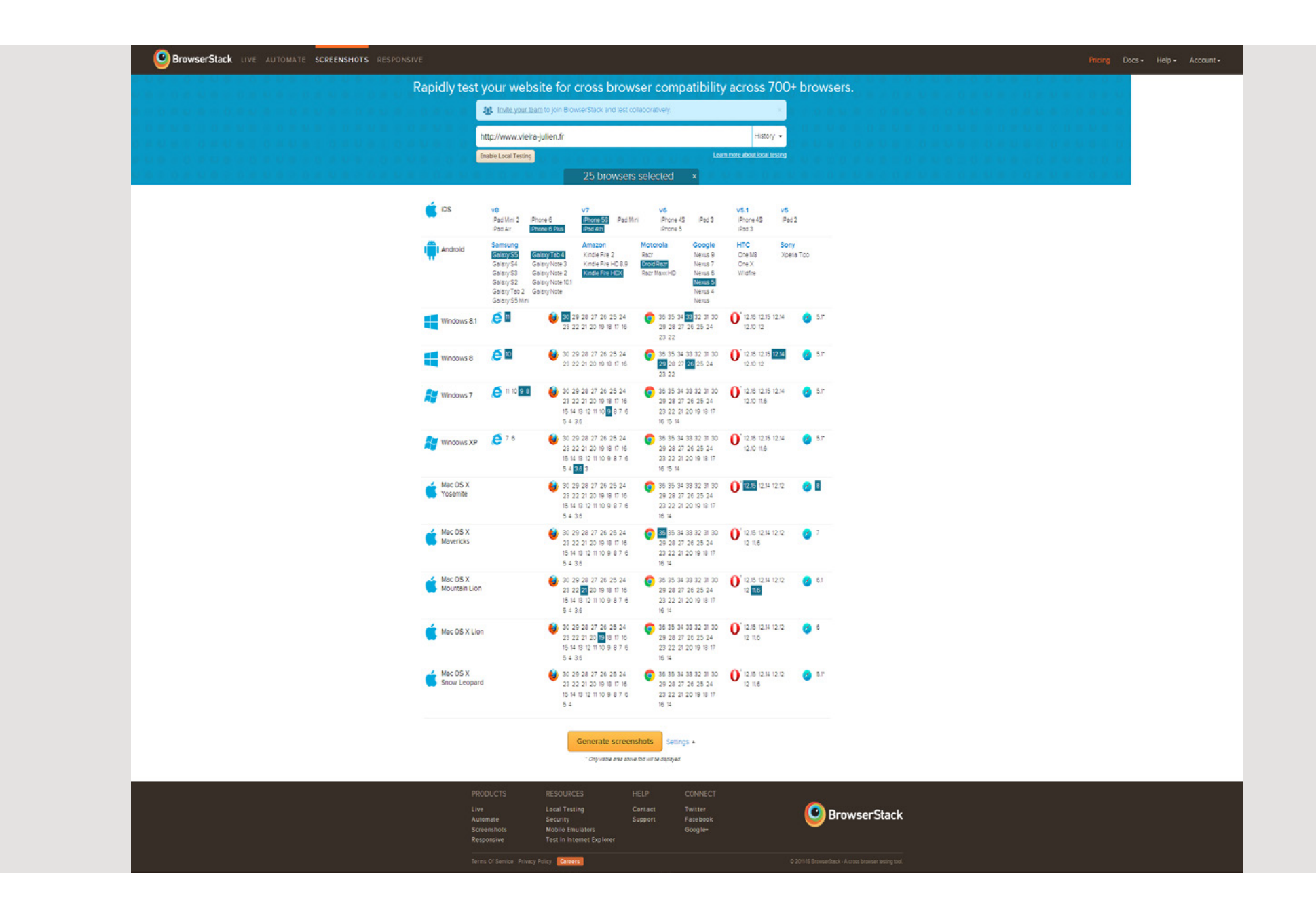

L'outil permet également de choisir 25 configurations différentes simultanément et de réaliser autant de screenshots.

| BrowserStack LIVE AUTOMATE SCREENSHOTS RESPONSIVE |                                            |                                | Pricing Docs     | Accour |
|---------------------------------------------------|--------------------------------------------|--------------------------------|------------------|--------|
| Rapidly tes                                       | st your website for cross browser compatil | oility across 700+ browsers.   |                  |        |
|                                                   | www.vieira-julien.fr                       |                                | 1.8 U B )        |        |
|                                                   | Enable Local Testing                       | Learn more about local testing | 1 <b>1 0</b> (0) |        |
|                                                   | 25/25 browsers selected ×                  |                                | A 4 (0 (0 )      |        |
|                                                   | × .                                        |                                |                  |        |

| ±₽          | ±₽          | ±₽        | ±₽        | ±₽          | ±₽        | ±₽        | ±₽         | ŧ         |
|-------------|-------------|-----------|-----------|-------------|-----------|-----------|------------|-----------|
| 2           | ⊉.          | 2         | ٢         | 2           | 2         | 2         | ⊉.         | ٢         |
| Windows 8.1 | Windows 8.1 | Windows 8 | Windows 8 | Windows 8.1 | Windows 8 | Windows 8 | Windows XP | Windows 7 |

| ۷.                     | 3             | √ vieira:<br>∎ | <u>@</u>                | 2         |              |                         | <u>_</u>                  | 2             |
|------------------------|---------------|----------------|-------------------------|-----------|--------------|-------------------------|---------------------------|---------------|
| -                      | Adar Villa    | e ak           |                         |           | Adder (1938) | Rick Address to say     |                           |               |
| Windows 7<br>firefox 9 | OS X Yosemite | Phone 6 Plus   | OS X Lion<br>firefox 19 | Windows 7 | IPad 4th     | Samsung<br>Galaxy Tab 4 | OS X Yosemite<br>safari 8 | OS X Mountair |

rtrait) Galaxy Tab 4 safari 8 10.1 (pontrait)

firefox 21

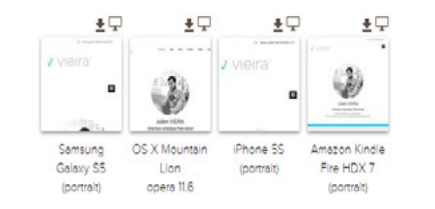

PRODUCTS RESOURCES HELP CONNECT Live Local Testing Contact Twitter Automate Security Support Facebook Screapthort Mobile Emulatorr Geogler

Le temps que l'opération se mette en place, les screenshots apparaissent un à un, légendés et disponibles en téléchargement : seul ou sous forme d'archive. Un outil complet.

# SEO

L'optimisation pour les moteurs de recherche (en anglais : Search engine optimization, SEO) est un ensemble de techniques visant à favoriser la compréhension de la thématique et du contenu d'une ou plusieurs pages d'un site Web par les moteurs de recherche.

Ces techniques visent donc à apporter un maximum d'informations sur le contenu des pages web aux robots d'indexation des moteurs de recherche (et notamment Google).

On considère que le référencement optimal d'un site internet se fait au bout de 6mois à un an. C'est pour cette raison qu'il faut prendre en compte cette problématique à la création du site.

# Objectifs du SEO

L'objectif de ce procédé est d'améliorer le positionnement d'une page Web dans les résultats des moteurs de recherche sur une sélection de mots-clés correspondant aux thèmes principaux du site. Ceux-ci sont à définir en amont avec le client.

On considère généralement que le positionnement d'un site est optimal lorsqu'il est classé dans l'une des dix premières réponses d'une recherche sur des mots-clés correspondant précisément à sa thématique (c'est-à-dire la première page de Google). Ce qui est dur à obtenir !

# Enjeux du SEO

L'optimisation pour les moteurs de recherche représente un véritable enjeu à plusieurs niveaux :

- rendre son site visible de façon pérenne
- gagner en crédibilité (image de marque) auprès des internautes
- capter du trafic qualifié depuis les moteurs de recherche

→ On note qu'environ deux tiers des utilisateurs cliquent sur un des résultats de la première page et que la quasi-totalité des internautes ne regardent pas au-delà de la troisième page.

→ Si votre site est mal référencé, vous n'aurez tout simplement pas de trafic sur votre site. (c'est dommage d'avoir un très beau site si personne ne va dessus)

# Critères pris en compte

Il existe de nombreux paramètres utilisés par les algorithmes de positionnement, voici une liste des plus importants :

- La popularité de la page
- La pertinence des pages liantes
- Le texte des liens entrants
- La pertinence de la page
- L'indice de confiance de la page
- L'ancienneté du site web
- L'autorité du nom de domaine
- La qualité des liens vers cette page

### Les bots...

Les moteurs de recherche explorent les sites à l'aide de petits programmes appelés « bots ou crawler». Ces robots enregistrent les informations de votre site et suivent les liens qui s'y trouvent.

Ils ne voient pas les sites web comme l'internaute moyen : ils se basent sur son code pour l'analyser, ainsi que sur des indications laissées à son attention (balises <meta>). Il est donc essentiel d'avoir un site dont le code HTML est adapté pour favoriser l'exploration optimale de vos pages par les robots (HTML structuré).

Il est possible de jouer avec ses bots en mettant un fichier robots. txt à la racine de son pour aiguiller les robots sur ce qu'ils doivent voir ou non.

## Naturel vs Sponsorisé

Le référencement naturel correspond aux techniques qui permettent d'apparaître en bonne position dans les résultats "naturels" des moteurs de recherche, c'est-à-dire le corps de la page de Google.

Au contraire, le référencement sponsorisé propose des liens placés en haut de page (ou en bas de page) sur Google contre une rémunération. Le mode de rémunération d'un lien sponsorisé est généralement calculé en fonction du nombre de clics réalisés sur ce lien, des mots clés ou expressions choisis de l'annonce.

| Google | e playstation 4                                                  | +Julien III 🔘 🕂 |
|--------|------------------------------------------------------------------|-----------------|
|        | Web Actualités Shopping Images Vidéos Plus - Outils de recherche |                 |
|        | Environ 124 000 000 résultats (0.20 secondes)                    |                 |

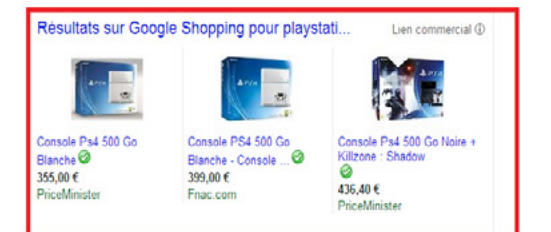

#### PS4 | La console Sony de la nouvelle génération | PlayStation

https://www.playstation.com/fr-fr/explore/ps4/ + Uespace PlayStation 4 officiel - Les demiers jeux et toutes les infos PS4 en direct de PlayStation.com. Jeux @ - Aceistance PS4 @ - Fonctionnalités @ - Acheter La PS4 @

#### Accueil | Site PlayStation officiel | PlayStation @

https://www.playstation.com/fr-fr/ 
Toute l'émotion et l'intensité du beau jeu sur PlayStation 4. ... Autres ... Vivez la prochaine étape du divertissement avec Destiny sur PlayStation 4. ... Autres.

Console PS4 Sony - Console Playstation 4 Sony - Jeux vidéo

★★★★ Note : 4,5 - 190 vates - À partir de 323,90 € Console PS4 Sony - Console Playstation 4 Sony, 0: Console PS4 Sony - Console Playstation 4 Sony, 1: Console PS4 Sony - Console Playstation 4 Sony, 2: ... Console de jeux de salon <sup>Q</sup> - Noel 2014 : Quelle console ... <sup>Q</sup> - Les pack consoles next ... Q

v

#### PlayStation 4 — Wikipédia 🥹

fr.wikipedia.org/wiki/PlayStation\_4 マ La PlayStation 4 (ガレイステション4, Pureisutěshon Fő, abrégée officiellement PS4) est une console de jeux vidéo de salon de huitième génération développée ...

#### La PS4 en Soldes - Soldes Jeux Vidéo jusqu'à -65% ☺ ③ conner www.cdiscount.com/PS4 \* 4.6 ★★★★★ mis ☺ sur cdiscount.com Premier Arrié, Premier Sen I

N°1 sur les Prix · lci c'est moins cher · Livraison Gratuite · Payez en 4x Cdiscount, N°1 du e-commerce en France 🎯 a 3 545 abonn és sur Google+ Consoles PS4 🎯 · Livré à Volenté 19€/an ° 🕲 · Jeux PS4 🕲 · Ventes Flash 🎯

Recherches associées à playstation 4

playstation 4 prix jeux vic\$b playstation 4 sortie playstation network sony playstation 4 playstation 4 jeux playstation 4 neur quand playstation 4 finac

Dans cet exemple, les éléments en rouge correspondent aux liens sponsorisés, les autres éléments sont les liens classés (qui ont donc réussi leur référencement naturel).

## SEO et Wordpress...

De base wordpress est très optimiser pour le référencement, il faut juste avoir les bonnes pratiques.

- Bien nommer ses images
- Bien remplir la légende et description des images
- Avoir une bonne architecture et hiérarchie dans ses pages
- Avoir des URL propres
- Installer un plugin pour augmenter le SEO
- ...

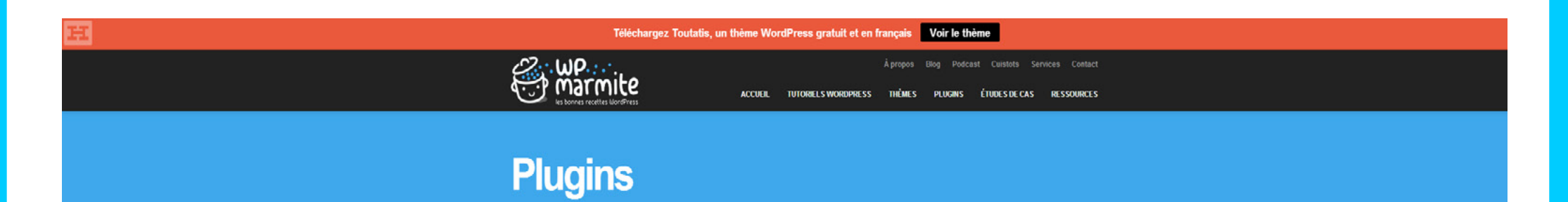

#### Vous êtes ici : Accueil | Plugins | WordPress SEO : Le plugin indispensable à toute installation WordPress

#### Publié par Alex le 12 juin 2014

#### WordPress SEO : Le plugin indispensable à toute installation WordPress

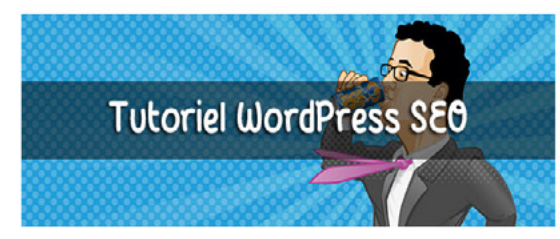

Avec plus de 10 millions de téléchargements, WordPress SEO est un des 10 plugins les plus téléchargés de tous les temps. Si autant de sites lui font confiance pour optimiser leur référencement, comment pourriez-vous passer à côté ?

Comme vous pouvez vous en douter, WP Marmite l'utilise. C'est aussi le cas de Thèmes de France, mon blog personnel et tous mes autres sites.

L'optimisation de son site pour les moteurs de recherche est quelque chose à prendre très sérieusement. Même sans être un maniaque du référencement, avoir un site bien optimisé n'est pas négligeable.

Dans cet article, nous allons passer ce plugin à la moulinette pour que votre site fasse les yeux doux à Google, Bing et leurs petits copains.

Vous êtes prêt ?

Vous aimez ce que la Marmite vous prépare ? Inscrivez-vous à la newsletter pour recevoir les futures recettes :) Entrez votre email principal RECEVOIR LES RECETTES

**Articles Populaires** 

20 Thèmes WordPress savoureux pour créer des sites de restaurants Attention : Certaines parties de votre thème WordPress sont inutiles

PAT011 – Grégory Viguier sur comment développer son premier plugin WordPress Qu'est-ce qu'une sidebar dans WordPress

Array, la boutique qui a décidé de fuir Themeforest WordCamp Paris 2015 : L'évènement

WordPress à ne pas manquer Toutatis : Un thême WordPress gratuit et en français

MailPoet : Le plugin pour intégrer une newsletter à WordPress Restreindre l'accès à l'administration de WordPress avec Login Lockdown

Découvrez Étendard, un thème WordPress simple à utiliser et en français

Le plug-in Wordpress SEO est la référence pour optimiser le référencement naturel de son site Internet. Pour les intéressés : http://wpmarmite.com/wordpress-seo/

| Aperçu de l'extrait ③ Accueil - Portfolio de Julien VIEIRA - DA freelance / Graphisme<br>vieira-julien.fr/<br>Découvrez une sélection de travaux réalisés dans le cadre de mon activité de graphisme<br>(digital, freelance, direction artistique) |  |
|----------------------------------------------------------------------------------------------------|--|
| Mot-clé principal : ⑦ Graphisme, Direction Artistique, Digital, Freelance                                                                                                    |  |
| Utilisation du mot-clef mis en avant<br>Votre mot-clef principal a été trouvé dans :<br>Intitulé de l'article :Yes (1)<br>Titre de la page :Yes (1)<br>URL de la page :Yes (1)<br>Contenu :Yes (1)<br>Méta description :No                         |  |
| Titre SEO :       ③       Accueil - Portfolio de Julien VIEIRA - DA freelance / Graphisme                                                                                                    |  |
| Méta description: ⑦ Découvrez une sélection de travaux réalisés dans le cadre de mon activité de graphisme (digital, freelance, direction artistique)                                                                                              |  |
| La méta description est limitée à 156 caractères, 27 caractères restants.                                                                                                    |  |

En remplissant les champs demandés sur chacune des pages de votre site, vous vous assurez visibilité et trafic.

## Du SEO au HTML

"Meta", "Link" et "Title "sont des balises HTML.

Elles permettent de donner des indications aux moteurs de recherche et aux réseaux sociaux afin de catégoriser le contenu de la page à l'aide de métadonnées (une donnée servant à définir ou décrire une autre donnée).

Les informations contenues dans ces balises ne sont pas visibles à l'écran, mais apparaissent dans le code source de la page et sont interprétées par les robots de Google.

## Sitemap

Un sitemap est un fichier qui permet aux robots des moteurs de recherche de connaître les ressources que contient un site Web (pages, fichiers, images, etc.).

Il permet de donner des informations supplémentaires relatives à ces contenus (date de mise à jour, date de création, etc.).

Les sites ayant un fichier sitemap bien tenu sont en général mieux indexés que les autres (plus rapidement et de manière plus complète).

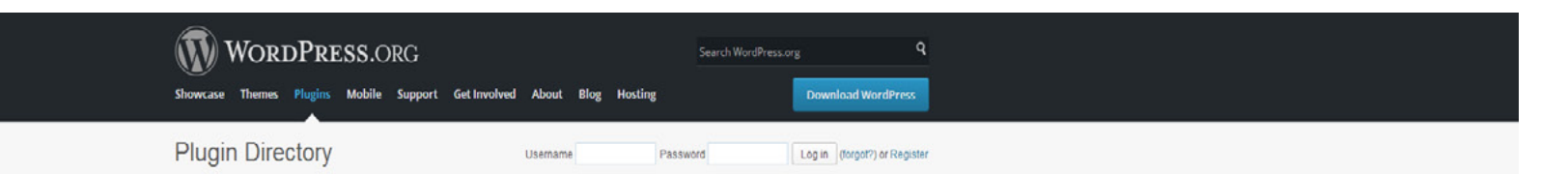

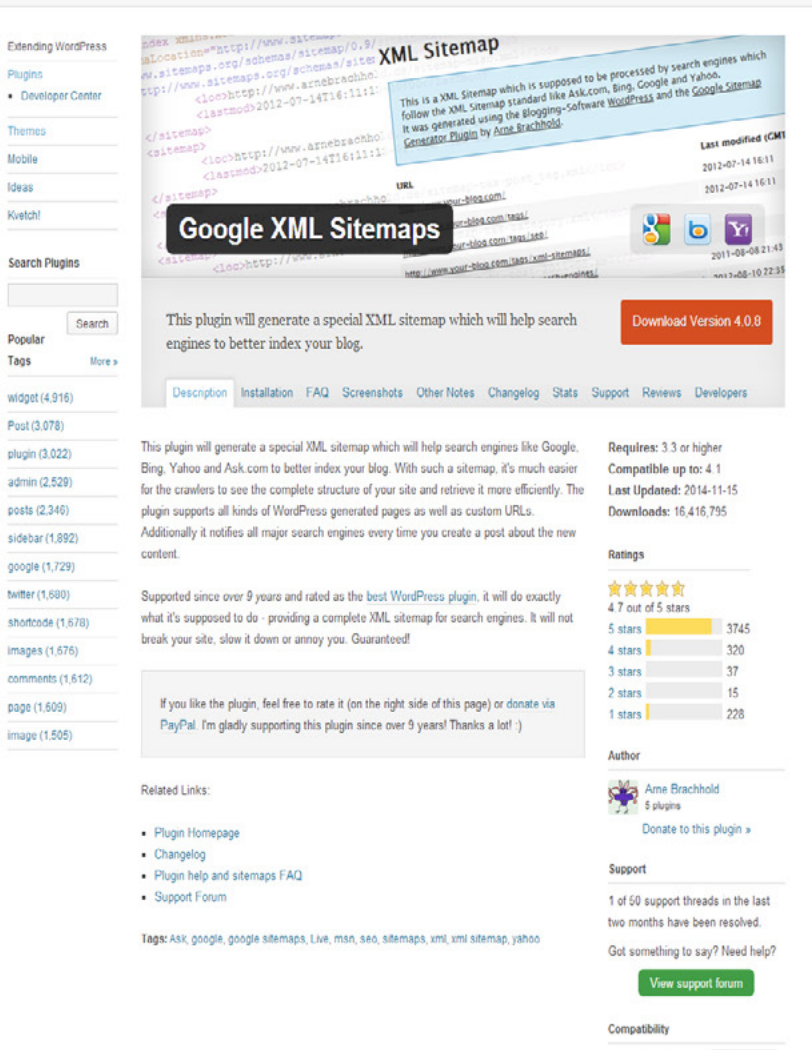

Le plugin "Google XML Sitemaps" génère un sitemap XML de votre site qui aidera les moteurs de recherche comme Google, Bing, Yahoo et Ask.com à mieux l'indexer.

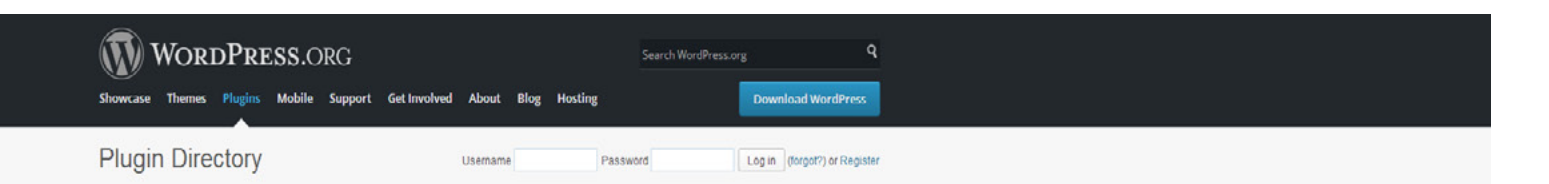

#### Extending WordPress **Broken Link Checker** Plugins Developer Center This plugin will check your posts, comments and other content for Jownload Version 1.10.4 broken links and missing images, and notify you if any are found. Mobile Ideas Description Installation Changelog Stats Support Reviews Developers Kvetch! This plugin will monitor your blog looking for broken links and let you know if any are found. Requires: 3.2 or higher Search Plugins Compatible up to: 4.1 Features Last Updated: 2014-12-18 Downloads: 3,194,033 Search · Monitors links in your posts, pages, comments, the blogroll, and custom fields (optional) Popular · Detects links that don't work, missing images and redirects. Ratings Tags More a · Notifies you either via the Dashboard or by email. \*\*\*\* · Makes broken links display differently in posts (optional). widget (4,916) 4.1 out of 5 stars · Prevents search engines from following broken links (optional). 5 stars 452 Post (3,078) · You can search and filter links by URL, anchor text and so on. 4 stars 86 plugin (3.022) · Links can be edited directly from the plugin's page, without manually updating each post. 3 stars 26 · Highly configurable. admin (2,529) 2 stars 15 1 stars 108 posts (2,346) Suggest new features and improvements here sidebar (1.892) Author Basic Usage google (1,729) Janis Elsts twitter (1,680) 12 plugins Once installed, the plugin will begin parsing your posts, bookmarks (AKA blogroll) and other shortcode (1,678) Donate to this plugin » content and looking for links. Depending on the size of your site this can take from a few minutes up to an hour or more. When parsing is complete, the plugin will start checking images (1,676) each link to see if it works. Again, how long this takes depends on how big your site is and Support comments (1,612) how many links there are. You can monitor the progress and tweak various link checking 7 of 29 support threads in the last page (1,609) options in Settings -> Link Checker. two months have been resolved. image (1,505) Got something to say? Need help? The broken links, if any are found, will show up in a new tab of the WP admin panel - Tools -> Broken Links. A notification will also appear in the "Broken Link Checker" widget on the Dashboard. To save display space, you can keep the widget closed and configure it to expand automatically when problematic links are detected. E-mail notifications need to be Compatibility enabled separately (in Settings -> Link Checker). WordPress 4.1 \* 1.10.4 • The "Broken Links" tab will by default display a list of broken links that have been detected Plugin so far. However, you can use the links on that page to view redirects or see a listing of all Works! links - working or not - instead. You can also create new link filters by performing a search 9 people say it works. and clicking the "Create Custom Filter" button. For example, this can be used to create a O people say it's broken filter that only shows comment links. Log in to vote

There are several actions associated with each link. They show up when you move your mouse over to one of the links listed the aforementioned tab -

Afin d'être bien référencé, ergonomique et accessible, il faut éviter les liens morts. Le plugin "Broken Link Checker" permet de vérifier et éliminer les pages concernées.

| 🔞 🏠 Portfolio e    | t blog de Julien Vieira - dir 📀 10 📮 0 🕂 Créer SEO                                                                                                    |                            |                     |  |  |  |  |  |  |  |  |
|--------------------|----------------------------------------------------------------------------------------------------|----------------------------|---------------------|--|--|--|--|--|--|--|--|
| 🍘 Tableau de be    | rd Liens cassés (9)                                                                                                    |                            |                     |  |  |  |  |  |  |  |  |
| 📌 Articles         | Tout (1169)   Cassé (9)   Avertissements (3)   Redirections (14)   Suspendu (0)                                                                                                    |                            |                     |  |  |  |  |  |  |  |  |
| 9 Médias           | Actions en masse Appliquer                                                                                                    |                            |                     |  |  |  |  |  |  |  |  |
| 🖉 Liens            |                                                                                                    | État :                     | Texte du lien       |  |  |  |  |  |  |  |  |
| L Pages            | thtp://fr.flavors.me/djcey                                                                                                    | 404 Not Found              | Dj Cey              |  |  |  |  |  |  |  |  |
| 📮 Commentaire      |                                                                                                    |                            |                     |  |  |  |  |  |  |  |  |
| 🖈 Portfolios       | http://www.mkoza.com                                                                                                    | 999 Unknown Error          | Michael             |  |  |  |  |  |  |  |  |
| 🔅 Contact          | http://lopicki.com                                                                                                    | Serveur non trouvé         | lopicki             |  |  |  |  |  |  |  |  |
| 🔊 Apparence        |                                                                                                    | A 2                        | Yau Marittaka Madéa |  |  |  |  |  |  |  |  |
| 🖄 Extensions 🔮     | ™ http://www.youtube.com/watch?v=k_iFiEbm2vo                                                                                                    | Acces restremt a la video  | Tourube video       |  |  |  |  |  |  |  |  |
| 💄 Utilisateurs     | Image: Image: | Vidéo supprimée            | 🞇 YouTube Vidéo     |  |  |  |  |  |  |  |  |
| 🎤 Outils           |                                                                                                    |                            |                     |  |  |  |  |  |  |  |  |
| Outils disponibles | ☐ Ahttp://www.youtube.com/watch?v=nQR49JGySTM                                                                                                    | Accès restreint à la vidéo | YouTube Vidéo       |  |  |  |  |  |  |  |  |
| Exporter           | Http://vieira-julien.fr/lami-du-jeudi-sandra/sandracado.fr                                                                                                    | 404 Not Found              | site                |  |  |  |  |  |  |  |  |
| Liens cassés 🌀     |                                                                                                    |                            |                     |  |  |  |  |  |  |  |  |
| <b>↓†</b> Réglages | Image: http://vieira-julien.fr/le-genie-du-vendredi-pawla-kuczynskiego/capu.pl/node/271                                                                                                    | 404 Not Found              | Son portfolio       |  |  |  |  |  |  |  |  |
| 😲 SEO              | http://www.youtube.com/watch?v=TU7jjjjZi1Q                                                                                                    | Vidéo non trouvée          | You YouTube Vidéo   |  |  |  |  |  |  |  |  |
| Revolution Sli     | der                                                                                                    |                            |                     |  |  |  |  |  |  |  |  |
| • Réduire le menu  | Actions en masse   Appliquer                                                                                                    |                            |                     |  |  |  |  |  |  |  |  |
|                    |                                                                                                    |                            |                     |  |  |  |  |  |  |  |  |

Une fois l'analyse réalisée, il est possible de sélectionner un ou plusieurs liens, de les rééditer, de les suspendre ou de les supprimer et de voir la cause de l'erreur.

# **Google Analytics**

Google Analytics est un site dédié au suivi statistique de l'activité d'un site web. Il permet d'avoir une vision générale du nombre de visiteurs, de leur provenance, de leur profil et de leur comportement sur le site.

L'ensemble des données récoltées sont anonymes mais permettent de mesurer, de comprendre, d'analyser et de se fixer de nouveaux objectifs.

# Fonctionnement

Pour utiliser Google Analytics sur son site, il faut créer un compte, ajouter un site dans Google Analytics puis installer un script (quelques lignes appelées « code de suivi ») dans l'ensemble des pages web du site à suivre.

Le script est fourni par Google au moment de la configuration

et s'ajoute traditionnellement dans le fichier "footer.php" de Wordpress.

Autrement, des plugins existent et permettent d'insérer le script sans modifier le code source (pour les plus frileux !).

| WordPress.org                                       | Search WordPr      | issorg Q                     |
|-----------------------------------------------------|--------------------|------------------------------|
| Showcase Themes Plugins Mobile Support Get involved | About Blog Hosting | Download WordPress           |
| Plugin Directory                                    | Username Password  | Log in (forgot?) or Register |

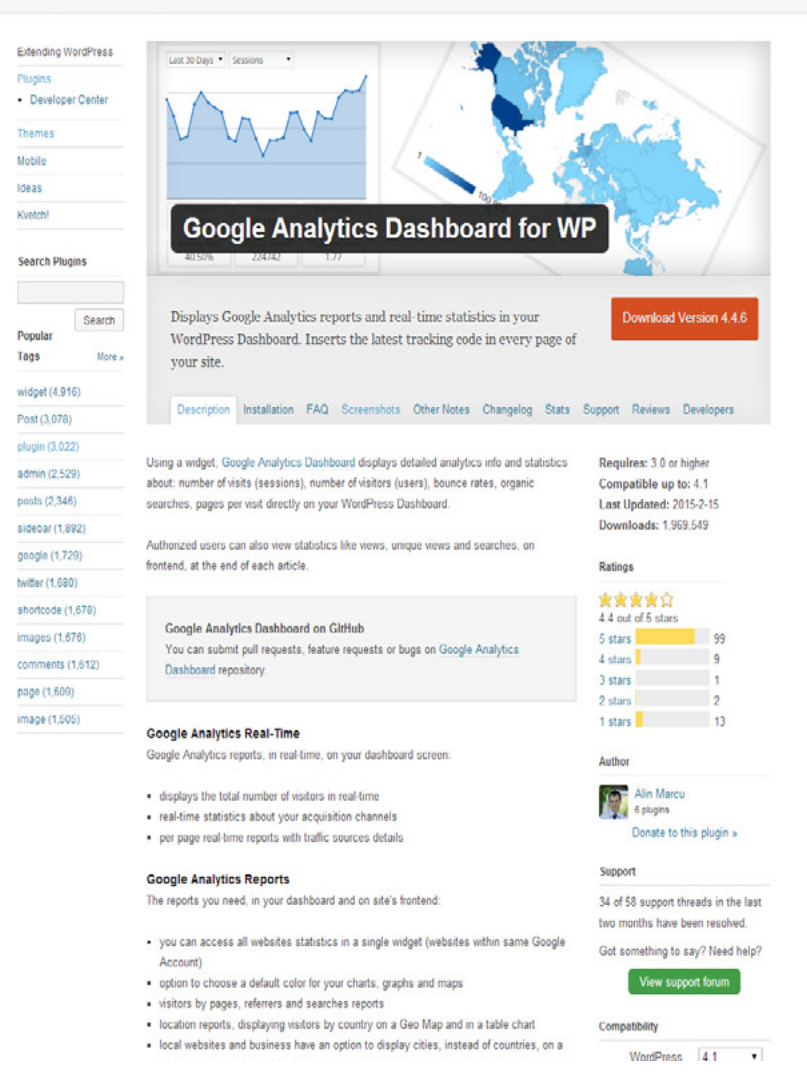

Le plug-in Google Analytics for Wordpress propose de s'identifier directement avec son compte Google afin de créer et finaliser l'installation de Google Analytics sur son site.

## Analyser

Vous l'aurez compris, l'intérêt de Google Analytics est d'analyser les données récoltées afin de dresser un bilan et de réaliser les vérifications et les ajustements nécessaires.

C'est un moyen rapide, gratuit et efficace de savoir qui visite votre site, son origine, son matériel, etc...

Nous allons voir un panel de données récoltées sur mon site et essayer de les analyser.

| Google Analytics     | Home Rapports Personnalisation              |        |            |            |              |             |          |                 |                  |                    |                                             | Portfolio de Julien VIERA - http://www             |
|----------------------|---------------------------------------------|--------|------------|------------|--------------|-------------|----------|-----------------|------------------|--------------------|---------------------------------------------|----------------------------------------------------|
|                      | ¢                                           |        |            |            |              |             |          |                 |                  |                    |                                             |                                                    |
| Tableaux de bord     |                                             |        |            |            |              |             |          |                 |                  |                    |                                             |                                                    |
|                      |                                             |        |            |            |              |             |          |                 |                  |                    |                                             |                                                    |
| + Nouveau tableau de |                                             |        |            |            |              |             |          |                 |                  | 1                  |                                             |                                                    |
| ← Raccourcis         |                                             |        |            |            |              |             |          |                 | 559              |                    |                                             |                                                    |
| Événements d'alertes |                                             |        |            |            |              |             |          | % du total: 100 | ,00 % (559)      |                    |                                             |                                                    |
| 🗭 Temps réel         |                                             |        |            |            |              |             |          |                 |                  |                    |                                             |                                                    |
| Audience             |                                             |        | 1.         |            | France       |             |          | 47              | 73 (84,62 %)     |                    |                                             |                                                    |
|                      |                                             |        |            |            | _            |             |          |                 | _                |                    |                                             |                                                    |
|                      |                                             |        | 2.         | <u></u>    | Brazil       |             |          |                 | 12 (2,15%)       |                    |                                             |                                                    |
|                      |                                             |        | 1000       | 12-000-004 |              |             |          |                 | 2                |                    |                                             |                                                    |
|                      | Dimension principale : Pays Ville Continent |        | 3.         |            | Belgium      |             |          |                 | 8 (1,43%)        |                    |                                             |                                                    |
|                      | Dimension secondaire 👻                      |        |            |            |              |             |          |                 |                  | _                  |                                             | 🔍 avancé 🗐 🖲 🗉 🗉 💷                                 |
|                      |                                             |        |            | 100000     | 11 2 110     |             |          |                 | -                |                    |                                             |                                                    |
|                      | Pays 0                                      |        | 4.         | 21 15      | United King  | dom         |          |                 | <i>(</i> 1,25 %) | na commerce        |                                             |                                                    |
|                      |                                             | Sessio |            |            |              |             |          |                 |                  | tions 0            | Chiffre d'affaires                          | Taux de conversion du commerce électronique 0      |
| - Zone géographique  |                                             |        | 5          |            | Mathadanda   |             |          |                 | 7 4 95 94        | 0<br>at 0,00 % (0) | 0,00 \$US<br>% du totat: 0,00 % (0,00 \$US) | 0,00 %<br>Valeur moy. pour la vue: 0,00 % (0,00 %) |
|                      | 1. III France                               |        | э.         |            | Nethenands   |             |          |                 | (1,25 %)         | 0 (0,00 %)         |                                             |                                                    |
| Origine géograp      | 2. 💷 Brazil                                 |        |            |            |              |             |          |                 |                  | 0 (0,00 %)         |                                             | 0.00 %                                             |
|                      | 3. Belgium                                  |        | 6          | 12         | Switzerland  |             |          |                 | 6 (4 07 %)       | 0 (0,00 %)         |                                             | 0,00 %                                             |
|                      | 4. 🖽 United Kingdom                         |        | υ.         |            | Switzenanu   |             |          |                 | 0 (1,07 %)       | 0 (0,00 %)         |                                             | 0.00 %                                             |
|                      | 5. 🚍 Netherlands                            |        |            |            |              |             |          |                 |                  | 0 (0,00 %)         |                                             | 0.00 %                                             |
|                      | 6. O Switzerland                            |        | 7          | <b></b>    | United State | 20          |          |                 | 5 (0.89%)        | 0 (0,00 %)         |                                             | 0,00 %                                             |
|                      | 7. 🎫 United States                          |        | J (0,03 %) | _          | 100,00 10    | 2 (1.04.76) | 100,00 % |                 | 0 (0100 10)      | 0 (0,00 %)         |                                             | 0.00 %                                             |
|                      | 8. 🥅 Germany                                |        | 4 (0,72 %) |            | 100.00 %     | 4 (0.83 %)  | 25.00 %  | 1,75            |                  |                    |                                             | 0,00 %                                             |
| - Mobile             | 9. 💽 Algeria                                |        | 3 (0,54 %) |            | 100,00 %     | 3 (0,62 %)  | 100,00 % |                 |                  | 0 (0,00 %)         |                                             | 0,00 %                                             |
|                      | 10. 🚍 Spain                                 |        | 3 (0,54 %) |            | 100,00 %     |             | 66,67 %  |                 |                  | 0 (0,00 %)         | 0,00 SUS (0,00 %)                           | 0,00 %                                             |
|                      |                                             |        |            |            |              |             |          |                 |                  |                    | Afficher let                                | s lignes : 10 * Accèder à : 1 1 à 10 sur 30 < 🗲    |
|                      |                                             |        |            |            |              |             |          |                 |                  |                    |                                             |                                                    |
|                      |                                             |        |            |            |              |             |          |                 |                  |                    |                                             |                                                    |

En mai dernier, seulement 20% de mes visiteurs n'étaient pas français. Il n'est donc pas nécessaire de traduire mon portfolio en anglais.

|                      | 559<br>% du total: 100,00 % (559) | 86,23 %<br>Valeur moy. pour la vue: 86,23 % (0,00 %) |
|----------------------|-----------------------------------|------------------------------------------------------|
| 1. Chrome            | <b>258</b> (46,15 %)              | 84,88 %                                              |
| 2. Firefox           | <b>157</b> (28,09 %)              | 94,90 %                                              |
| 3. Safari            | <b>91</b> (16,28 %)               | 67,03 %                                              |
| 4. Internet Explorer | 38 (6,80 %)                       | 100,00 %                                             |
| 5. Android Browser   | 6 (1,07 %)                        | 100,00 %                                             |
| 6. Opera             | 4 (0,72%)                         | 100,00 %                                             |
| 7. Safari (in-app)   | 3 (0,54 %)                        | 100,00 %                                             |
| 8. Maxthon           | 2 (0,36 %)                        | 100,00 %                                             |

En mai dernier, Chrome, Safari et Firefox représentent 90% du trafic sur mon site Internet : je dois m'assurer que mon site est totalement compatible.

| Coogle Analytics                |                                                          |                                   |                                                             |                                   |                                                      |                                                |                                                        |                             |                                            | Vieira.crea@gmail.com<br>Portfolo de Juleo VERA - http://www |
|---------------------------------|----------------------------------------------------------|-----------------------------------|-------------------------------------------------------------|-----------------------------------|------------------------------------------------------|------------------------------------------------|--------------------------------------------------------|-----------------------------|--------------------------------------------|--------------------------------------------------------------|
| Q, Trouver des rapports et plus | Vue d'ensemble                                           |                                   |                                                             |                                   |                                                      |                                                |                                                        |                             |                                            | 1 mai 2014 - 31 mai 2014 -                                   |
| III. Talance in had             | Personnaliser E-mail Exporter + Ajouter au table         | u de bord Raccourci               |                                                             |                                   | 4                                                    |                                                |                                                        |                             |                                            |                                                              |
| Privé                           |                                                          |                                   |                                                             |                                   |                                                      |                                                |                                                        |                             |                                            | C S X                                                        |
| + Nouveau tableau de            |                                                          | Les rapports sur les              | ore la nature de votre audience<br>types d'audience vous    |                                   |                                                      |                                                |                                                        |                             |                                            |                                                              |
| + Raccourcis                    |                                                          |                                   |                                                             |                                   |                                                      |                                                |                                                        |                             |                                            |                                                              |
| Événements d'alertes            |                                                          |                                   |                                                             |                                   |                                                      |                                                |                                                        |                             |                                            |                                                              |
|                                 |                                                          |                                   |                                                             |                                   |                                                      | Acquisitio                                     | on                                                     |                             |                                            |                                                              |
| Y Temps réel                    |                                                          | Cat                               | égorie d'appare                                             | il 🕐 👘                            |                                                      |                                                |                                                        |                             |                                            |                                                              |
| Audience                        |                                                          |                                   |                                                             |                                   |                                                      |                                                |                                                        |                             |                                            |                                                              |
|                                 |                                                          |                                   |                                                             |                                   |                                                      | Ses                                            | sions 🕜                                                | *                           |                                            |                                                              |
|                                 | Toutes les sessions                                      |                                   |                                                             |                                   |                                                      |                                                |                                                        |                             |                                            |                                                              |
|                                 | Explorateur                                              |                                   |                                                             |                                   |                                                      |                                                | 55                                                     | 0                           |                                            |                                                              |
|                                 |                                                          |                                   |                                                             |                                   |                                                      |                                                | 00                                                     | 9                           |                                            |                                                              |
|                                 | Sessions + par rapport à Sélectionner une statistique    |                                   |                                                             |                                   |                                                      | % du t                                         | otal: 100,00 % (5                                      | 59)                         |                                            | Jour Semaine Mois 🕍 🔍                                        |
|                                 | Sessions                                                 |                                   |                                                             |                                   |                                                      |                                                |                                                        |                             |                                            |                                                              |
|                                 |                                                          | 1.                                | desktop                                                     |                                   |                                                      |                                                | <b>491</b> (87,84                                      | %)                          |                                            |                                                              |
| - Comportement                  |                                                          |                                   |                                                             |                                   |                                                      |                                                |                                                        |                             |                                            |                                                              |
|                                 |                                                          | 2                                 | tablet                                                      |                                   |                                                      |                                                | 13 (7.60                                               | 961                         |                                            | 29 mai                                                       |
|                                 | Dimension principale : Catégorie d'appareil              | ۷.                                | labiel                                                      |                                   |                                                      |                                                | 45 (1,05                                               | /0]                         |                                            |                                                              |
| - Technologie                   | Trècer les lignes Dimension secondaire 💌 Type de tri : 🖡 | 811                               |                                                             |                                   |                                                      |                                                |                                                        |                             |                                            | 9, avancé 🗐 🖲 🗄 💷                                            |
|                                 |                                                          | · 3.                              | mobile                                                      |                                   |                                                      |                                                | 25 (4,47                                               | %) commerce                 | électronique 👻                             |                                                              |
|                                 |                                                          |                                   |                                                             |                                   |                                                      |                                                |                                                        | ns 0                        | Chiffre d'affaires                         | Taux de conversion du commerce électronique 📀                |
|                                 |                                                          | 559<br>% du total: 100,00 % (559) | <b>86,23 %</b><br>Valeur may, pour la vue: 86,23 % (0,00 %) | 482<br>% du total: 100,00 % (482) | 64,76 %<br>Valeur moy. pour la vue: 64,76 % (0.00 %) | 4,18<br>Valeur moy. pour la vue: 4,18 (0,00 %) | 00:04:21<br>Valeur moy. pour la vue: 00:04:21 (0,00 %) | 0<br>% du total: 0,00 % (0) | 0,00 \$US<br>% du totat: 0,00 % (0,00 SUS) |                                                              |
|                                 | 1. desktop                                               | 491 (87,84 %)                     | 90,43 %                                                     | 444 (92,12 %)                     | 66,19 %                                              | 4,26                                           | 00:04:31                                               |                             |                                            | 0,00 %                                                       |
| Analyse comparative             | 2. tablet                                                | 43 (7,60 %)                       | 46,51 %                                                     | 20 (4,15 %)                       | 46.51 %                                              | 4,70                                           |                                                        | 0 (0,00 %)                  |                                            | 0,00 %                                                       |
|                                 | 3. mobile                                                | 25 (4,47 %)                       | 72,00 %                                                     | 18 (3,73 %)                       | 68,00 %                                              |                                                |                                                        | 0 (0,00 %)                  |                                            | 0,00 %                                                       |
| Acquisition                     |                                                          |                                   |                                                             |                                   |                                                      |                                                |                                                        |                             | Afficher is                                | is lignes : 10 🔹 Accéder à : 1 1 à 3 sur 3 🔍 🗲               |
|                                 |                                                          |                                   |                                                             |                                   |                                                      |                                                |                                                        |                             |                                            |                                                              |

En mai dernier, mon site a été consulté principalement sur desktop, mais 15% des gens ont pu bénéficier d'une expérience optimisée grâce au responsive design.

| Coogle Analytics                                                                  |                                                                                       |     |                                     |   |                     |                                      |                                              | Vieira.crea@gmail.com<br>Portfolo de Juleo VERA - http://www |
|-----------------------------------------------------------------------------------|---------------------------------------------------------------------------------------|-----|-------------------------------------|---|---------------------|--------------------------------------|----------------------------------------------|--------------------------------------------------------------|
| Q, Trouver des rapports et plus                                                   | Vue d'ensemble                                                                        |     |                                     | - |                     | 1                                    |                                              | 1 mai 2014 - 31 mai 2014 -                                   |
| Tableaux de bord                                                                  | Personnaliser E-mail Exporter + Ajouter au tableau                                    | 1.  | Apple iPad                          | 0 | 37 (54,41 %)        |                                      |                                              | 4                                                            |
|                                                                                   |                                                                                       |     |                                     |   |                     | 1                                    |                                              | c > X                                                        |
| + Nouveau tableau de                                                              |                                                                                       | 2.  | Apple iPhone                        |   | <b>14</b> (20,59 %) |                                      |                                              |                                                              |
| T I HERODUROD                                                                     |                                                                                       |     |                                     |   |                     | -                                    |                                              |                                                              |
| <ul> <li>Événements d'alertes</li> <li>Temps réel</li> </ul>                      |                                                                                       | 3.  | Google Nexus 4                      |   | 4 (5,88%)           |                                      |                                              |                                                              |
| Audience<br>Vue d'ensemble                                                        |                                                                                       | 4.  | Apple iPod                          | 0 | 2 (2,94 %)          |                                      |                                              |                                                              |
|                                                                                   | O Toutes les sessions                                                                 |     | Commence OT D2110 Coloury Tab 2     |   |                     |                                      |                                              |                                                              |
|                                                                                   | Explorateur                                                                           | 5.  | Samsung GI-P3110 Galaxy Tab 2       |   | 2 (2,94%)           |                                      |                                              |                                                              |
|                                                                                   |                                                                                       |     | 7.0                                 |   |                     | -                                    |                                              |                                                              |
| > Centres d'intérêt                                                               | Sessions + par rapport à Sélectionner une statistique                                 |     |                                     | _ |                     |                                      |                                              | Jour Semaine Mois 🕍 🗣                                        |
|                                                                                   | Sessions     40                                                                       | 6.  | Acer A1-810                         | 0 | 1 (1,47 %)          | -                                    |                                              |                                                              |
| Ongine géographi<br>- Comportement<br>Nouveaux vs connus                          | 20                                                                                    | 7.  | Google Nexus 7                      |   | <b>1</b> (1,47 %)   |                                      |                                              | 25 mJ                                                        |
| Fréquence et dem<br>Intérêt et interaction<br>• Technologie<br>Navigateur et syst | Dimension principale : Catégorie d'appareil<br>Dimension secondaire · Type de bi. Par | 8.  | Nokia Lumia 520                     |   | <b>1</b> (1,47 %)   |                                      |                                              | A sance B & I I II                                           |
|                                                                                   | Acc<br>Catégorie d'appareil                                                           |     | Operations OT I0100NL Oplans, O III |   |                     | Commerce                             | électronique -                               |                                                              |
|                                                                                   |                                                                                       | 9.  | Samsung G1-18190N Galaxy S III      |   | 1 (1.47 %)          | ns ()                                | Chiffre d'affaires                           | Taux de conversion du commerce électronique                  |
|                                                                                   |                                                                                       |     | Mini                                |   |                     | 1,00 % (0)                           | 0,00 \$05<br>% du total: 0,00 % (0,00 \$U\$) |                                                              |
|                                                                                   | 1. desktop                                                                            |     |                                     |   |                     | 1 (0,00 %)                           |                                              | 0.00 %                                                       |
| <ul> <li>Analyse comparative</li> <li>Flux dutilisateurs</li> </ul>               | 2. tablet                                                                             | 10. | Samsung GT-I9195 Galaxy S4 Mini     |   | 1 (1,47%)           | (0,00 %)                             |                                              | 0.00 %                                                       |
| - Acquisition                                                                     |                                                                                       |     | · ·                                 |   |                     | ( <i>i</i> ( <i>i</i> ( <i>i</i> ))) | Ce rag                                       | 0,00 %                                                       |
|                                                                                   |                                                                                       |     |                                     |   |                     |                                      |                                              |                                                              |

Il est possible d'obtenir le détail des appareils utilisés. En mai, ils étaient 10 (hors ordinateurs) à se connecter sur mon site. Une fois encore, on voit l'intérêt du responsive design.

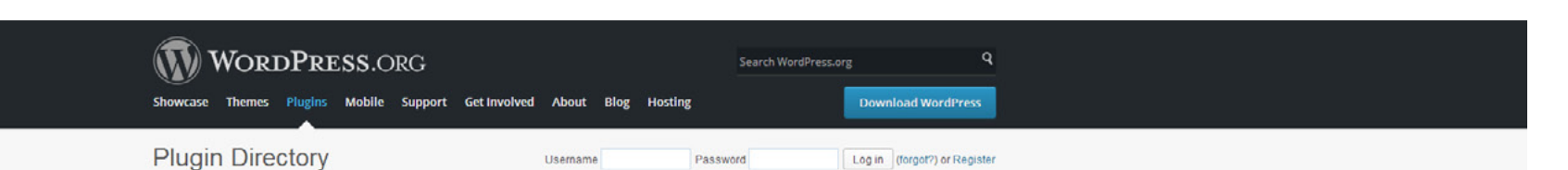

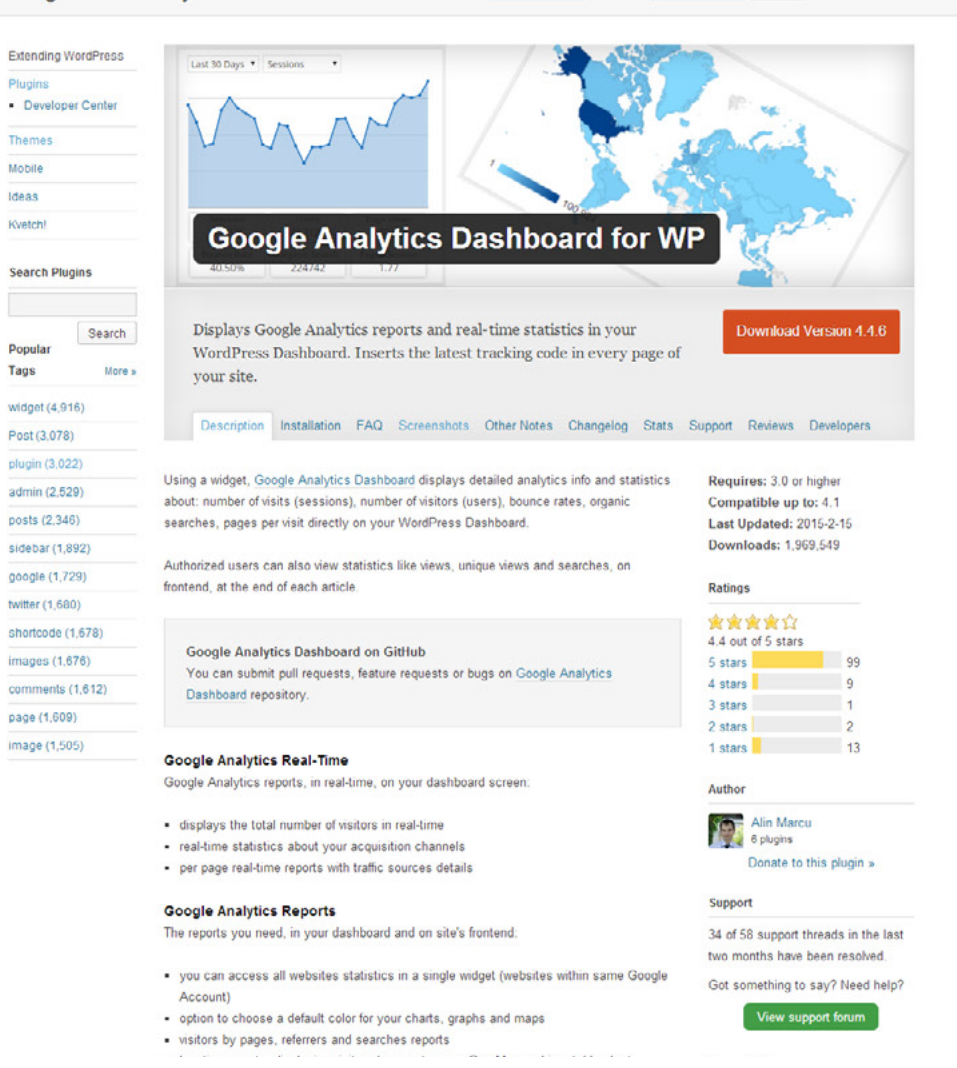

Le plug-in Google Analytics Dashboard for WP permet de visualiser directement certains paramètres analytics dans son Dashboard Wordpress : simple et efficace.

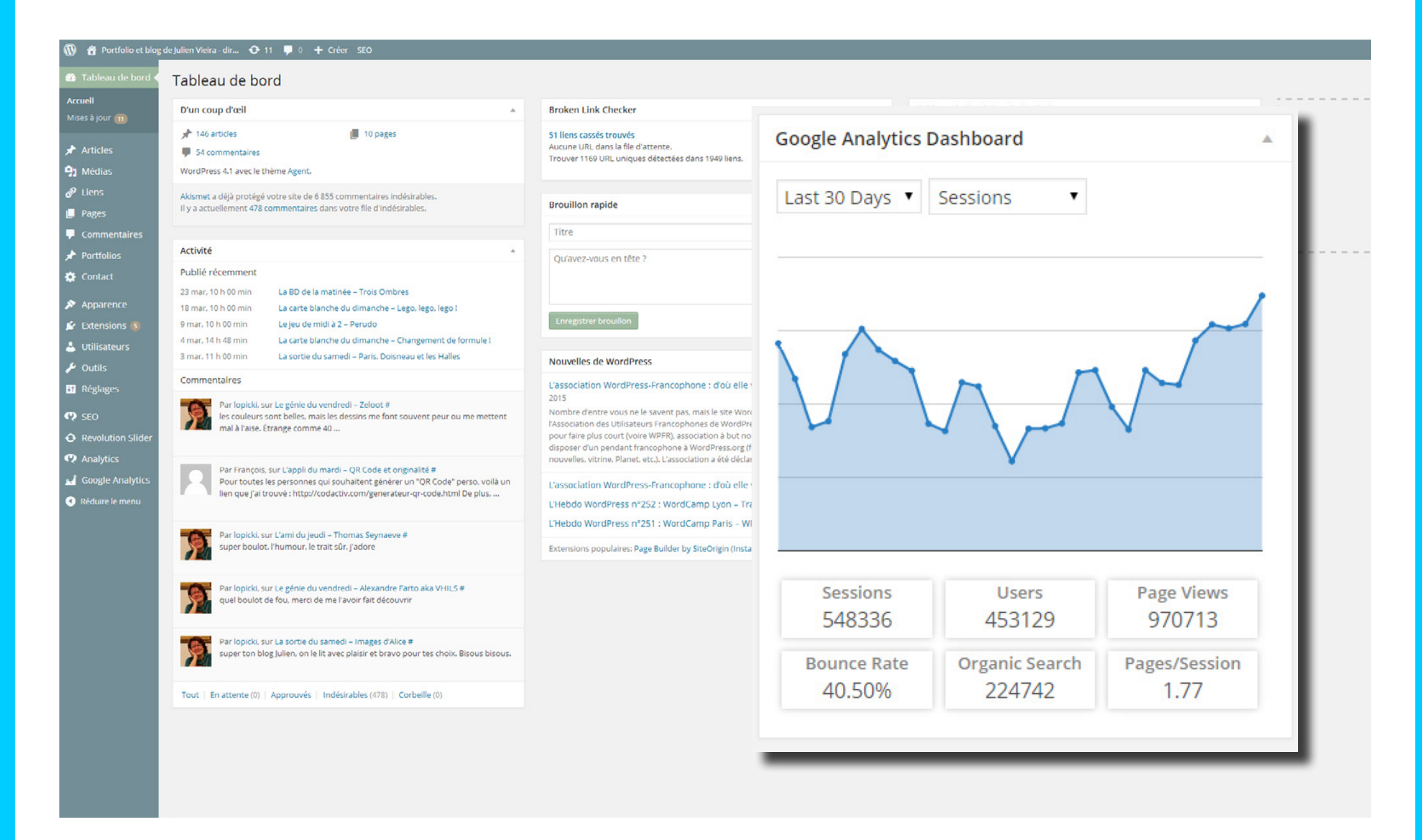

On retrouve dans l'une des box (personnalisable) les paramètres les plus importants (une overview) sans avoir à se connecter sur le site principal.